# YONEX **ORDER SYSTEM**

ご利用マニュアル

ヨネックス株式会社

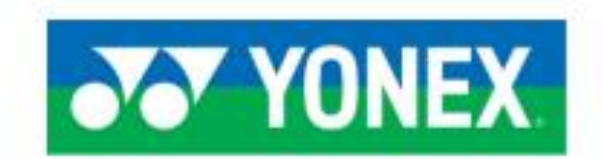

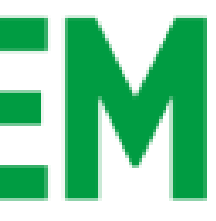

## 目次

| ログイン方法について                 | • • •   | ••          | ••• | ••  | • | ••  | •  | ••• | •  | • | • | ••  | •   | • | • | • | • | ••  | •   | • |
|----------------------------|---------|-------------|-----|-----|---|-----|----|-----|----|---|---|-----|-----|---|---|---|---|-----|-----|---|
| 商品の検索方法について                | •••     | • •         | ••  | ••  | • | ••• | •  | ••  | •  | • | • | ••  | •   | • | • | • | • | ••  | •   | • |
| 版検索方法について                  | •••     | ••          | ••  | ••  | • | ••• | •  | ••  | •  | • | • | ••• | •   | • | • | • | • | ••  | •   | • |
| 発注方法(通常・加工)につい             | いて      | ••          | ••  | ••  | • | ••• | •  | ••• | •  | • | • | ••• | •   | • | • | • | • | ••  | •   | • |
| 加工発注の詳細入力について              | (基本)    | ••          | ••  | ••  | • | ••• | •  | ••• | •  | • | • | ••  | •   | • | • | • | • | ••  | •   | • |
| 加工発注の詳細入力について              | (プリン    | arepsilon ) |     |     |   | ••• | •  | •   | •• | • | • | •   | ••  | • | • | • | • | •   | ••• | • |
| 加工発注の詳細入力について              | (刺しゅ    | う)          |     |     |   | ••• | •  | •   | •• | • | • | •   | ••  | • | • | • | • | •   | ••  | • |
| 加工発注の詳細入力について              | (プリン    | ト&          | 刺し  | ゅう  | ) | ••• | •  | •   | •• | • | • | •   | ••  | • | • | • | • | •   | ••  | • |
| 加工発注の詳細入力について              | (ゼッケ    | ン)          |     |     |   | ••• | •  | •   | •• | • | • | •   | ••  | • | • | • | • | •   | ••  | • |
| ウェア在庫照会メニュー使用ス             | 方法      |             |     |     |   | ••• | •  | •   | •• | • | • | •   | ••  | • | • | • | • | •   | ••  | • |
| 発注履歴について(キャンセ              | ル・取り    | 消し          | ・数  | 量変  | 更 | につ  | いい | て)  |    | • | • | •   | ••• | • | • | • | • | •   | • • | • |
| 返品申請について ・・・・              | • • • • | ••          | ••• | ••  | • | ••• | •  | •   | •• | • | • | •   | ••  | • | • | • | • | •   | ••• | • |
| お知らせ機能について                 | •••     | ••          | ••  | ••  | • | ••• | •  | ••  | •  | • | • | ••• | •   | • | • | • | • | ••  | •   | • |
| 出荷明細照会について                 | •••     | ••          | ••  | ••  | • | ••• | •  | ••  | •  | • | • | ••• | •   | • | • | • | • | ••  | •   | • |
| データダウンロードについて              | •••     | ••          | ••  | ••  | • | ••  | •  | ••  | •  | • | • | ••  | •   | • | • | • | • | ••  | •   | • |
| サブアカウント申請について              | •••     | • •         | ••  | ••  | • | ••• | •  | ••  | •  | • | • | ••• | •   | • | • | • | • | ••  | •   | • |
| メールアドレスの変更につい <sup>-</sup> | 7       | ••          | ••  | ••  | • | ••• | •  | ••• | •  | • | • | ••• | •   | • | • | • | • | ••  | •   | • |
| パスワードの変更方法につい <sup>-</sup> | T       | ••          | ••  | ••  | • | ••• | •  | ••• | •  | • | • | ••• | •   | • | • | • | • | ••• | •   | • |
| ログアウト(終了方法)                | • • •   | ••          | ••  | ••  | • | ••• | •  | ••• | •  | • | • | ••• | •   | • | • | • | • | ••  | •   | • |
| 注意事項・・・・                   | • • • • | • •         | • • | ••• | • | ••• | •  | •   | •• | • | • | •   | ••  | • | • | • | • | •   | ••• | • |

| • | • | • | • | • | • | • | • | • | • | • | • | • | • | • | • | • | ( | 3   |
|---|---|---|---|---|---|---|---|---|---|---|---|---|---|---|---|---|---|-----|
| • | • | • | • | • | • | • | • | • | • | • | • | • | • | • | • | • | ı | 4   |
| • | • | • | • | • | • | • | • | • | • | • | • | • | • | • | • | • | ı | 9   |
| • | • | • | • | • | • | • | • | • | • | • | • | • | • | • | • | • | ı | 13  |
| • | • | • | • | • | • | • | • | • | • | • | • | • | • | • | • | • | ı | 18  |
| • | • | • | • | • | • | • | • | • | • | • | • | • | • | • | • | • |   | 29  |
| • | • | • | • | • | • | • | • | • | • | • | • | • | • | • | • | • |   | 41  |
| • | • | • | • | • | • | • | • | • | • | • | • | • | • | • | • | • |   | 49  |
| • | • | • | • | • | • | • | • | • | • | • | • | • | • | • | • | • |   | 63  |
| • | • | • | • | • | • | • | • | • | • | • | • | • | • | • | • | • |   | 78  |
| • | • | • | • | • | • | • | • | • | • | • | • | • | • | • | • | • |   | 83  |
| • | • | • | • | • | • | • | • | • | • | • | • | • | • | • | • | • |   | 101 |
| • | • | • | • | • | • | • | • | • | • | • | • | • | • | • | • | • | • | 106 |
| • | • | • | • | • | • | • | • | • | • | • | • | • | • | • | • | • | • | 109 |
| • | • | • | • | • | • | • | • | • | • | • | • | • | • | • | • | • | 1 | 111 |
| • | • | • | • | • | • | • | • | • | • | • | • | • | • | • | • | • | 1 | 113 |
| • | • | • | • | • | • | • | • | • | • | • | • | • | • | • | • | • | ı | 114 |
| • | • | • | • | • | • | • | • | • | • | • | • | • | • | • | • | • | ı | 115 |
| • | • | • | • | • | • | • | • | • | • | • | • | • | • | • | • | • | ı | 116 |
| • | • | • | • | • | • | • | • | • | • | • | • | • | • | • | • | • |   | 117 |

## ログイン方法について

## **①** $\neg \not{} \neg \not{} \checkmark$ **YONEX ORDER SYSTEM (yonex-order-system.jp)**

にアクセス頂くとログインページが表示されます

## ログイン画面を「お気に入り登録」頂けると便利です!! YONEX **ORDER SYSTEM**

ログイン

## ログイン

会員の方は、ユーザーID・パスワードを入力して、ログインし **てください。2ユーザーIDとパスワードを入力します**。

| ユーザーID:       |   |  |
|---------------|---|--|
| 得意先コード        |   |  |
| パスワード:        |   |  |
| パスワード         | ٩ |  |
| ✓ ログインしたままにする |   |  |
|               |   |  |
| ログインする        |   |  |
| パスワードをお忘れの方   |   |  |

❸「ログイン」ボタンをクリックすると、YONEX ORDER SYSTEM のマ イページトップが表示されます。

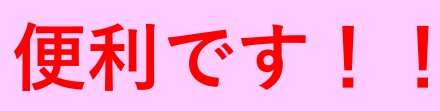

## 商品の検索方法について

商品の検索方法は、①~⑤から検索することができます。

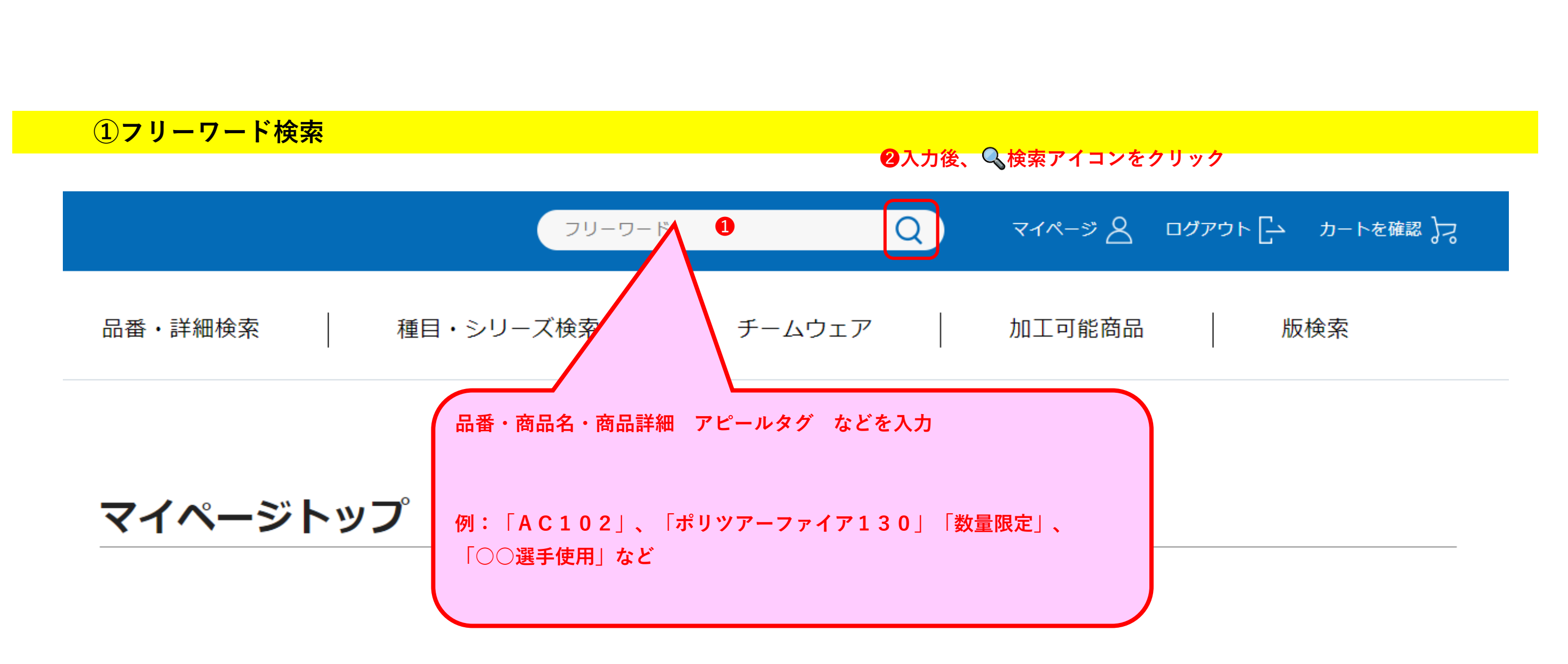

# ②品番・詳細検索 YONEX<br/>ORDER SYSTEM 品番・詳細検索 種目・シリーズ検索 チームウェア 加工可能商品 版検索 品番・詳細検索 種目・シリーズ検索 チームウェア 加工可能商品 版検索

### ●品番、またはJANコードを入力 ※複数指定可能

| 品番/JAN                     | ● 品番 () JAN                             |                                     |                      |                    |
|----------------------------|-----------------------------------------|-------------------------------------|----------------------|--------------------|
|                            | 複数追加可能                                  | 複数追加可能                              | ★ 複数追加可              |                    |
|                            | 複数追加可能 X                                | 複数追加可能                              | ★ 複数追加可              | The X              |
| ❷商品名(ナノフレア、き               | キャップなど)                                 |                                     | ③メインカラー(下記)          | <b>フ</b> カラー)より検索可 |
| 商品名                        |                                         |                                     | カラー                  |                    |
| ▲毎日なシリーブを選択す               | - 2                                     |                                     |                      |                    |
| 種目                         | 着定しない                                   | ~                                   | シリーズ                 | ↓指定しない             |
| ❺対象商品の有無を指定                |                                         |                                     | ❻襟の有無を指定 ~           |                    |
| チームウェア対象商品                 | 指定しない                                   | ~                                   | 襟の有無                 | 指定しない              |
| ●希望数量と希望出荷日<br>希望数量        | ◎ 在庫 ○ ウェア                              | サイズ指定 〇                             | シューズサイズ指定            | 希望数量               |
| ※数量のみ入力した場合は、<br>実在庫の数量を検索 | ~                                       |                                     |                      |                    |
|                            |                                         |                                     | ×.                   |                    |
| 希望出荷日                      | 臣 年 /月 /日                               |                                     |                      |                    |
|                            | ※希望出荷日が未入力の場合、実在属<br>※希望出荷日の場合、希望出荷日付まで | ■<br>■がある商品のみ表示されま<br>の次回入荷数と実在庫数の合 | す。<br>計数を検索(予定)`トます。 |                    |
| ③価格より検索<br>価格帯(上付)         |                                         |                                     |                      | 关词为导               |
| "画"中市(工1で)                 | Ŧ                                       |                                     |                      | THE ME             |
|                            | Г                                       |                                     |                      |                    |
|                            |                                         | 1~9の条件で商                            | 品の検索が可能です            | <b>す</b> 。         |
|                            |                                         |                                     |                      |                    |
|                            | クリア                                     | ,                                   |                      | 検索                 |
|                            |                                         |                                     |                      |                    |

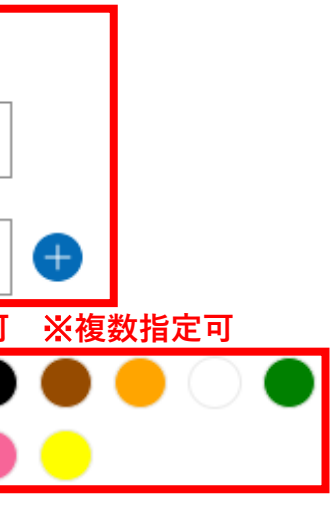

| $\sim$     |
|------------|
|            |
| <br>$\sim$ |

| <br> |      |       |      |      |         |     |
|------|------|-------|------|------|---------|-----|
| ○ 在庫 | 0    | ウェアサイ | ズ指定  |      | シューズサイ  | ズ指定 |
| 18.0 | 19.0 | 20.0  | 21.0 | 21.5 | 22.0    |     |
| -    | -    | -     | -    | -    | -       |     |
| 22.5 | 23.0 | 23.5  | 24.0 | 24.5 | 25.0    |     |
| -    | -    | -     | -    | -    | -       |     |
| 25.5 | 26.0 | 26.5  | 27.0 | 27.5 | 28.0    |     |
| -    | -    | -     | -    | -    | -       |     |
| 28.5 | 29.0 |       |      |      |         |     |
| -    | -    |       |      |      |         |     |
|      |      |       |      |      |         |     |
| ○ 在庫 | ۲    | ウェアサイ | ズ指定  | 0 3  | シューズサイン | ズ指定 |
| SS   | S    | М     | L    | 0    | хо      |     |
| -    | -    | -     | -    | -    | -       |     |
| J120 | J130 | J140  |      |      |         |     |
| -    | -    | -     |      |      |         |     |

## ③種目・シリーズ検索

|                             |               |                      | フリーワード     | Q                 | ₹- |
|-----------------------------|---------------|----------------------|------------|-------------------|----|
| YONEX<br>ORDER SYSTEM       | ・詳細検索         | 種目・シリーズ植             | <b>検索</b>  | チームウェア            | 加  |
| 種目から検索                      |               |                      | ヨ・シリース     | <b>、</b> 検索」をクリック |    |
| 種目から検索                      |               |                      |            |                   |    |
| 2種目をクリックする<br>バドミントン        | _/            |                      |            |                   |    |
| バドミントンラケット選手用               | אר <i>ו</i> ≋ | ントンラケット普及用           |            | 水鳥シャトル            |    |
| バドミントンストリング                 | 1٦,           | ドミントンシューズ            |            |                   |    |
| テニス                         |               |                      |            |                   |    |
| シリーズから検索                    |               |                      |            |                   |    |
|                             |               |                      |            |                   |    |
| バドミントンラケット選手用               | すべて見る         |                      |            |                   |    |
| アークセイバーシリーズ<br><b>3シリース</b> | 、をクリックす       | νя κπησ<br><b>13</b> |            | ナノフレア             |    |
|                             |               | 15 . I               |            |                   |    |
| ナノレイ                        |               | ボルトリック               |            | カーボネックス           |    |
|                             |               |                      | 7 件中 1~7 件 |                   |    |

| 1~-ÿ <u>8</u> | ログアウト 🔁 カートを確認 🎝 |        |
|---------------|------------------|--------|
| 工可能商品         | 品版検索             |        |
|               |                  |        |
|               |                  |        |
|               |                  |        |
|               | ナイロンシャトル         |        |
|               |                  |        |
|               |                  |        |
|               |                  |        |
|               |                  |        |
|               | 表示順: 並び替え:       | $\sim$ |
|               |                  |        |
|               | デュオラ             |        |

| ④チームウェア               | 家                                                                                                    |  |
|-----------------------|----------------------------------------------------------------------------------------------------|--|
|                       | フリーワード Q マイページ A ログアウト [-・ カートを確認 }っ                                                                                                    |  |
| YONEX<br>ORDER SYSTEM | 品番・詳細検索 種目・シリーズ検索 チームウェア 加工可能商品 版検索                                                                                                    |  |
| 全商品                   | ①「チームウェア」をクリック                                                                                                    |  |
| 検索条件                  | 検索結果<br>該当商品 12件 ありました。                                                                                                    |  |
| 実在庫ある商品のみ<br>生産終了品を除く | 12 件中 1~12 件 2 チームウェア対象の商品が表示されます :: 新着順 ~                                                                                                    |  |
| 価格帯(上代)<br>¥ ~ ¥      | 選択した内容をまとめてカートに入れる <sup>※</sup><br>※商品の数量はカート画面で設定可能です。<br>※カートの投入は最大20品番までご登録いただけます。                                                                                                    |  |
| カラー                   |                                                                                                    |  |
|                       |                                                                                                    |  |
| サイズ                   |                                                                                                    |  |
| SS S<br>M L           |                                                                                                    |  |
| o xo                  | 詳細を見る     詳細を見る     詳細を見る                                                                                                    |  |
| 絞り込み<br>クリア           | ウィメンズゲームシャツウィメンズゲームシャツ(スリ<br>ム)ユニゲームシャツ(フィットス<br>タイル)ユニゲームシャツ(フィットス<br>タイル)品番:20734上代:¥7,100(税抜)<br>品番:20735上代:¥7,200(税抜)<br>品番:10537上代:¥7,200(税抜)<br>品番:10536チームウェアキャンペーン対象品新製品5月中旬発売新製品5月中旬発売新製品5月中旬発売 |  |

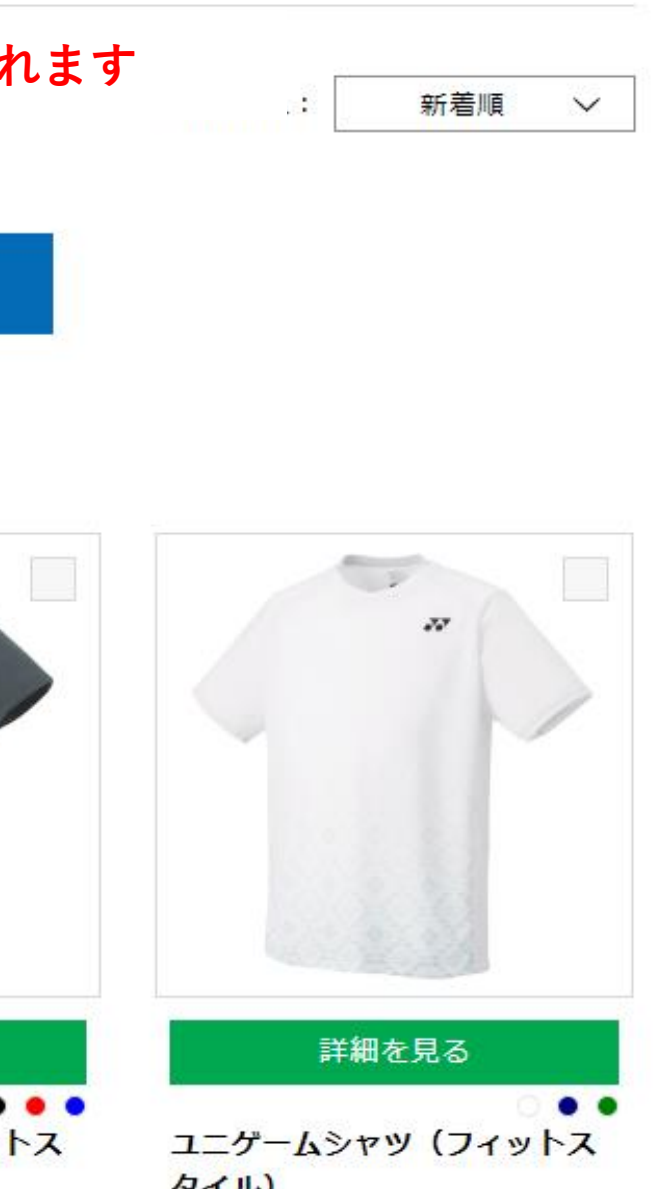

| ⑤加工可能商                | i品検索                                        |                                       |                                |                                 |  |  |  |  |  |
|-----------------------|---------------------------------------------|---------------------------------------|--------------------------------|---------------------------------|--|--|--|--|--|
|                       |                                             | フリーワード                                | Q                              |                                 |  |  |  |  |  |
| YONEX<br>ORDER SYSTEM | 品番・詳細検索                                     | 種目・シリーズ検索 / チー                        | ・ムウェア 加工可能                     | 商品 版検索                          |  |  |  |  |  |
| 全商品                   |                                             |                                       | ①「加工                           | 可能商品」をクリック                      |  |  |  |  |  |
| 検索条件                  |                                             | <b>検索</b><br>該当商品 5954                | <b>結果</b><br>キ ぁりました。          |                                 |  |  |  |  |  |
| 実在庫ある商品のみ<br>生産終了品を除く | 595件中 1~28件<br><u>1</u> 2345>               | 2加工可能対象の                              | 商品が表示されます                      | 並び替え: 新着順 >                     |  |  |  |  |  |
| 価格帯(上代)<br>¥ ~ ¥      | 選択した内容をまとめてカートに入れる※<br>※商品の数量はカート画面で設定可能です。 |                                       |                                |                                 |  |  |  |  |  |
| カラー                   |                                             |                                       |                                |                                 |  |  |  |  |  |
|                       | A YONE                                      | TAT YONEX                             |                                | VONEX VONEX VONEX               |  |  |  |  |  |
| サイズ                   |                                             |                                       |                                |                                 |  |  |  |  |  |
| ONESIZE J120          |                                             |                                       |                                |                                 |  |  |  |  |  |
| J130 J140             | 詳細を見る                                       | 詳細を見る                                 | 詳細を見る                          | 詳細を見る                           |  |  |  |  |  |
| J150 J160             | ● ● ●                                       | ●●●●●●<br>= truck line tite           | • ● ● ● ●<br>ネッククナリ            |                                 |  |  |  |  |  |
| SR MR                 | <b>ハックハックM</b><br>上代:¥9,200(税抜)             | <b>フケットハック6</b><br>上代:¥15,000(税抜)     | <b>ベックタイル</b><br>上代:¥1,700(税抜) | <b>マノフータイル</b><br>上代:¥1,300(税抜) |  |  |  |  |  |
| LR OR                 | 品番:BAG2208M<br>新魚豆イトニングイエロー2023年6月下         | 品番: BAG2202R<br>新色 マイトニングイエロー2023年6月下 | 品番:AC1066                      | 品番:AC1076                       |  |  |  |  |  |

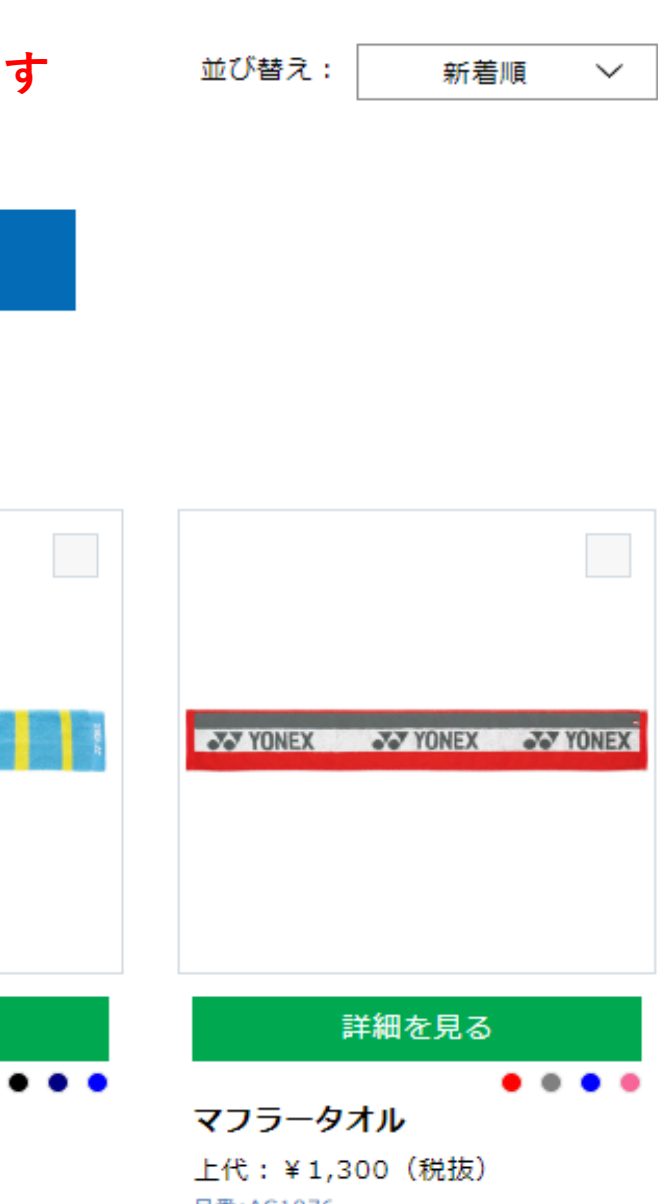

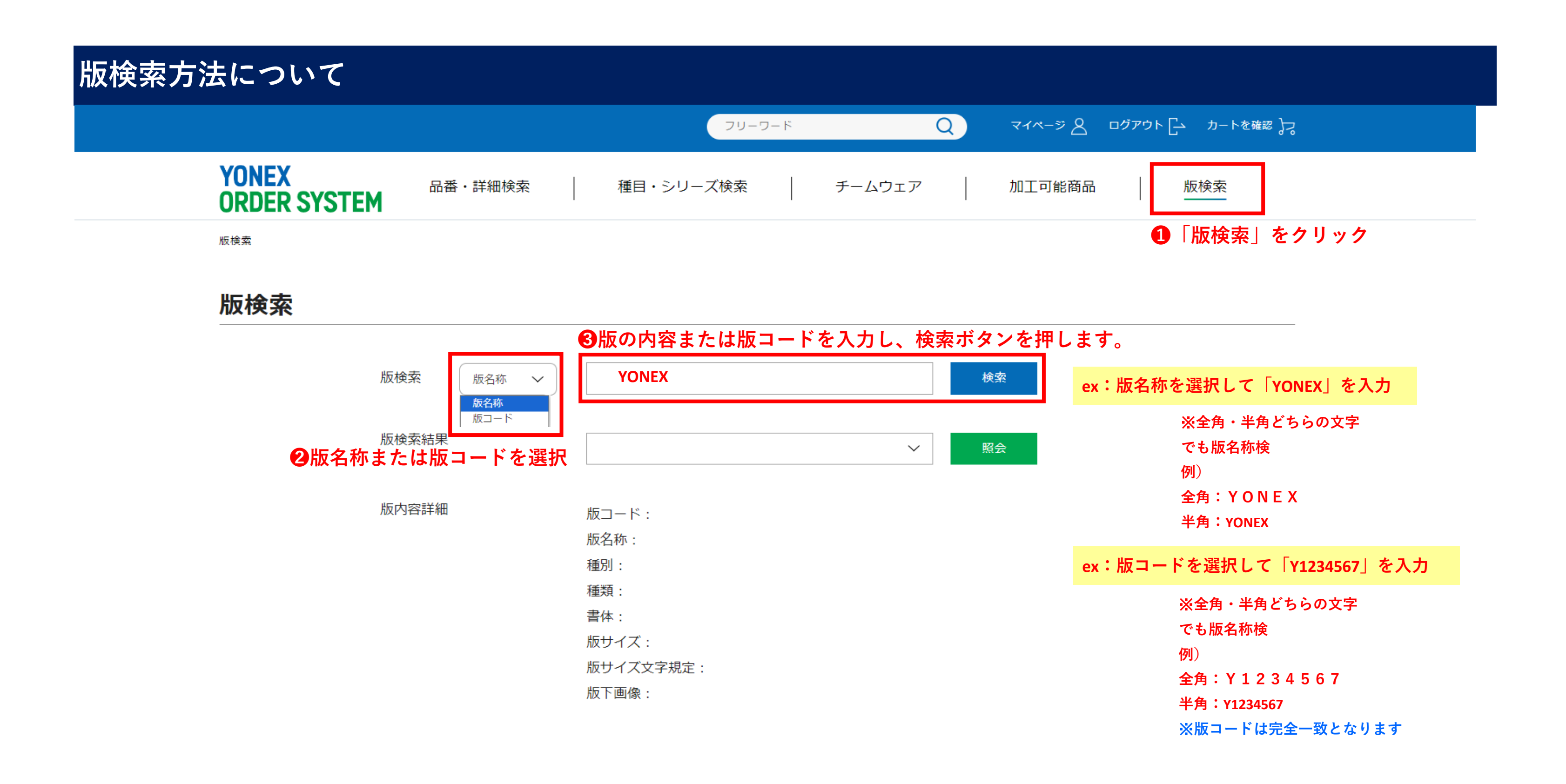

|                       |           | フリーワ・       | Q               |    |
|-----------------------|-----------|-------------|-----------------|----|
| YONEX<br>ORDER SYSTEM | 品番・詳細検索   | 種目・シリーズ検索   | <b> </b> チームウェア | b0 |
| 版検索                   |           |             |                 |    |
|                       | ④入力した名称が含 | 含まれる版が結果に出る | ます。             |    |
| 版検索                   | ※コード検索の場合 | 合は版コードを入力する | ると該当            |    |
|                       | の版が結果に出ます | F.          |                 |    |
| 版検索                   | 版名称 🗸 YON | EX          |                 | 検索 |

版検索結果

|   | 版下画像                                                            | 版コード           | 版名称                                       | 種別  | 種類 | 書体       |
|---|-----------------------------------------------------------------|----------------|-------------------------------------------|-----|----|----------|
| ۲ | Racket Stop HIROSE                                              | R0600001       | Racket Shop HIROSE/(yyマー<br>ク)YONEX/S~~   | 圧着  | 兼用 | 指定文<br>字 |
| 0 | Repsol ×                                                        | K0600013       | K A S H I W A ∕ R E Y S O L ∕ Y O N E X ∼ | 圧着  | 兼用 | 指定文<br>字 |
| 0 | Di surger voltetar<br>Di surger voltetar<br>surgerssandargerste | B0477010       | (絵)/b's east×YONEX/b's east<br>and YONEX~ | シルク | 兼用 | 指定文字     |
| 0 | YDMEX<br>Steinging<br>Team                                      | Y0174902       | (2色)YONEX/STRINGING/TEAM<br>(マーク) 水性      | シルク | 水性 | 指定文<br>字 |
| 0 | YTMEX<br>STEWDING<br>TELM                                       | Y0174903       | (2色)YONEX/STRINGING/TEAM<br>(マーク) 油性      | シルク | 油性 | 指定文<br>字 |
|   | ∖<br>❹該当○<br>詳細を                                                | の版名称る<br>クリックし | を選択し、<br>します。 <sup>照会</sup>               |     |    |          |

| ₹1 <b>%-</b> 5 8 | םלּקלם ∟ | カートを確認 🎝 |  |
|------------------|----------|----------|--|
| 口工可能商品           | 版検索      | お知らせ     |  |

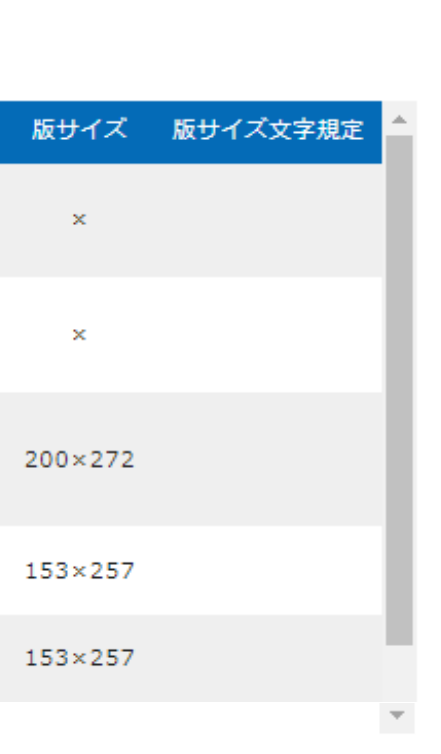

|                       | ק-ע-ג<br>ע                     |    |
|-----------------------|--------------------------------|----|
| YONEX<br>ORDER SYSTEM | 品番・詳細検索 種目・シリーズ検索 チームウェア 加江    | Τī |
| 版内容詳細                 | 版コード: V 1224567                |    |
|                       | 版字称: v v VONEX (2.8 c m新口ゴ) 水性 |    |
|                       |                                |    |
|                       | 通知・大性                          |    |
|                       | 建築・小田<br>主体・指定文字               |    |
|                       | 面供・18221<br>版サイズ:53 × 281      |    |
|                       | 版サイズ文字規定:                      |    |
|                       | 版下画像:                          |    |
|                       | 載 53mm 横 281mm                 |    |
|                       |                                |    |
|                       |                                |    |
|                       |                                |    |
|                       |                                |    |
|                       |                                |    |
|                       |                                |    |
|                       |                                |    |
|                       |                                |    |
|                       |                                |    |
|                       |                                |    |
|                       |                                |    |

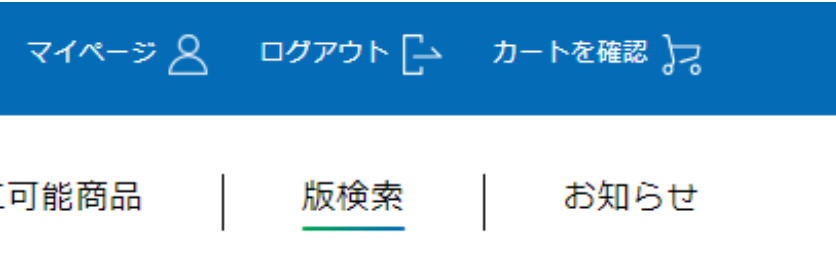

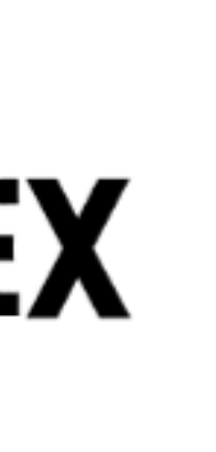

## 【加工発注履歴からの版名称検索】

| ORDER SYSTEM | 品番·詳細検索 種                              | 目・シリーズ検索   チー                                                                                          | ームウェア                                                               |
|--------------|----------------------------------------|----------------------------------------------------------------------------------------------------|---------------------------------------------------------------------|
| 発注履歴 >       |                                        |                                                                                                    |                                                                     |
| 加工発注層歷 >     | 履歴から加工詳細を入力                            | 同休(学校・千一万等)又け個                                                                                         | 人名 检索主                                                              |
| サブアカウント申請 >  |                                        |                                                                                                    |                                                                     |
| 返品申請 >       |                                        |                                                                                                    |                                                                     |
| 返品申請履歴 >     | プリント・圧着加工(I)                           |                                                                                                    |                                                                     |
| 受注会発注 >      |                                        |                                                                                                    |                                                                     |
| 受注会発注履歷 >    |                                        | <ul> <li>新版または新規圧着文字</li> </ul>                                                                        | ◎ 既版                                                                |
| 出荷明細照会 >     |                                        |                                                                                                    |                                                                     |
| データダウンロード 🗸  | 版名称検索                                  |                                                                                                    |                                                                     |
|              |                                        |                                                                                                    |                                                                     |
|              | 版名称検索結果 💩 🕫                            | <b>ΥΥΥΝΕΧ</b>                                                                                          | ~~~~~~~~~~~~~~~~~~~~~~~~~~~~~~~~~~~~~~~                             |
|              | 版名称検索結果 💩 🏾<br>プリント位置 💩 🕫              | yy YONEX<br>プリント位置を選択して下さい                                                                             | 全角<br>・<br>半角<br>版名称検索                                              |
|              | 版名称検索結果 💩 🏾<br>プリント位置 💩 🖫<br>カラー指定 💩 🕮 | <ul> <li>Y Y YONEX</li> <li>プリント位置を選択して下さい</li> <li>金力ラー指定</li> </ul>                                  | 全角・半角<br>版名称検索                                                      |
|              | 版名称検索結果 🗞 🧃 プリント位置 🖉 カラー指定 必須          | <ul> <li>y y YONEX</li> <li>プリント位置を選択して下さい</li> <li>金カラー指定</li> <li>カラーを選択して下さい</li> </ul>             | <ul> <li>全角・半角</li> <li>版名称検索</li> <li>例)</li> <li>全角: Y</li> </ul> |
|              | 版名称検索結果 💩                              | <ul> <li>YY YONEX</li> <li>プリント位置を選択して下さい</li> <li>金カラー指定</li> <li>カラーを選択して下さい</li> <li>加工の</li> </ul> | 全角・半角<br>版名称検索 例) 全角: Y 発音: YO                                      |

加工可能商品 版検索 検索 ワード 検索 照会 |どちらの文字入力でも 可能です。 ΟΝΕΧ DNEX 江内容の追加

## 発注方法について

基本的な発注方法は1~3の流れになります。

**1.**商品を検索

2.商品一覧、または商品詳細ページから商品をカートへ入れる

3.カートページで発注数量などを入力し、発注する

【商品一覧】

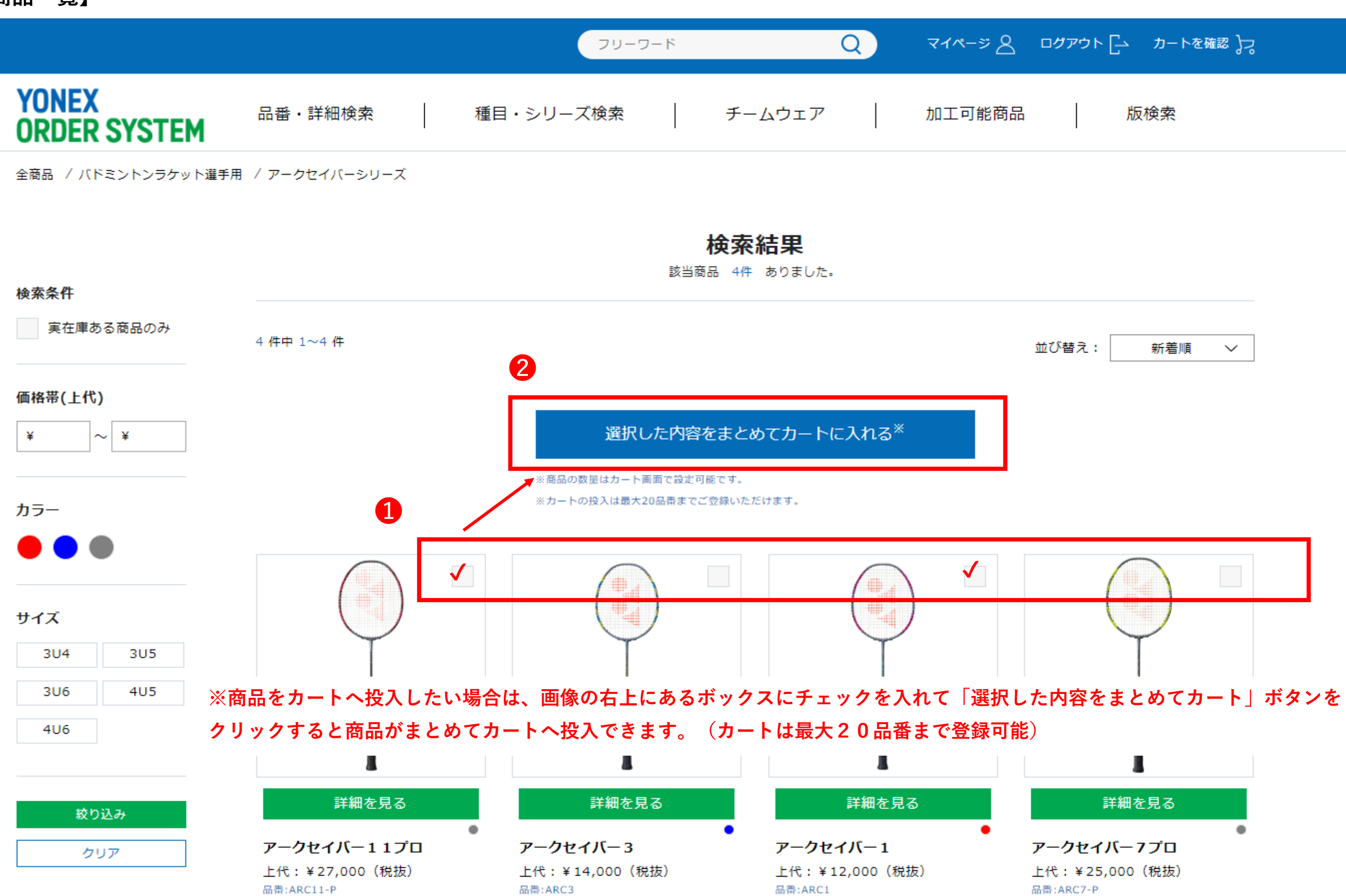

|  | \<br>\ |
|--|--------|
|  |        |
|  |        |
|  |        |
|  |        |
|  | )      |
|  |        |

| ログアウト | ├ カートを確認 )っ |
|-------|-------------|
|       | 版検索         |
|       |             |
|       |             |

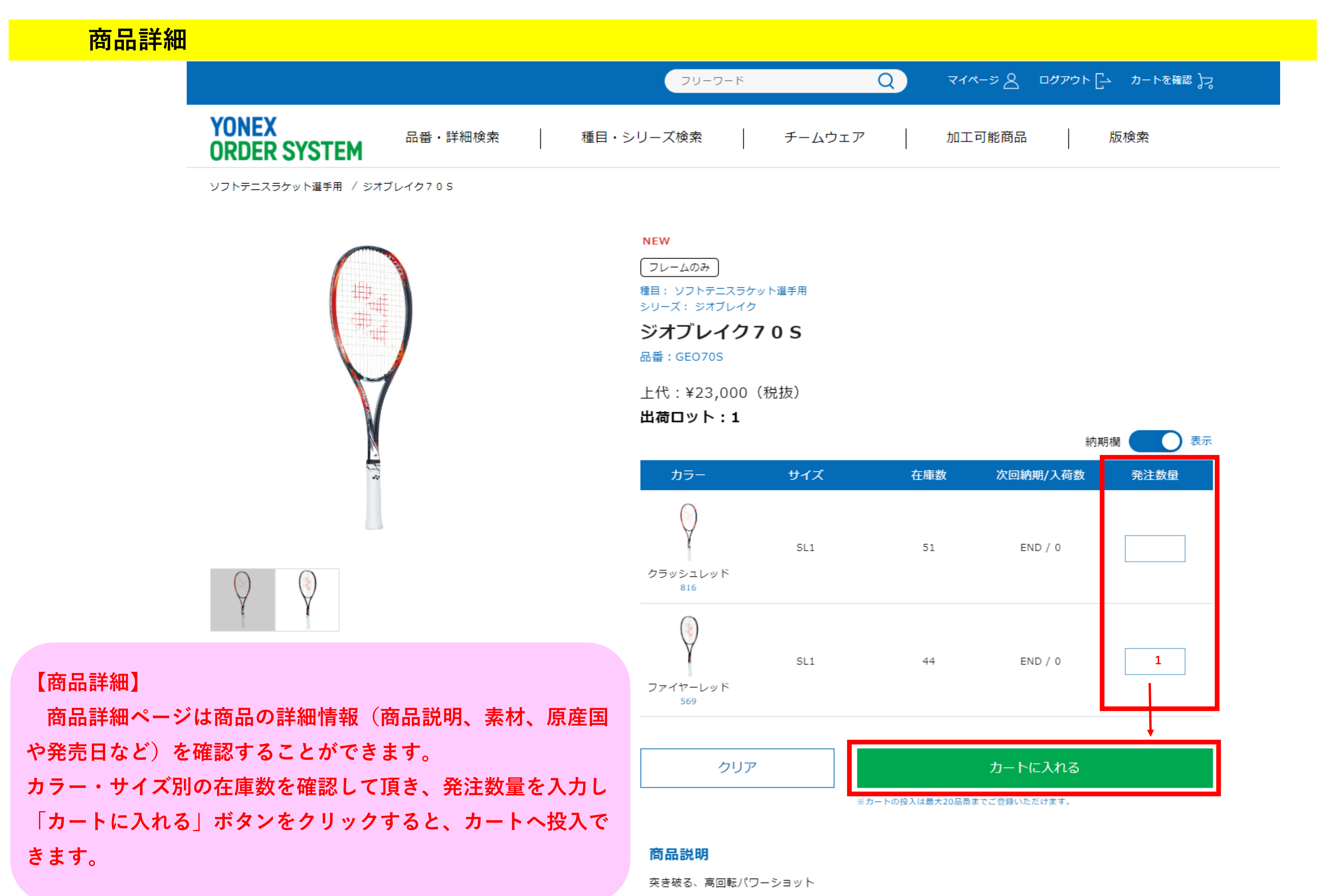

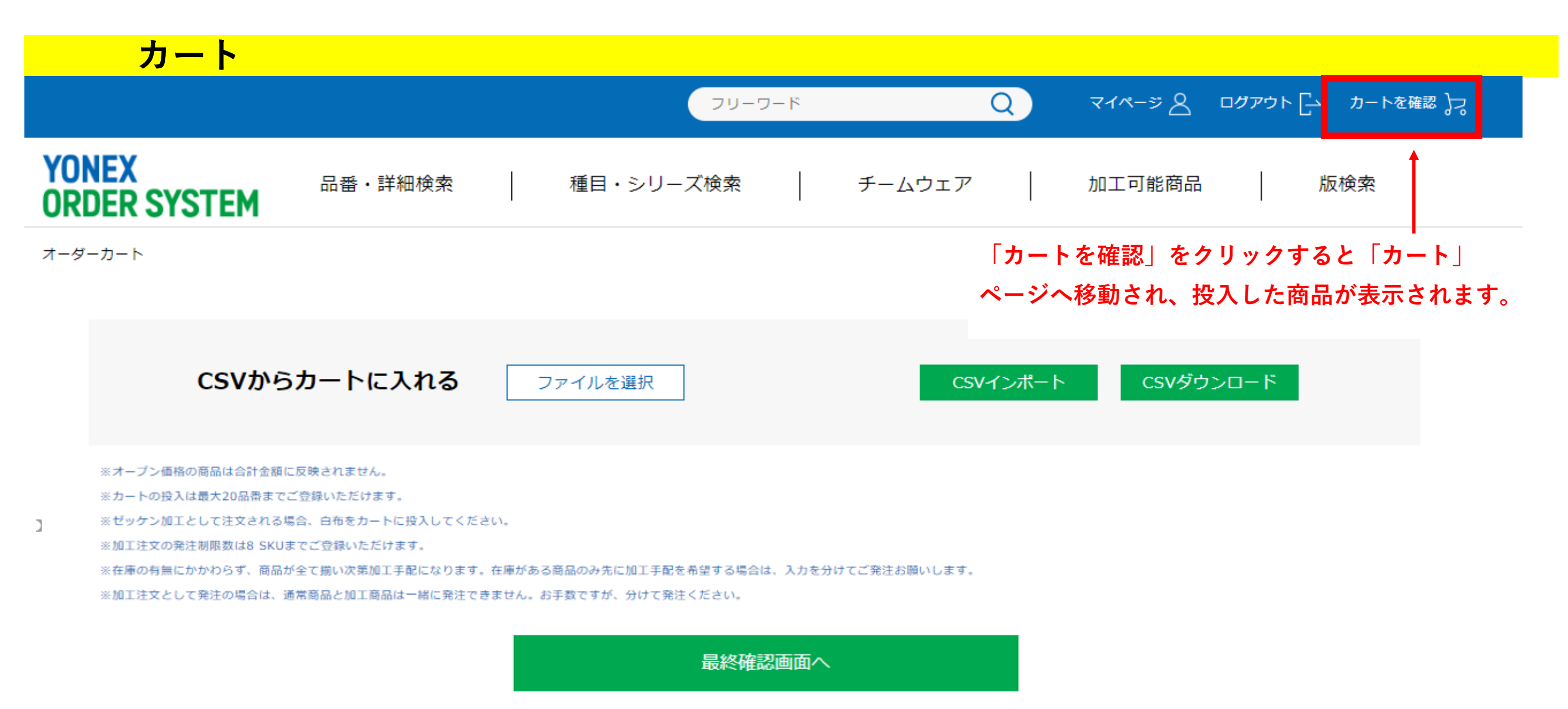

※得意先(帳合)・出荷先・出荷希望日の選択漏れにご注意ください。

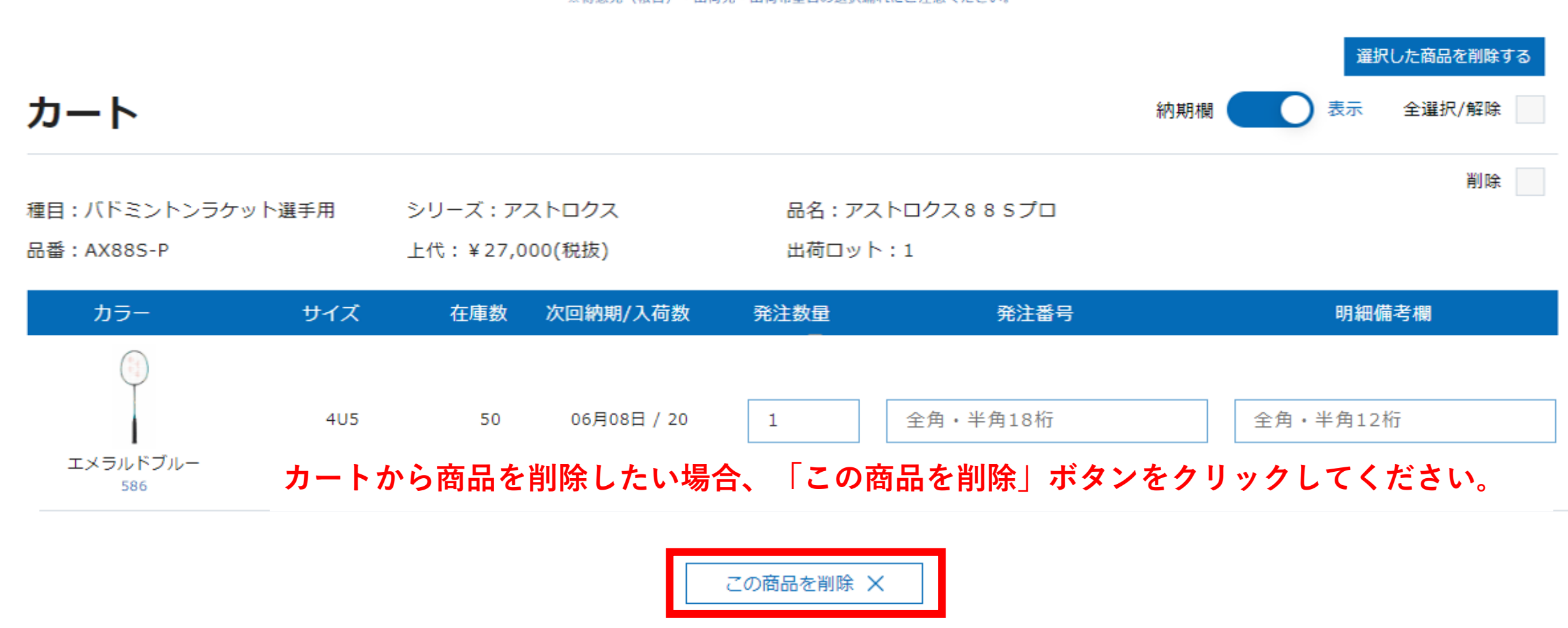

| カート(csv                                                                                                    | から)                                                                                   |                                                                           |                                |                         |               |
|----------------------------------------------------------------------------------------------------|---------------------------------------------------------------------------------------|---------------------------------------------------------------------------|--------------------------------|-------------------------|---------------|
|                                                                                                    |                                                                                       | フリーワード                                                                    | Q                              | ᠵᠡᡧ᠆ᢟ᠌᠌ᢓ ᠋ᠠᡠᡔᡠՒ [ᠴ      | カートを確認 🎝      |
| NEX<br>DER SYSTEM                                                                                                    | 番・詳細検索 種目・                                                                            | シリーズ検索                                                                    | チームウェア                         | 加工可能商品                  | 版検索           |
| ダーカート                                                                                                    |                                                                                       |                                                                           |                                |                         |               |
| CSVからカー                                                                                                    | トに入れる<br>ファイルを選                                                                       | €択                                                                        | CSVインポー                        | ト CSVダウンロード             |               |
| <ul> <li>※オーブン価格の商品は</li> <li>※カートの投入は最大20</li> <li>※ゼッケン加工として注</li> <li>※加工注文の発注制限数</li> <li>※在庫の有無にかかわら</li> <li>※加工注文として発注の</li> <li>※JAN コー</li> </ul> | カートへ入れることも可能です<br>(必須)の CSV ファイルをイン<br>商品名 品番<br>1955 ユニゲームシャツ 1080<br>ドは、マイページメニューの「 | 「。「JAN コード」(必<br>ノポートしてください。<br>カラー サイズ名<br>00 007_ブラック S<br>JAN コードダウンロー | 須)、「商品名」、<br>発注数<br>ド」にてダウンロード | 「品番」、 「カラー名」、「<br>可能です。 | サイズ名」、        |
|                                                                                                    |                                                                                       | 最終唯認画面へ                                                                   |                                |                         |               |
| カート                                                                                                    | ※得意先(帳                                                                                | 合)・出荷先・出何希望日の選択編れ(                                                        | ここ注意くたさい。                      | 選択した商品<br>納期欄 表示 全選挑    | を削除する<br>R/解除 |
| 種目 : バドミントンラケット選手<br>品番 : AX88S-P                                                                                                    | 用 シリーズ:アストロクス<br>上代:¥27,000(税抜)                                                       | 品名:アスト<br>出荷ロット:                                                          | ヽロクス88Sプロ<br>:1                |                         | 削除            |
| カラー サ・                                                                                                    | イズ 在庫数 次回納期/入                                                                         | 荷数   発注数量                                                                 | 発注番号                           | 明細備考欄                   |               |
|                                                                                                    | 4U5 50 06月08日                                                                         | / 20 1                                                                    | 全角・半角18桁                       | 全角・半角12桁                |               |

| ン価格の商品は  | x03V J/9 J    |             | FJ BE C 9 o |          |       |      |       |
|----------|---------------|-------------|-------------|----------|-------|------|-------|
| の投入は最大20 | 「発注数」(必須      | 須)の CSV ファイ | (ルをイン       | ポートしてく   | ださい。  |      |       |
| ン加工として注  |               |             |             |          |       | 1    |       |
| 文の発注制限数  | JAN           | 商品名         | 品番          | カラー      | サイズ名  | 発注数  |       |
| 有無にかかわら  | 4550468351955 | ユニゲームシャツ    | 10800       | 007_ブラック | S     |      |       |
| 文として発注の  | ×JAN ⊐−ドは、    | マイページメニ     | ューの「」       | AN コードダ  | ウンロート | ドーにて | ダウンロー |

| 最終確認画面へ |                            |  |  |  |  |
|---------|----------------------------|--|--|--|--|
| ※得意先(帳台 | 🕯)・出荷先・出荷希望日の選択漏れにご注意ください。 |  |  |  |  |

| カート                           |       |                    |                  |                | 約期欄                   |
|-------------------------------|-------|--------------------|------------------|----------------|-----------------------|
| 種目 : バドミントンラケ<br>品番 : AX88S-P | ット選手用 | シリーズ:ア<br>上代:¥27,0 | ストロクス<br>)00(税抜) | 品名:アス<br>出荷ロット | < トロクス 8 8 Sプロ<br>ト:1 |
| カラー                           | サイズ   | 在庫数                | 次回納期/入荷数         | 発注数量           | 発注番号                  |
|                               | 405   | 50                 | 06月08日 / 20      | 1              | 全角・半角18桁              |
| エメラルドブルー<br>586               | カート   | から商品を              | :削除したい場合、        | 「この商品を         | 削除」ボタンをクリックしてく<br>×   |

ださい。

### 発注方法(通常発注)について Q) フリーワード YONEX 品番・詳細検索 種目・シリーズ検索 チームウェア **ORDER SYSTEM** カート ÷ 種目:バドミントンラケット選手用 シリーズ:アストロクス 品名:アストロクス885プロ 品番:AX88S-P 上代:¥27,000(税抜) 出荷ロット:1 カラー サイズ 在庫数 次回納期/入荷数 発注数量 発注番号 1 2 全角・半角18桁 405 50 06月08日 / 20 エメラルドブルー 586 この商品を削除 🗙

## ①発注数量を入力してください

2各明細の「発注番号」と「明細備考欄」は自由にお使いください。入力した内容は、納品書に印字され

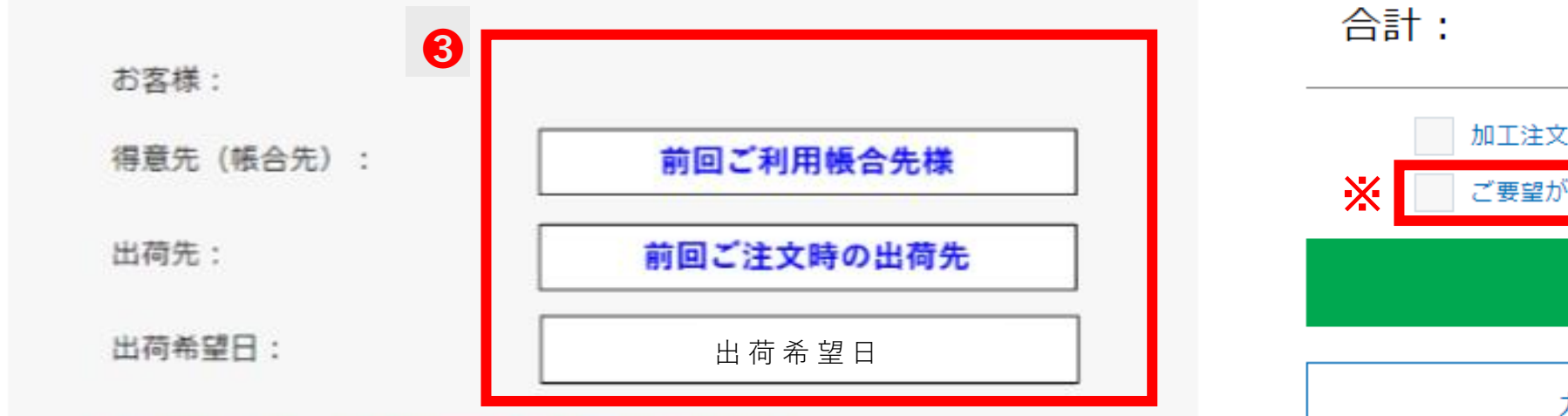

得意先(帳合先)、出荷先は前回使用した内容が反映されます。

❸「得意先(帳合先)」、「出荷先」、「出荷希望日」を選択してください。
 ※得意先(帳合先)、出荷先は前回使用した内容が反映されます。
 ※通常発注の場合、カートの商品数の上限は 20 品番になります。
 ※ご要望がある場合は、「ご要望がある場合、ここにチェック」をチェックし発注してください。

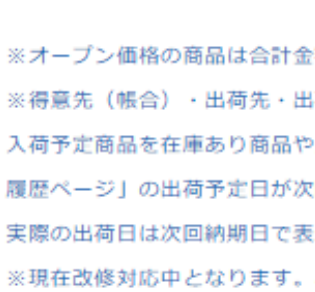

17 ページ

| マイページ 🖉 ログアウト 🗗 カートを確認 🎝                                                                                             |  |
|----------------------------------------------------------------------------------------------------|--|
| 加工可能商品 版検索                                                                                                    |  |
| 選択した商品を削除する<br>内期欄 表示 全選択/解除                                                                                         |  |
| 削除                                                                                                    |  |
| 明細備考欄                                                                                                    |  |
|                                                                                                    |  |
| 全角・半角12桁                                                                                                    |  |
|                                                                                                    |  |
|                                                                                                    |  |
|                                                                                                    |  |
| 選択した商品を削除する                                                                                                    |  |
| ¥27,000 (税抜)                                                                                                    |  |
| なとして発注する場合、ここにチェック<br>がある場合、ここにチェック                                                                                  |  |
| 最終確認画面へ                                                                                                    |  |
| カート内容を一時保存                                                                                                    |  |
| 金額に反映されません。<br>出荷希望日の選択漏れにご注意ください。<br>や入荷予定の異なる複数商品とご一緒にご登録頂くと、「発注<br>次回納期日より1日前の日付で表示される場合がございます。<br>表示している日付となります。 |  |
|                                                                                                    |  |

※現在改修対応中となります。ご迷惑をかけ致しますが、ご了承ください。

# YOS加工発注

- ■発注時にカートを分けていただく必要があるケース (加工出しができない場合がある為、発注取り消しをお願いする場合があります) ①在庫あるものとないもの(在庫の有無に関わらず、全明細揃い出しをご希望の場合は同じカートで発注可) ②加工位置含め加工内容が違うもの。(例:シャツ左袖刺繍、パンツ左腰刺繍は別々での発注) ③個人名刺繍、番号、ゼッケン等それぞれ明細が違うものは33枚まで(34枚目からは次の発注) ④油性版(ウォーマー)と水性版(ゲームシャツ)
  - ⑤合計8行までの発注(9行目からは次の発注)

|                       |            | フリーワード                | (      | ২ বন | ページ 👌 ログアウト 占    |
|-----------------------|------------|-----------------------|--------|------|------------------|
| YONEX<br>ORDER SYSTEM | 品番・詳細検索    | 種目・シリーズ検索             | チームウェア | 加工   | 可能商品             |
|                       |            |                       | S      | 0    | 05月02日 / 10      |
|                       | <b>6</b> 7 |                       | М      | 0    | 在庫があるも           |
| .2                    |            | ミッドナイトネイビ<br>-<br>472 | L      | 0    | 合計8行まで<br>庫がないもの |
| • 55                  |            |                       | 0      | 0    | 木疋               |
|                       |            |                       | хо     | 0    | 未定               |
|                       |            |                       | SS     | 40   | END / 0          |
|                       |            |                       | s      | 66   | END / 0          |
|                       |            |                       | М      | 0    | 未定               |
|                       |            | クリスタルレッド<br>688       | L      | 37   | END / 0          |
|                       |            |                       |        |      |                  |

カートを確認 よう

版検索

ものを選択し、必要数入れる Ж の発注(9行目からは次の発注) ※在 のは次の受注にて入力

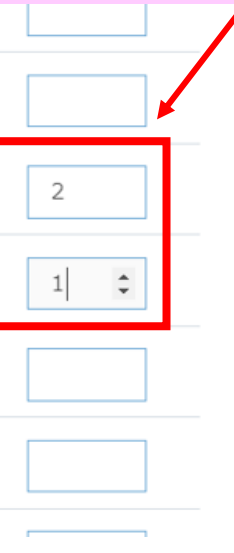

|                                 | フリーワード                                          | C                              | R &-21x-32        | ログアウト [ カートを確認 )-2 |
|---------------------------------|-------------------------------------------------|--------------------------------|-------------------|--------------------|
| YONEX<br>ORDER SYSTEM 品番·詳細検索 積 | €目・シリーズ検索 │                                     | チームウェア                         | 加工可能商品            | 版検索                |
|                                 | クリア                                             |                                | カート               | に入れる               |
|                                 |                                                 | *7-1                           | の投入は最大20品番までご豆鉢いた |                    |
|                                 |                                                 |                                | 「カートに             | 入れる」をクリックする。       |
|                                 | 商品説明                                            |                                |                   |                    |
|                                 | 日本ソフトテニス連盟の<br>す。各都道府県連盟及び<br>【テクノロジー】<br>UVカット | D着用基準に準拠しておりま<br>が競技団体にご確認下さい。 | すが、大会によっては使用      | が認められていない場合が御座いま   |
|                                 | スペック                                            |                                |                   |                    |
|                                 | 仕様                                              | UVカット、                         | 吸汗速乾、制電、パワース!     | リーブ                |
|                                 | 素材                                              | ポリエステル                         | L100%             |                    |
|                                 | 原産国                                             | インドネシン                         | 7                 |                    |
|                                 | サイズチャート                                         |                                |                   |                    |
|                                 |                                                 | 身丈(cm)                         | 胸囲(cm)            | 裾周り(cm)            |
|                                 | SS                                              | 66                             | 96                | 94                 |
|                                 | 6                                               | 6.0                            | 100               | 0.0                |
|                                 |                                                 |                                |                   |                    |

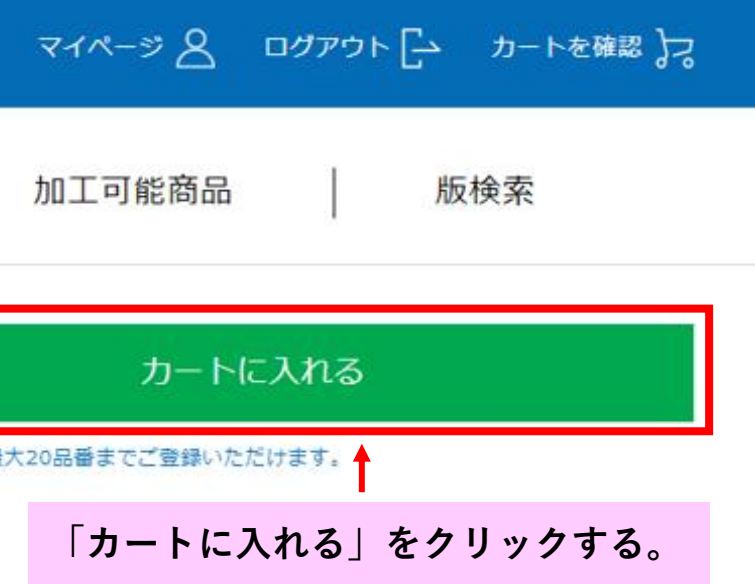

|                       |         |      | フリーワード      | Q           |
|-----------------------|---------|------|-------------|-------------|
| YONEX<br>ORDER SYSTEM | 品番・詳細検索 | 種目・シ | リーズ検索   ラ   | チームウェア      |
|                       |         |      | クリア         | ※カートの投入は最大: |
|                       |         |      | 商品が追加されました。 |             |
|                       |         |      | カートに進む      | ★ 「カ・       |
|                       |         |      | 閉じる         |             |
|                       |         |      | ~~~~        |             |
|                       |         |      | 仕様          | UVカット、吸汗速乾、 |
|                       |         |      | 素材          | ポリエステル100%  |
|                       |         |      | 原産国         | インドネシア      |
|                       |         |      | サイズチャート     |             |

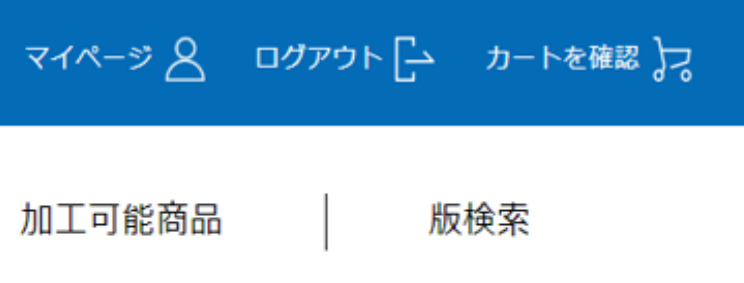

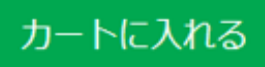

、20品番までご登録いただけます。

ートに進む」をクリックする。

制電、パワースリーブ

|                                   |       |                  |                   | フリーワード | Q                           |
|-----------------------------------|-------|------------------|-------------------|--------|-----------------------------|
| YONEX<br>ORDER SYSTEM<br>品番:10300 | 品番・詳細 | 検索  <br>上代:¥3,90 | 種目・シリーン<br>00(税抜) | ズ検索    | 発注番号・明細備考を<br>ト: ※納品書に記載されま |
| カラー                               | サイズ   | 在庫数              | 次回納期/入荷数          | 発注数量   | 発注番号                        |
|                                   | SS    | 40               | END / 0           | 3      | 全角・半角18桁                    |
| クリスタルレッド<br>688                   | S     | 66               | END / 0           | 1      | 全角・半角18桁                    |

|             | この商品を削除 × | 必ずここをチェッ |
|-------------|-----------|----------|
|             |           | チェックがない場 |
|             |           | その際加工依頼に |
|             |           | ていただき、再度 |
|             |           |          |
| お客様:        |           |          |
| 得意先(帳合先)選択: |           | ✓ 加工注文   |
|             |           | ご要望か     |
| 出荷先選択:      | ~         |          |
|             |           |          |
| 山沽茶胡口。      |           |          |

| 711-38        | םלאסילם | カートを | 確認 🎝 |
|---------------|---------|------|------|
| ·明記したい方に<br>す | まここに入力す | -る。  |      |
| · <b>7</b> o  | 明細備考欄   |      |      |
| 埼玉高村          | ¢       |      |      |
| 埼玉高橋          | Ŷ       |      |      |

## クしてください!!

合加工なしで出荷になります。 こ変更ができない為、キャンセルし 度加工での依頼になります。

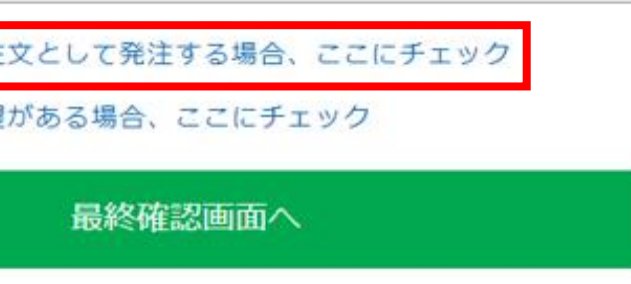

|                       |                           |                |                     | -פ-עכ           | 4  | Q                                                        |                                             |
|-----------------------|---------------------------|----------------|---------------------|-----------------|----|----------------------------------------------------------|---------------------------------------------|
| YONEX<br>ORDER SYSTEM | 品番・詳細検索                   | ŝ              | 種目・シリー              | ズ検索             | チー | ムウェア                                                     |                                             |
|                       |                           |                |                     |                 |    |                                                          |                                             |
|                       |                           |                |                     |                 |    | 合計:                                                      |                                             |
| お客様:                  |                           |                |                     |                 |    |                                                          |                                             |
| 得意先(帳合先)              | 選択:                       |                |                     | ~               |    | ~                                                        | 加工注<br>ご要望                                  |
| 出荷先選択:                |                           |                |                     | ~               |    |                                                          |                                             |
| 出荷希望日:                |                           |                |                     | ~               |    |                                                          |                                             |
| 得意先(帳合先)、出            | 荷先は前回使用した内                | 容が反映されます       | r.                  |                 |    |                                                          |                                             |
|                       | 同じ加工内容<br>「カート内容<br>て下さい。 | のウェアが<br>を一時保存 | 他品番でまだね<br>」して次のウ : | ある場合は.<br>ェアを選択 | L  | ※オープン価格の<br>※得意先(帳合)<br>入荷予定商品を在<br>履歴ページ」の出<br>実際の出荷日は次 | 商品は合語<br>・出荷先<br>酒あり商品<br>荷予定日<br>加納期日<br>1 |
|                       |                           |                |                     |                 |    | ※現在改修対応中                                                 | となります                                       |

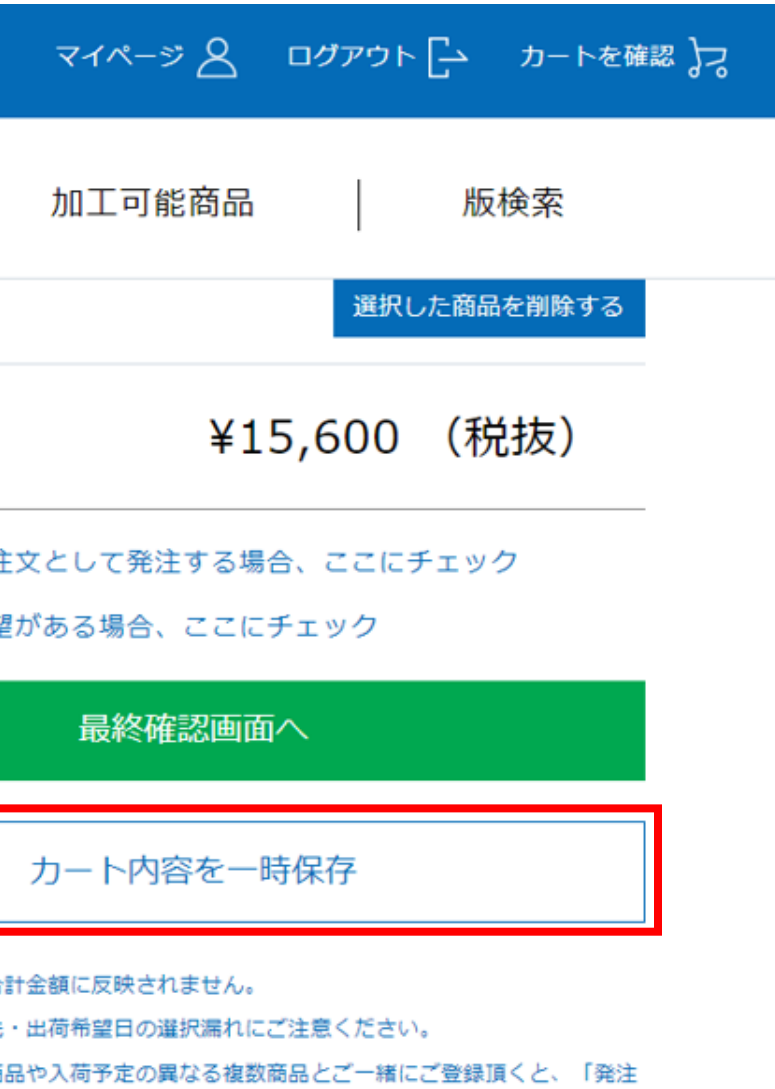

- 日が次回納期日より1日前の日付で表示される場合がございます。
- 日で表示している日付となります。
- ます。ご迷惑をかけ致しますが、ご了承ください。

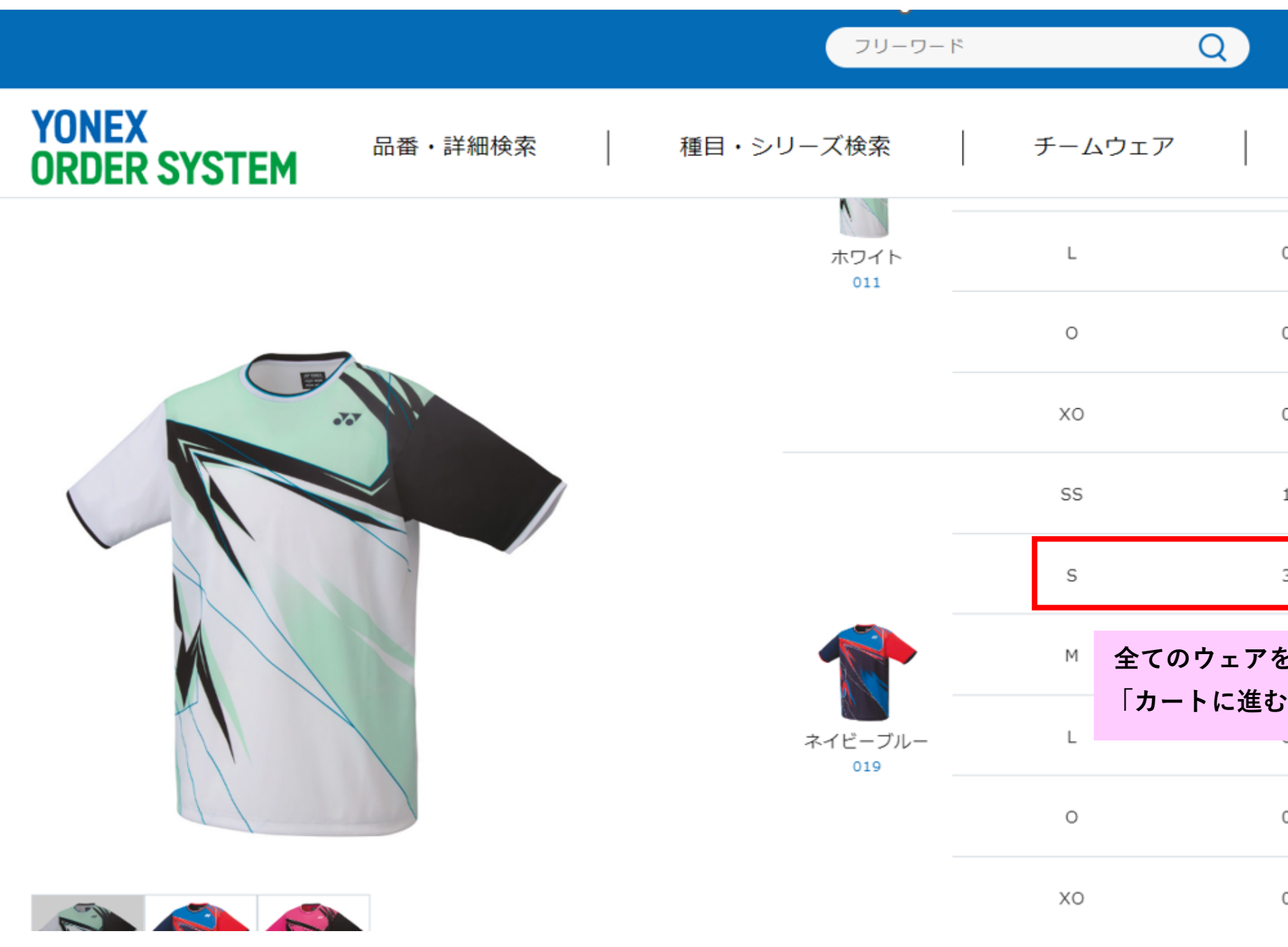

|         | マイページ 🖉 ログアウト 🗗 カートを確認 🎝           |  |
|---------|------------------------------------|--|
|         | 加工可能商品 版検索                         |  |
| 0       | 05月上旬 / 203                        |  |
| 0       | 未定                                 |  |
| 0       | 未定                                 |  |
| 1       | 05月上旬 / 1                          |  |
| 3       | 05月上旬 / 2 1                        |  |
| を選<br>こ | <b>髬択後、「カートに入れる」 →</b><br>をクリックする。 |  |
|         |                                    |  |
| 0       | 未定                                 |  |
| 0       | 05月上旬 / 1                          |  |

|                        |       |              |           | フリーワード    | Q            | マイベージ 🖉 ログアウト [ カートを確認 🕽 |
|------------------------|-------|--------------|-----------|-----------|--------------|--------------------------|
| YONEX<br>ORDER SYSTEM  | 品番・詳細 | 検索           | 種目・シリー    | ズ検索       | チームウェア       | 加工可能商品 版検索               |
| 品音:10300               |       | _E17; ¥ 3,90 | 0(祝抜)     | 出何ロツ      | N:1          |                          |
| カラー                    | サイズ   | 在庫数          | 次回納期/入荷数  | 発注数量      | 発注番号         | 明細備考欄                    |
|                        | SS    | 40           | END / 0   | 3         | 全角・半角18桁     | 埼玉高校                     |
| クリスタルレッド<br>688        | S     | 66           | END / 0   | 1         | 全角・半角18桁     | 埼玉高校                     |
|                        |       |              |           | この商品を削除 > | ×            |                          |
|                        |       |              |           |           |              | 別時                       |
| 植目:スポーツウェア             |       | シリース:メン      | ンス・ユニシャツ  | 品名:ユ      | ニケ発注番号・明細備考  | を明記したい方はここに入力する。         |
| 品 <del>面</del> : 10475 |       | L17: ¥6,90   | 0(稅扱)     | 五何ロツ      | ▶: ※納品書に記載され | ます。                      |
| カラー                    | サイズ   | 在庫数          | 次回納期/入荷数  | 発注数量      | 発注番号         | 明細備考欄                    |
| ネイビーブルー                | S     | 3            | 05月上旬 / 2 | 1         | 全角・半角18桁     | 埼玉高校                     |

|                       |         | (       | フリーワード    |        | Q |
|-----------------------|---------|---------|-----------|--------|---|
| YONEX<br>ORDER SYSTEM | 品番・詳細検索 | 種目・シリース | ズ検索       | チームウェア |   |
|                       |         | 5       | この商品を削除 🗙 |        |   |

|                     |            |   | 合言             | t :                                 |
|---------------------|------------|---|----------------|-------------------------------------|
| お客様:                |            |   |                |                                     |
| 得意先(帳合先)選択:         |            | ~ |                | <ul><li>加工注文</li><li>ご要望か</li></ul> |
| 出荷先選択:              |            | ~ |                |                                     |
| 出荷希望日:              |            | ~ |                | <b>必ずここ</b>                         |
| 得意先(帳合先)、出荷先は前回使用した | 内容が反映されます。 |   |                | その際加二                               |
|                     |            |   | ※オープン<br>※得意先( | し、再度                                |
|                     |            |   | 入荷予定商          | 品を在庫あり商品も                           |
|                     |            |   | 履歴ページ          | 」の出荷予定日が次                           |
|                     |            |   | 実際の出荷          | 日は次回納期日で                            |
|                     |            |   | ※現在改修》         | 対応中となります。                           |

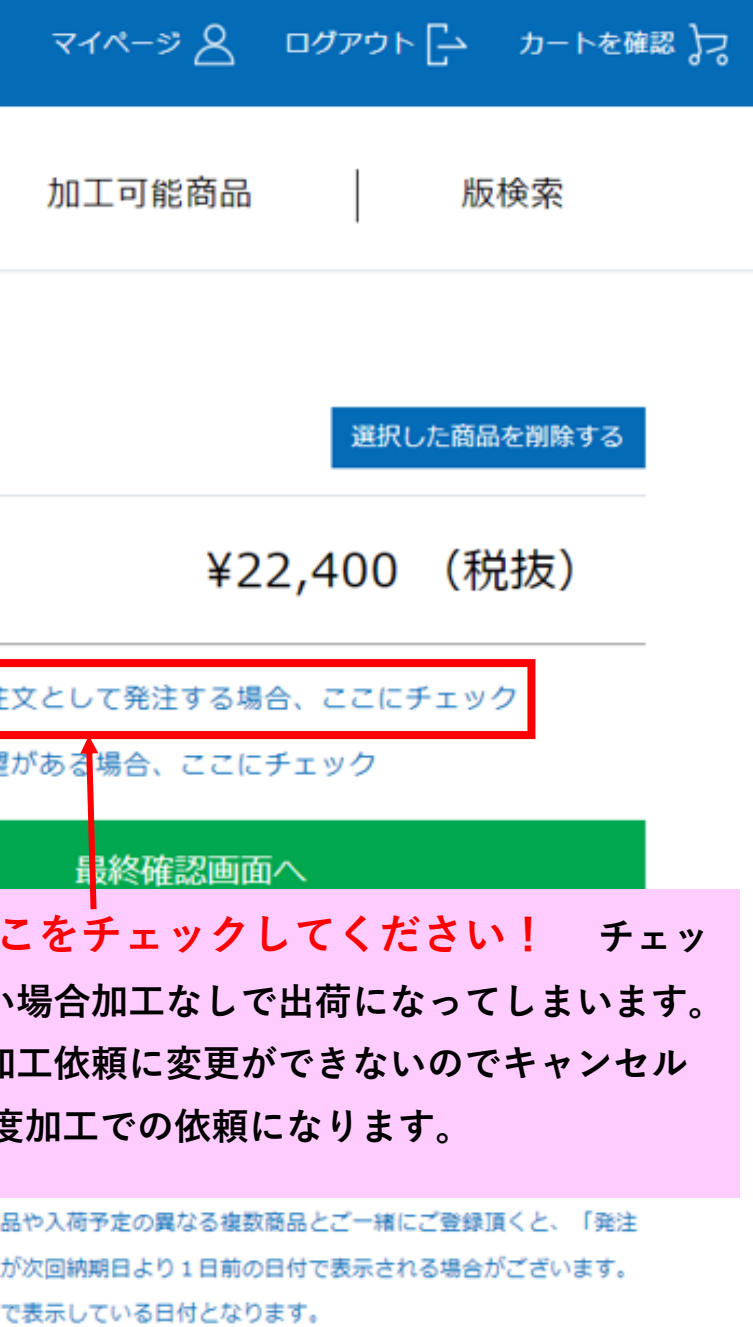

す。ご迷惑をかけ致しますが、ご了承ください。

| EX<br>FR SYSTEM                        | 品番・詳約                      | 田検索                                                                                                    | 種目・シリ                                                                                                    | リーズ検索                                                                 | チームウェア                                                                      |
|----------------------------------------|----------------------------|----------------------------------------------------------------------------------------------------|----------------------------------------------------------------------------------------------------|-----------------------------------------------------------------------|-----------------------------------------------------------------------------|
|                                        |                            | 「プリント・刺                                                                                                    | ]繍」を選折                                                                                                    | する。                                                                   |                                                                             |
| ご注文内容                                  |                            |                                                                                                    |                                                                                                    |                                                                       |                                                                             |
|                                        |                            | 加工メニュー                                                                                                    | 一選択:                                                                                                    | ◎ プリント・東                                                              | リ繍 ○ ゼッケン                                                                   |
|                                        |                            |                                                                                                    |                                                                                                    |                                                                       |                                                                             |
|                                        |                            | ※明細(個人名·i                                                                                                    | 番号等)を伴う加工                                                                                                    | の発注の際は、33枚で1回                                                         | ]の発注としてください。                                                                |
|                                        |                            | ※明細(個人名・<br>33枚以上の注文<br>※ゼッケンを指定                                                                                         | 番号等)を伴う加工<br>(を登録する場合、す<br>したい場合、カート                                                                                   | の発注の際は、33枚で1回<br>注を分けていただくようお<br>に白布を投入してください。                        | 1の発注としてください。<br>願いいたします。<br>白布の同梱が必要です。                                     |
| 種目: ス7                                 | ポーツウェア                     | <ul> <li>※明細(個人名・)</li> <li>33枚以上の注文</li> <li>※ゼッケンを指定</li> <li>シリーズ:</li> </ul>                                         | 番号等)を伴う加工<br>を登録する場合、す<br>したい場合、カート<br>: メンズ・ユニ                                                                        | の発注の際は、33枚で1回<br>注を分けていただくようお<br>に白布を投入してください。<br>シヤツ                 | 10発注としてください。<br>聞いいたします。<br>白布の同穂が必要です。<br>品名:ユニポロシャツ(ス                     |
| 種目:ス7<br>品番:10                         | ポーツウェア<br>300              | ※明細(個人名・<br>33枚以上の注文<br>※ゼッケンを指定<br>シリーズ:<br>上代:¥3                                                                       | <ul> <li>番号等)を伴う加工</li> <li>*を登録する場合、身</li> <li>したい場合、カート</li> <li>:メンズ・ユニ</li> <li>3,900(税抜)</li> </ul>               | の発注の際は、33枚で1回<br>注を分けていただくようお<br>に白布を投入してください。                        | 10の発注としてください。<br>聞いいたします。<br>自布の同梱が必要です。<br>品名:ユニポロシャツ(ス<br>出荷ロット:1         |
| 種目:ス7<br>品番:10<br><sup>カラー</sup>       | ポーツウェア<br>300<br>サイズ       | <ul> <li>※明細(個人名・<br/>33枚以上の注文</li> <li>※ゼッケンを指定</li> <li>シリーズ:<br/>上代:¥3</li> <li>発注数量</li> </ul>                       | <ul> <li>番号等)を伴う加工</li> <li>*を登録する場合、身</li> <li>したい場合、カート</li> <li>: メンズ・ユニ</li> <li>3,900(税抜)</li> <li>在庫数</li> </ul> | の発注の際は、33枚で1回<br>注を分けていただくようお<br>に白布を投入してください。<br>次回納期/受注残            | 100発注としてください。<br>聞いいたします。<br>自布の同梱が必要です。<br>品名:ユニポロシャツ(ス<br>出荷ロット:1<br>発注番号 |
| 種目:ス7<br>品番:10<br>カラー<br>クリスタルレッド(688) | ポーツウェア<br>300<br>サイズ<br>ss | <ul> <li>※明細(個人名・)</li> <li>33枚以上の注文</li> <li>※ゼッケンを指定</li> <li>シリーズ:</li> <li>上代:¥3</li> <li>発注数量</li> <li>3</li> </ul> | 番号等)を伴う加工<br>た登録する場合、す<br>したい場合、カート<br>: メンズ・ユニ<br>3,900(税抜)<br>在庫数<br>40                                              | の発注の際は、33枚で1回<br>注を分けていただくようお<br>に白布を投入してください。<br>次回納期/受注残<br>END / 0 | 100発注としてください。<br>聞いいたします。<br>自布の同梱が必要です。<br>品名:ユニポロシャツ(ス<br>出荷ロット:1<br>発注番号 |

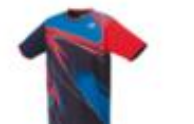

種目:スポーツウェア 品番:10475 シリーズ : メンズ・ユニシャツ 上代 : ¥6,900(税抜)

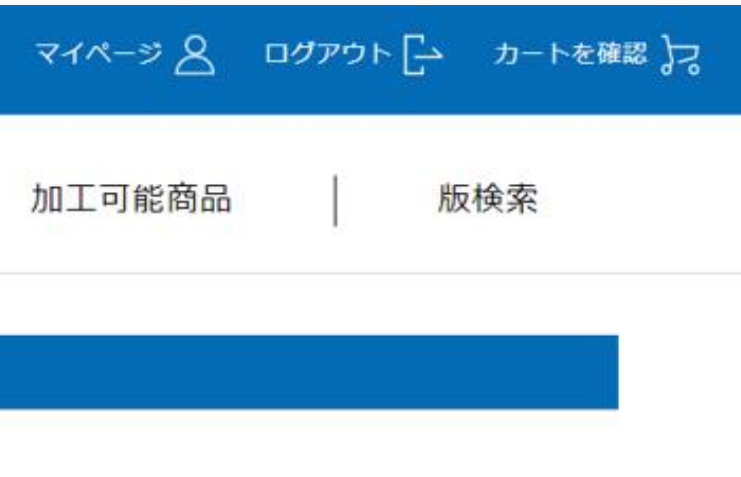

タンダードタイプ)

明細儒考欄 埼玉高校 埼玉高校

品名:ユニゲームシャツ 出荷ロット:1

|            |                   |         |  |     | 79-    | ーワード |         | Q    |
|------------|-------------------|---------|--|-----|--------|------|---------|------|
| YON<br>Ore | NEX<br>DER SYSTEM | 品番・詳細検索 |  | 種目・ | シリーズ検索 |      | チームウェア  |      |
|            | ※ 明細備考欄の入力文字は納品書に | 印字されます。 |  |     |        |      |         |      |
|            | ご指定内容             |         |  |     |        |      |         |      |
|            | お客様:              |         |  |     |        |      |         |      |
|            | 得意先(帳合先)選択        | ł :     |  |     |        |      |         |      |
|            | 出荷先選択:            |         |  |     |        |      |         |      |
|            | 出荷希望日:            |         |  |     |        | 合計:  |         |      |
|            |                   |         |  |     |        |      |         |      |
|            |                   |         |  |     |        |      |         |      |
|            |                   | カートへ戻る  |  |     |        |      |         | このP  |
|            |                   |         |  |     |        |      |         |      |
|            |                   |         |  |     |        | ΙΓ   | この内容で発注 | する」を |

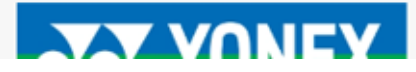

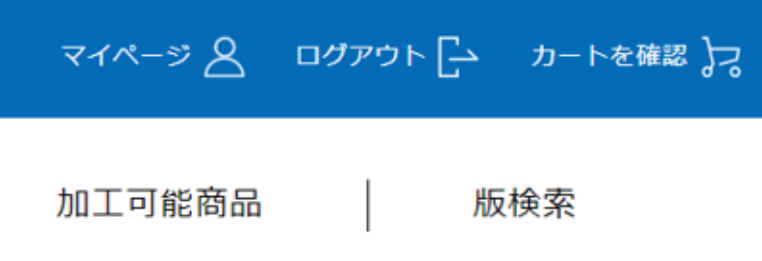

## ¥22,500(税抜)

内容で発注する

をクリックする。

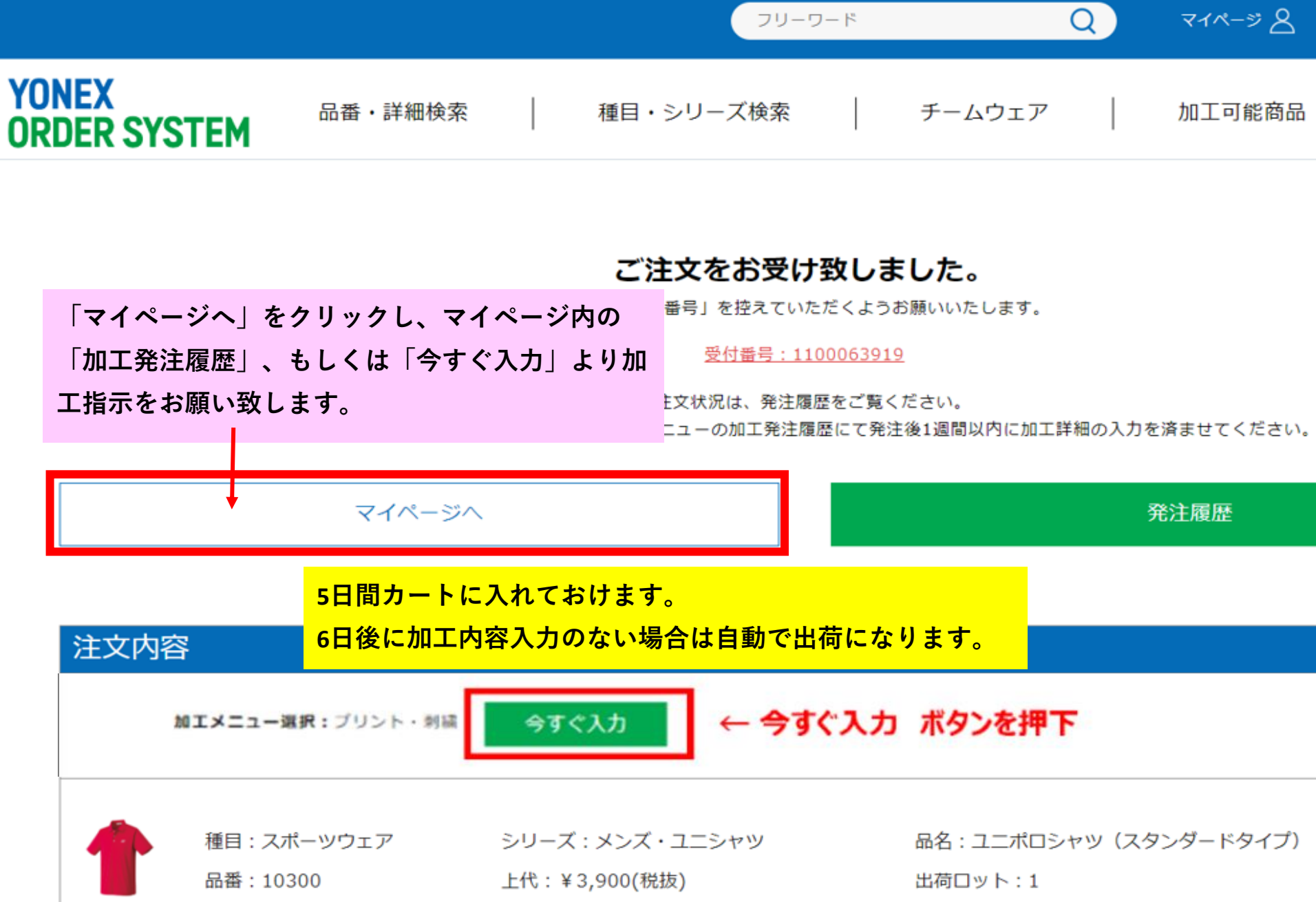

| උ  | ログアウト 🕞 | カートを確認 )フ |
|----|---------|-----------|
| 商品 | 版       | 検索        |

# プリント加工詳細入力

|                       |           |                               | フリーワード              | Q               |
|-----------------------|-----------|-------------------------------|---------------------|-----------------|
| YONEX<br>ORDER SYSTEM | 品番・詳細検郭   | 索   種目・                       | シリーズ検索              | チームウェア          |
| 加工発注履歷                | 「加工爹      | 発注履歴」をクリッ                     | ク、加工発注履歴ペー          | -ジから、加工発注する     |
|                       | ウェアの      | の「今すぐ入力」を                     | クリックする。             |                 |
| マイページメニュー             | 加工発注      |                               | 細ステータス: 指定なし        | ∨ 加工詳細入力        |
| マイページトップ >            | 発注後1週間以内( | に加工明細入力完了お願い                  | 改します。期日を過ぎた場合       | は加工無しで商品を発送させて頂 |
| アカウント情報 >             |           | 加工メニュー:プリント                   | ヽ・刺繍                |                 |
| 発注履歴                  |           | 受付番号:110006391                | 19                  |                 |
| 加工発注履歴 >              |           | 発注数量:5<br>加工詳細ステータス:3         | 発注日:2023/05,<br>F入力 | /01             |
| サブアカウント申請 >           |           |                               |                     |                 |
| 返品申請 >                |           | 加上メニュー:セックン<br>受付番号:110006390 | 2                   |                 |
|                       | NO IMAGE  | 発注数量:1                        | 発注日:2023/05         | /01             |
| 返品申請履歴 >              |           | 加工詳細ステータス:オ                   | 表入力                 |                 |
| 出荷明細照会 >              |           |                               |                     |                 |
| <u></u>               |           | 加工メニュー: ゼッケン                  | 2                   |                 |

| ₹1 <b>%-</b> 5 8   | םלדיר 🗗     | カートを確認 🕽 |
|--------------------|-------------|----------|
| 加工可能商品             | 版           | 検索       |
| 7日: 💾 加工詳細<br>観きます | 入力日を指定      | 検索       |
|                    | <b>\$</b> 7 | すぐ入力     |
|                    | <b>今</b>    | すぐ入力     |

|                            |     |                  |      | フリーワード                    |          | Q     | Ŧ   |
|----------------------------|-----|------------------|------|---------------------------|----------|-------|-----|
| YONEX<br>ORDER SYSTEM      | I   | 品番・詳細検索   種目・シリー | ズ検索  | チームウェア                    | 加工可能商    | 品     | 版検  |
| 加工発注履歴 / 加工詳編              | 田入力 |                  |      |                           |          |       |     |
| <b>マイ</b> ページ <b>メ</b> ニュー |     | 加工詳細入力           |      |                           |          |       |     |
| マイページトップ                   | >   | ご注文詳細            |      | 受付番号:1101191028           | 1        |       |     |
| アカウント情報                    | >   | ·                |      | 発注数量:2<br>発注日時:2024-03-21 | 17:18:49 |       |     |
| 発注履歴                       | >   |                  |      |                           |          | 以前に   | 加工依 |
| 加工発注履歷                     | >   | 腐麻から加て詳細を        | 1 +1 | 団体(学校・チーム等                | マナタトタ    |       |     |
| サブアカウント申請                  | >   | ₩21正7、つ71111FT和で |      |                           |          | 平场    | 《尚仪 |
| 返品申請                       | >   |                  |      |                           |          |       |     |
| 返品申請履歷                     | >   | プリント・圧着加工(I)     |      |                           |          |       |     |
| 受注会発注                      | >   |                  | こちらよ | <b>ちり該当の項目を選択する。</b>      |          |       |     |
| 受注会発注履歷                    | >   |                  | 0 \$ | 所版または新規圧着文字               | ◉ 既版     | () 版( | の使用 |
| 出荷明細照会                     | >   |                  |      |                           |          |       |     |
| データダウンロード                  | ~   | プリント文字 必須        | 全角   | 角のみ                       |          |       |     |
|                            |     | デザインサンプルの有無 必須   | 選打   | Rして下さい                    |          |       |     |

「有」の場合はデザインサンプルを弊社担当者へ連絡お願い致します。

| マイペー            | - <u>*</u> 8     | , Di | グアウト | ۲ <u>-</u> | カート  | を確認 👌 | 2 |
|-----------------|------------------|------|------|------------|------|-------|---|
| 颃検索             |                  | お知ら  | 6ŧ   |            | ウェアイ | 王庫照会  | È |
|                 |                  |      |      |            |      |       |   |
|                 |                  |      |      |            |      |       | _ |
|                 |                  |      |      |            |      |       |   |
| 依頼して            | てる場 <sup>.</sup> | 合は入  | 力する  | と履歴        | 歴が確認 | できます  | o |
|                 |                  |      |      |            |      |       |   |
| Ż               |                  |      |      | ţ          | 検索   |       |   |
| ž               |                  |      |      | j          | 検索   |       |   |
| ž               |                  |      |      | 2          | 検索   |       |   |
| <b>交</b><br>用履歴 |                  |      |      |            | 検索   |       |   |
| 用履歴             |                  |      |      |            | 検索   |       |   |

| YONEX<br>ORDER SYSTEM | 品番・詳細検索 種目・シリーズ検索 チームウェア 加工可能商品 版検索 お知らせ ウェア在庫照会                                                       |
|-----------------------|----------------------------------------------------------------------------------------------------|
| 受注会発注履歴 >             |                                                                                                    |
| 出荷明細照会 >              | ○ 新版または新規圧着文字 ● 既版 ○ 版の使用履歴                                                                            |
| データダウンロード 🗸           |                                                                                                    |
|                       | 版検索 版名称 V 平塚 検索                                                                                        |
|                       | 版検索結果                                                                                                  |
|                       | 版下画像 版コード 版名称 種別 種類 書体 版サイズ 版サイズ文字規定                                                                   |
|                       | 〇 <sup>神 &amp; 川</sup><br>予塚江南 <sup>か0144901</sup> キーワードを入力し「検索」をクリックする。検索結果が<br>画像付きでプルダウンリストで表示されます。 |
|                       | ○ 神田中 ±0365500<br>平塚                                                                                   |
|                       | ○ 金旭中<br>平塚 <sup>‡0199100</sup> 金旭中/平塚 シルク 水性 その他 ×                                                    |
|                       | ● ● ● ● ● ● ● ● ● ● ● ● ● ● ● ● ● ● ●                                                                  |
|                       | ○ 浜岳中 ⊼0470000 浜岳中/平塚 シルク 兼用 筆文字 160×250<br>● 年 塚 max                                                  |
|                       | ● 予塚中等 ±0492500 平塚中等/平塚 シルク 兼用 筆文字 140×250<br>● 予塚<br>□ □ □ □                                          |
|                       | 照会                                                                                                    |

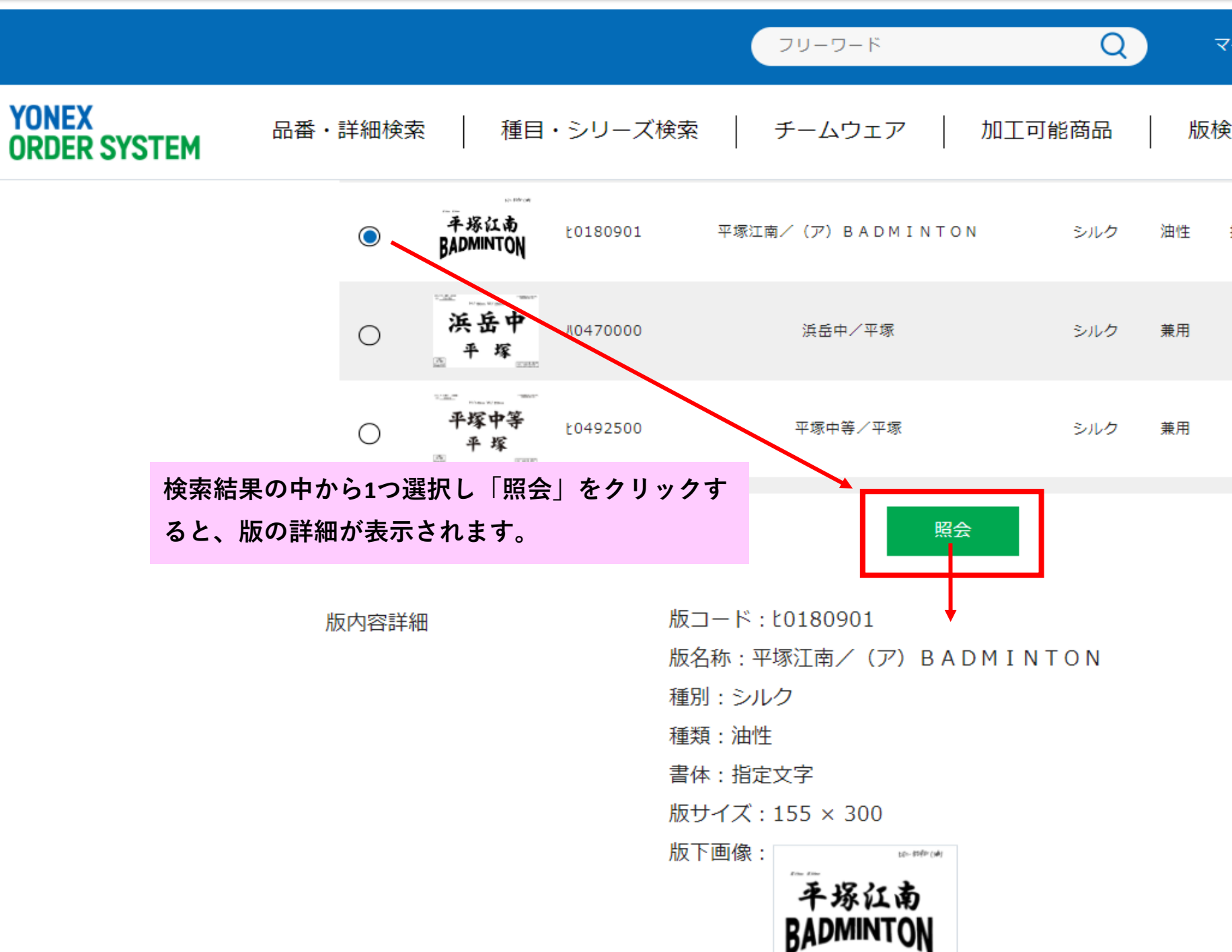

| イページ | 8 ログアウト [-・ カートを確認 )フ |
|------|-----------------------|
| 索    | お知らせ ウェア在庫照会          |
| 指定文字 | 155×300               |
| 筆文字  | 160×250               |
| 筆文字  | 140×250               |
|      | <b>*</b>              |

|                       |           |    | フリー                                     | フード           |             | C    |      |
|-----------------------|-----------|----|-----------------------------------------|---------------|-------------|------|------|
| YONEX<br>ORDER SYSTEM | 品番・詳細検索   | 種目 | シリーズ検索                                  |               | チームウ        | ェア   |      |
|                       |           |    |                                         |               |             |      |      |
|                       | プリント位置 必須 | [  | プリント位置を選択                               | <b>Rして下さい</b> |             |      |      |
|                       | カラー指定 必須  |    | プリント位置を選択<br>背面<br>前面<br><del>左</del> 吻 | そして下さい        |             |      |      |
|                       |           |    | 左胸<br>左袖<br>右袖                          | 「プリン<br>から選択  | ト位置」<br>する。 | をプルク | ダウンリ |
|                       |           |    | 左腰<br>右腰<br>襟下                          |               |             |      |      |
|                       |           |    | 背面裾<br>左裾<br>右裾                         |               |             |      |      |
|                       |           |    | その他(備考入力)                               |               |             |      |      |

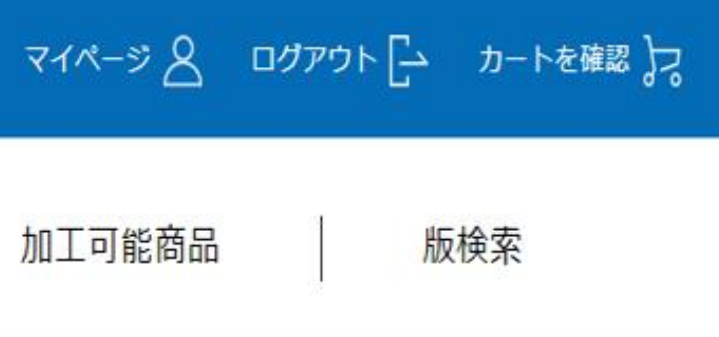

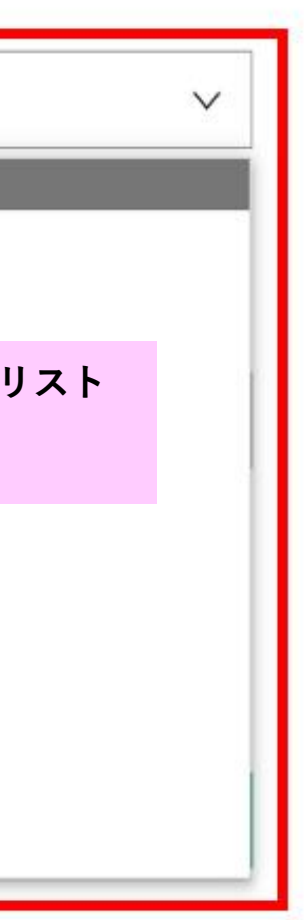

|                       |          |                                        | -0-62                                  | ۲                      | Q                | বন  |
|-----------------------|----------|----------------------------------------|----------------------------------------|------------------------|------------------|-----|
| YONEX<br>ORDER SYSTEM | 品番・詳細検索  | 種目                                     | ・シリーズ検索                                | チームウェア                 |                  | 加工  |
|                       | カラー指定 必須 |                                        | ● 全力ラー指定                               | ● 明約                   | 田別カラー指定          | 2   |
|                       |          |                                        | カラーを選択して下さい                            | ,1                     |                  |     |
|                       |          |                                        | カラーを選択して下さい<br>ブラック<br>ホワイト<br>ネイビーブルー | プルダウンリストか<br>※カラー指定は1( | らカラーを選打<br>6 色のみ | 沢する |
|                       |          |                                        | レット<br>オレンジ<br>イエロー<br>グリーン<br>ブルー     |                        |                  |     |
|                       |          |                                        | パープル<br>ピンク<br>グレー<br>チャコール            |                        |                  |     |
|                       | 明細       |                                        | 金<br>銀<br>サックス<br>エンジ                  |                        |                  |     |
|                       |          | × <                                    | 2色:備考記入<br>転写・CAM等                     |                        |                  |     |
|                       |          | <mark>※CAMワ</mark> を<br>多色圧着:<br>※デメリ・ | ッペンとは<br>プリントのこと。細かい<br>ット縁取りができてし     | デザインや色にも対応て<br>まう。     | <b>きる</b> 。      |     |

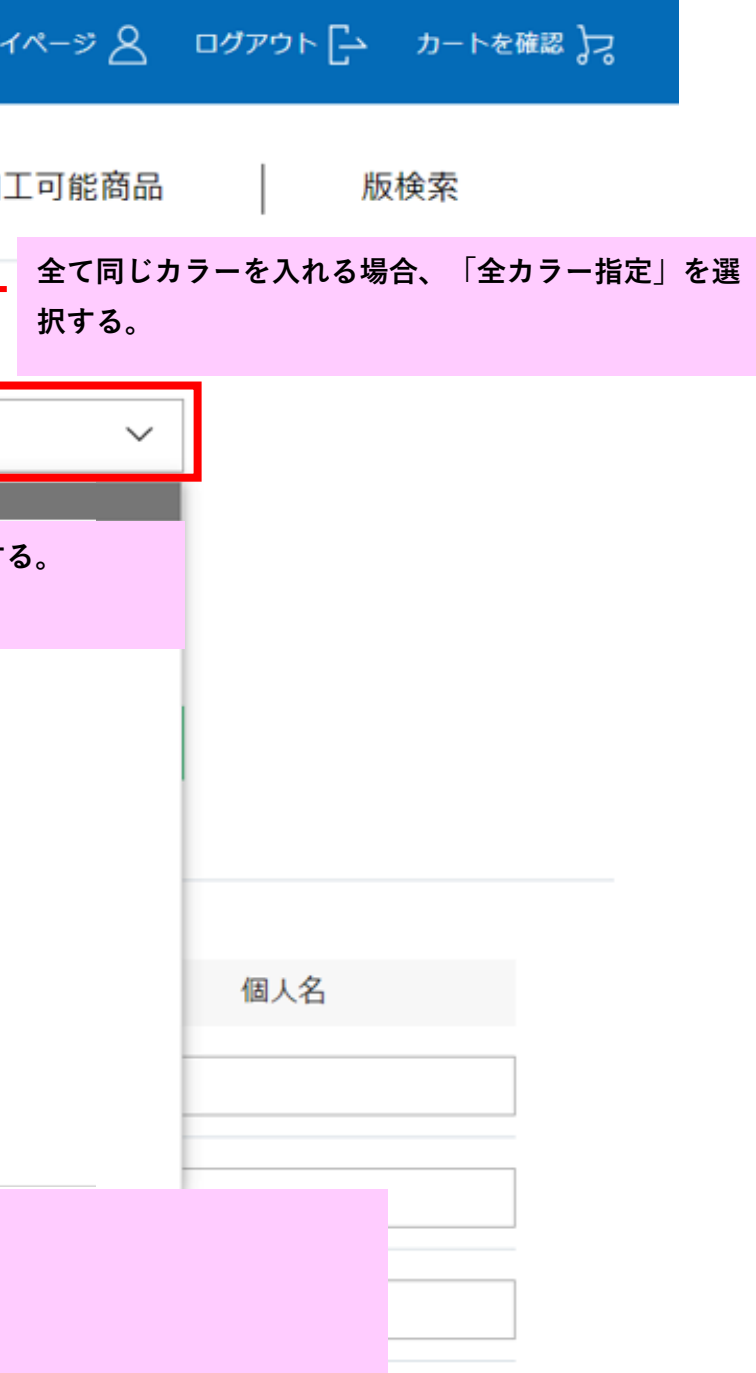

|                       |          |        | フリーワー                | - 17                     |                    | Q            | <b>२</b> ७९- |
|-----------------------|----------|--------|----------------------|--------------------------|--------------------|--------------|--------------|
| YONEX<br>ORDER SYSTEM | 品番・詳細検索  | 種目     | ・シリーズ検索              |                          | チームウェア             |              | 加工可          |
|                       | カラー指定 必須 |        | ○ 全カラー指定             |                          | ● 明細               | 別カラー指注       | <b>定</b> ←   |
|                       |          |        | 品名                   |                          | カラー                | サイ           | バズ           |
|                       |          |        | 10300                |                          | クリスタルレッド           | S            | S            |
|                       |          |        | 10300                |                          | クリスタルレッド           | ç            | 5            |
|                       |          |        | 10475                |                          | ネイビーブルー            | Ş            | 5            |
|                       |          |        |                      |                          | 加工内容を削除 🗙          | (            |              |
|                       |          |        | プリント加工内容の            | 追加                       | Ŕ                  | 刺しゅう加工       | 内容の追         |
|                       |          | 更<br>な | にプリント加工す<br>い場合は「この内 | <sup>-</sup> る場合<br>]容で確 | ☆「プリント加<br>窪認画面へ」を | エ内容の<br>クリック | 追加」<br>する。   |

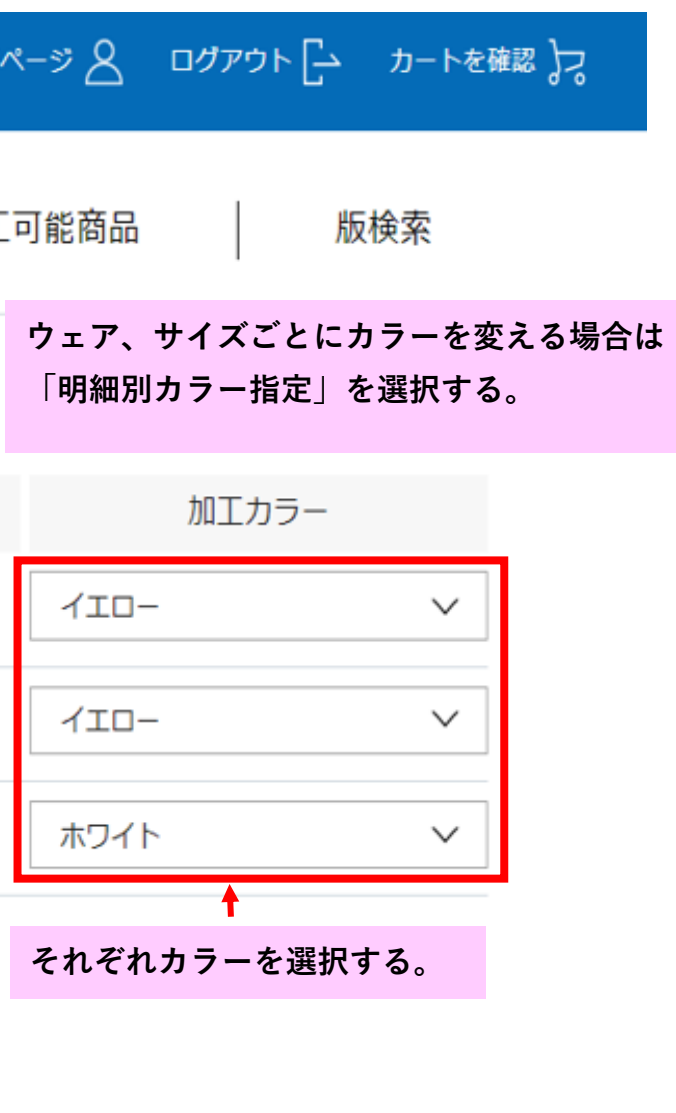

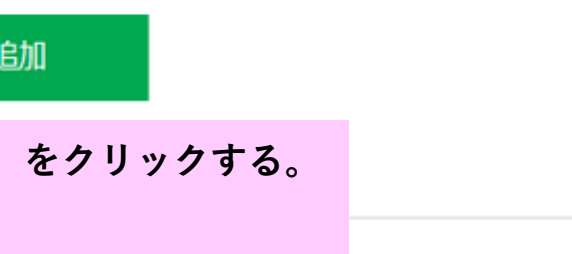

| ※圧着(カット)する            | 場合                      | (フリーワード (                                                                                                    | 2 718-58 |
|-----------------------|-------------------------|----------------------------------------------------------------------------------------------------|----------|
| YONEX<br>ORDER SYSTEM | 品番・詳細検索                 | 種目・シリーズ検索 チームウェア                                                                                                    | 加工可能商品   |
|                       |                         | <ul> <li>新版または新規圧着文字</li> <li></li></ul>                                                                                                    | 「新版または新規 |
|                       | プリント文字 必須               | 埼玉                                                                                                    |          |
|                       | デザインサンプルの有無 必須          | 無<br>「有」の場合はデザインサンプルを弊社担当者/                                                                                                    | ~ ~ ~    |
|                       | 書体番号必須                  | 角ゴシック体                                                                                                    | ~        |
|                       |                         | 詳細を閉じる<br>ABCDEFG = ABCDEPG = AECDEPG 4 Abcdefg<br>abcdefg<br>ABCDEFG = ABCDEFG = Abcdefg<br>ABCDEFG = ABCDEFG = Abcdefg<br>ABCDEFG = ABCDEFG = Abcdefg |          |
|                       | プリント位 <mark>置</mark> 必須 | 前面                                                                                                    | ~        |
|                       | カラー指定 必須                | <ul> <li>         ・全力ラー指定         ・ 明細別     </li> </ul>                                                                                                 | カラー指定    |
|                       |                         |                                                                                                    |          |

圧着(カット)とは...

シートを熱で張付ける手法。版が必要なく耐久性もインクプリントと同じ。

※デメリット...多色プリント不可、細かいデザイン不可

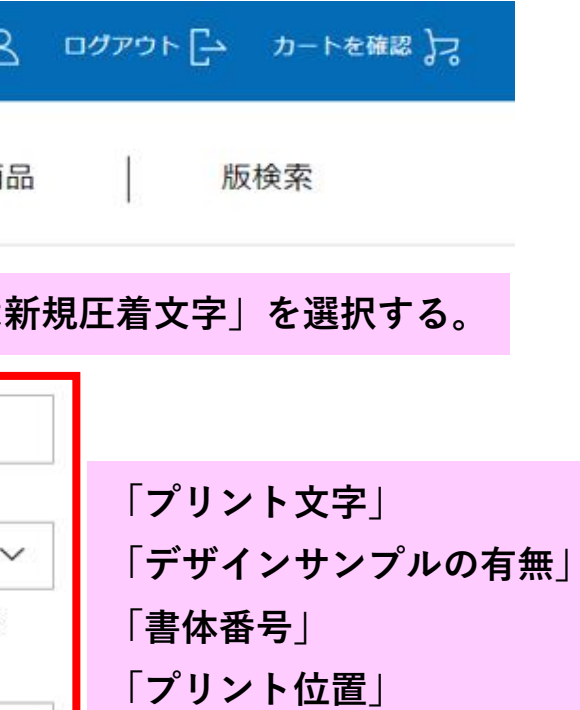

「カラー指定」を選択する。
|                       |         | フリーワード      | (                  | २ २२७                          | ページ 🖉 ログアウト 🔂  | カートを確認 🎝 |
|-----------------------|---------|-------------|--------------------|--------------------------------|----------------|----------|
| YONEX<br>Order system | 品番・詳細検索 | 種目・シリーズ検索   | チームウェア             | 加工                             | 可能商品 版核        | 家        |
|                       |         | プリント加工内容の追加 | 番号プリントや<br>※番号は圧着プ | 、圧着プリント<br><sup>°</sup> リントです。 | ▶で個人名の 場合はここへ言 | 己入する。    |
|                       | 明細      | 品番          | カラー                | サイズ                            | 個人名            |          |
|                       |         | 10300       | クリスタルレッド           | SS                             | 5              |          |
|                       |         | 10300       | クリスタルレッド           | SS                             | 3              |          |
|                       |         | 10300       | クリスタルレッド           | SS                             | 2              |          |
|                       |         | 10300       | クリスタルレッド           | S                              | 1              |          |
|                       |         | 10475       | ネイビーブルー            | S                              | 10             |          |
|                       |         |             |                    |                                | 個人名尔           | リア       |

~

|                       |                  | フリーワード      |         | Q      |
|-----------------------|------------------|-------------|---------|--------|
| YONEX<br>ORDER SYSTEM | 品番・詳細検索 種目       | ∃・シリーズ検索 │  | チームウェア  |        |
|                       |                  | 10475       | ネイビーブルー | S      |
|                       | 備考               |             |         |        |
|                       | 団体(学校・チーム等)又は個人名 | 埼玉高校        |         |        |
|                       |                  |             |         |        |
|                       |                  | 入力へ戻る       |         |        |
|                       |                  |             |         |        |
|                       |                  |             |         | 「注文確定」 |
|                       |                  |             |         |        |
|                       |                  | <b>YONE</b> | Κ.      |        |
| FAQ C利用マニュアル          | レ利用規約            |             |         |        |

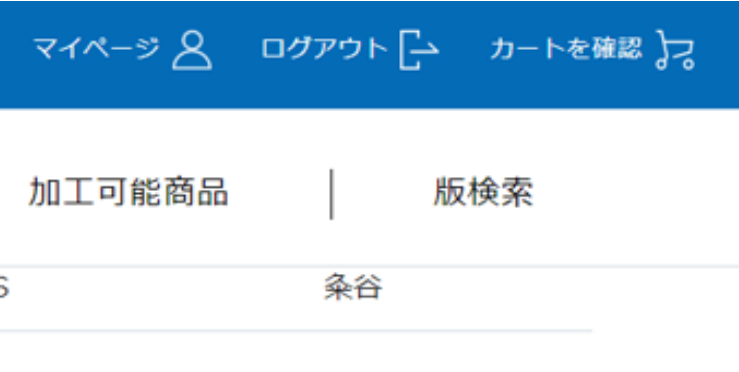

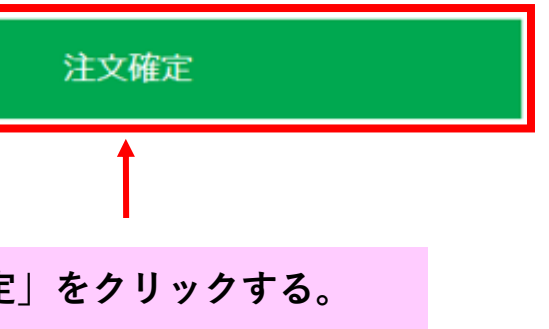

Copyright (C) YONEX Co., ltd. All Rights Reserved.

|                       | フリーワード Q マイページ 名 ログアウト [-・ カートを確認 )フ                                                                                                    |
|-----------------------|----------------------------------------------------------------------------------------------------|
| YONEX<br>ORDER SYSTEM | ※【ご注文確定前に】ご確認ください          ※【ご注文確定後のキャンセルや変更できない内容がございます。       条谷         確定ボタン押下する前にご確認ください。       4                                                                           |
|                       | 《キャンセル、数量変更》<br>注文確定後のキャンセル、注文内容の変更は原則不可とさせて頂きます。                                                                                                    |
|                       | <ul> <li>《注文内容の変更》</li> <li>訂正可能 〇</li> <li>・当日17:00時までにご連絡を頂ければ、下記注文内容の訂正は可能です。</li> <li>訂正可能項目:ゼッケン・刺繍加工の個人名、チーム名</li> <li>訂正不可 ×</li> <li>・追加発注(品番・サイズ・数量)は受付不可です。</li> </ul> |
| FAQ   ご利用マニュアル        | 注文確定         利用規約       注意事項を確認後、「注文確定」ボタンを再度クリックして完了となります。         確定後のキャンセルは不可となります。                                                                                           |

|                    |        |         |     | יכ     | リーワード |     |             | Q                |
|--------------------|--------|---------|-----|--------|-------|-----|-------------|------------------|
| YONEX<br>ORDER SYS | TE     | 品番・詳細検索 | 種目。 | シリーズ検索 | R.    | チーム | ュウェア        |                  |
| 加工発注履歴 / 加工詳       | 細入力    | )完了     |     |        |       |     |             |                  |
| マイページメニュー          |        |         |     |        |       |     |             |                  |
| マイページトップ           | >      |         | ţ   | 加工明細   | 日入力(  | は受け | 付け          | られま              |
| アカウント情報            | >      |         |     |        |       |     |             |                  |
| 発注履歴               | >      |         | ~   | イページ   |       |     |             |                  |
| 加工発注履歷             | >      |         |     |        |       |     |             |                  |
| サブアカウント申請          | >      |         |     |        |       |     |             |                  |
| 返品申請               | >      |         | 7   | この画面   | īが出:  | たら多 | <b>~</b> 注完 | E了で <sup>·</sup> |
| 返品申請履歷             | >      |         |     |        |       |     |             |                  |
| 出荷明細照会             | >      |         |     |        |       |     |             |                  |
| データダウンロード          | $\sim$ |         |     |        |       |     |             |                  |
|                    |        |         |     |        |       |     |             |                  |

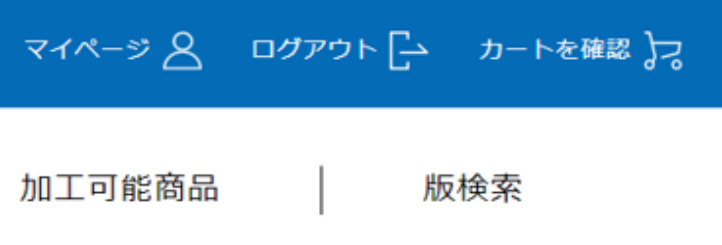

# した。

加工発注履歴

す。

# 刺しゅう加工詳細入力

|                                |                                    |                                 | フリーワード               |                    | Q                   | マイページ         |
|--------------------------------|------------------------------------|---------------------------------|----------------------|--------------------|---------------------|---------------|
| YONEX<br>ORDER SYSTEM          | 品番・詳細検索                            | 種目・シリース                         | 〔検索                  | チームウェ              | ד                   | 加工可能          |
| 加工発注履歷                         |                                    | 「加工発注履歴」<br>- 加工発注するウュ          | をクリック、<br>₋アの「今すぐ    | 加工発注履歴へ<br>入力」をクリッ | ページから<br>ックする。      | -             |
| <b>マイページメニュー</b><br>マイページトップ > | 加工発注履歴<br><sup>発注後1週間以内に加工明細</sup> | 加工詳細ステータ<br>入力完了お願い致します。        | 7ス: 指定なし<br>期日を過ぎた場合 | 〜<br>は加工無しで商品      | 加工詳細入力日<br>を発送させて頂き | : 💾 !<br>इ.ज् |
| アカウント情報 >                      | 加工メ                                | ニュー:プリント・刺繍                     |                      |                    |                     |               |
| 発注履歴     >       加工発注履歴     >  | 文化留           発注数           加工詳    | 2量:5<br>細ステータス:未入力              | 発注日:2023/05          | /01                |                     |               |
| サブアカウント申請 ><br>返品申請 >          | 加工メ<br>受付番                         | ニュー: ゼッケン<br>号:1100063908       |                      |                    |                     |               |
| 返品申請履歴 >                       | ho MAKE<br>発注数<br>加工詳              | 2量:1<br>細ステータス:未入力              | 発注日:2023/05          | /01                |                     |               |
| 出荷明細照会 >                       |                                    |                                 |                      |                    |                     |               |
| データダウンロード 🗸                    | 加工メ<br>受付番<br>発注数                  | ニュー:ゼッケン<br>号:1100063844<br>量:3 | 発注日:2023/04          | /18                |                     |               |
|                                | 加上許                                | 「和人ナーダ人:木人刀                     | -                    |                    |                     |               |

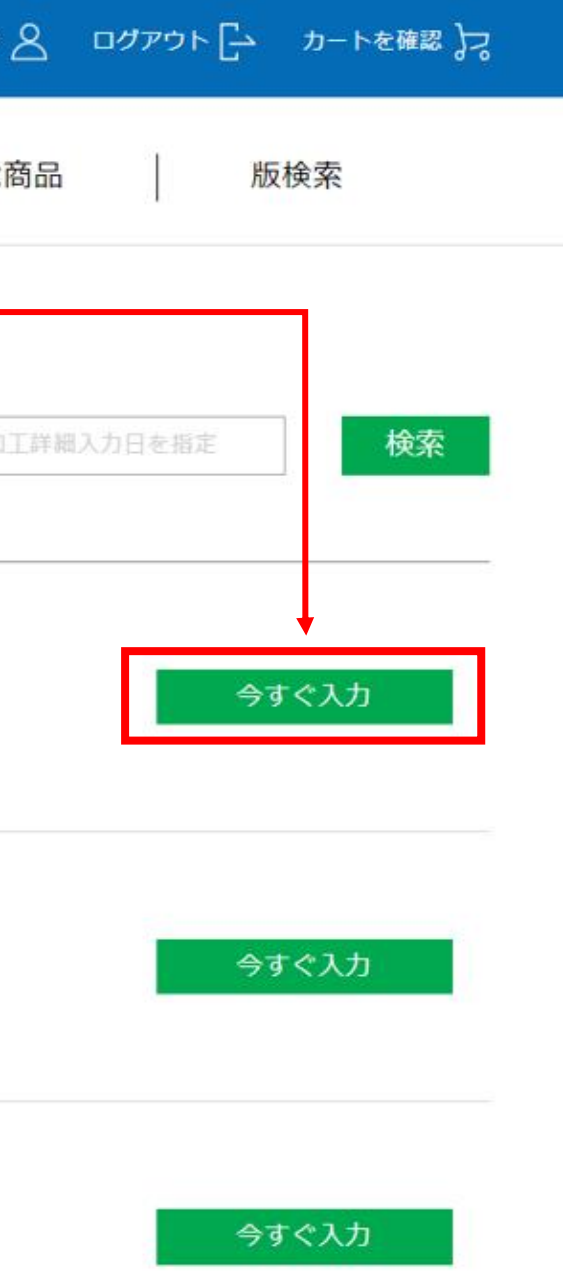

|              |         |    | פ-עכ      | -   <sup>*</sup> | (        | 2      |
|--------------|---------|----|-----------|------------------|----------|--------|
| YONEX        | 品番・詳細検索 | 種目 | ・シリーズ検索   |                  | チームウェア   |        |
| ORDER SYSTEM |         |    |           | I                |          |        |
|              |         |    | プリント加工内容の | D追加              | 刺        | しゅう加工内 |
|              |         |    |           |                  | 「刺しゅ     | う加工内容の |
|              |         |    |           |                  |          |        |
|              | 明細      |    | 品番        |                  | カラー      | サイス    |
|              |         |    | 10300     |                  | クリスタルレッド | SS     |
|              |         |    | 10300     |                  | クリスタルレッド | SS     |
|              |         |    | 10300     |                  | クリスタルレッド | SS     |
|              |         |    | 10300     |                  | クリスタルレッド | S      |
|              |         |    | 10475     |                  | ネイビーブルー  | S      |

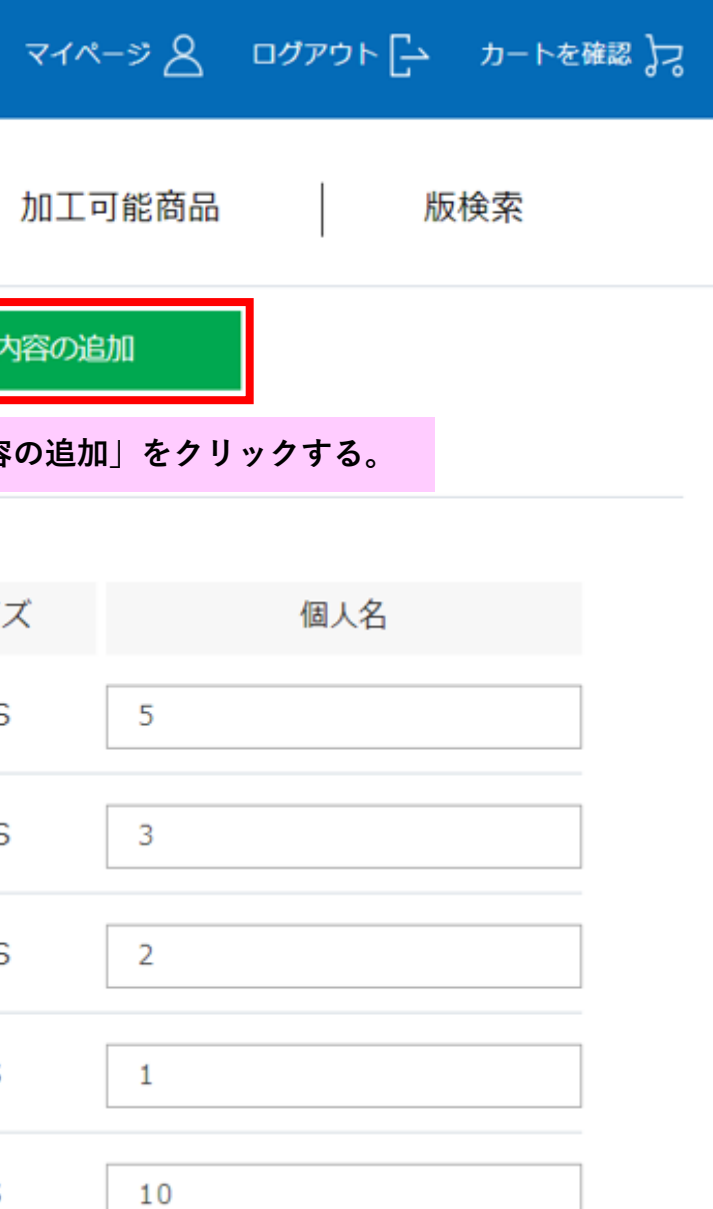

個人名クリア

|                       |              | רער <b>Q</b> ד                                                   |
|-----------------------|--------------|------------------------------------------------------------------|
| YONEX<br>ORDER SYSTEM | 品番・詳細検索      | 種目・シリーズ検索 チームウェア 加                                               |
|                       | 刺しゅう位置 必須    | <sup>左袖</sup><br>位置一覧にない場合、こちらに入力してください。                         |
|                       | 書体番号必須       | 漢字                                                               |
|                       | カラー指定 必須     | <ul> <li>全カラー指定</li> <li>明細別カラー指定</li> <li>ホワイト</li> </ul>       |
|                       | チーム名(刺しゅう文字) | 埼玉高校<br>チーム名を指定箇所に入れたい場合はここへ入力する。<br>※チーム名のみの刺しゅうの場合は個人名欄は未記入 でお |
|                       |              | プリント加工内容の追加刺しゅう加工内容                                              |

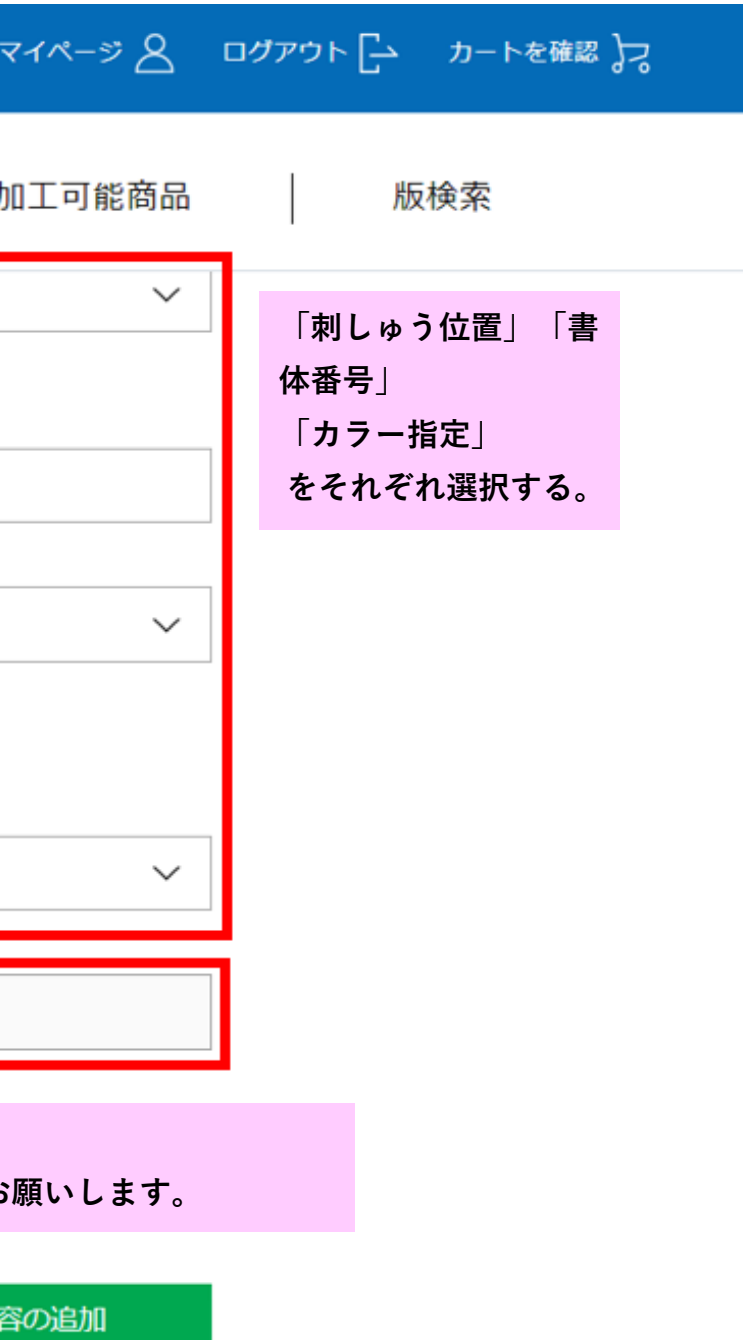

|                       |         | フリーワード      | (        | 2      |
|-----------------------|---------|-------------|----------|--------|
| YONEX<br>ORDER SYSTEM | 品番・詳細検索 | 種目・シリーズ検索   | チームウェア   | :      |
|                       |         | プリント加工内容の追加 | 刺し       | ッゆう加工内 |
|                       |         |             | 個人名を指    | 定箇所に   |
|                       | 明細      | 品番          | カラー      | サイズ    |
|                       |         | 10300       | クリスタルレッド | SS     |
|                       |         | 10300       | クリスタルレッド | SS     |
|                       |         | 10300       | クリスタルレッド | SS     |
|                       |         | 10300       | クリスタルレッド | S      |
|                       |         | 10475       | ネイビーブルー  | S      |

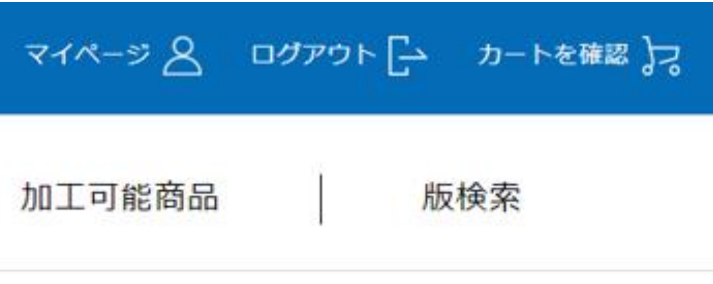

内容の追加

| +       | 個人名      |  |
|---------|----------|--|
| 木;      | 时        |  |
| 次       | Ц        |  |
| ;<br>山: | <b>本</b> |  |
| 坂       | Š        |  |
| 粂       |          |  |

|                       |         |      | פ-על  | - 15 | (        | 2 | বন  |
|-----------------------|---------|------|-------|------|----------|---|-----|
| YONEX<br>ORDER SYSTEM | 品番・詳細検索 | 種目・シ | リーズ検索 |      | チームウェア   |   | 九口二 |
|                       |         |      | 10300 |      | クリスタルレッド |   | SS  |
|                       |         |      | 10300 |      | クリスタルレッド |   | SS  |
|                       |         |      | 10300 |      | クリスタルレッド |   | SS  |
|                       |         |      | 10300 |      | クリスタルレッド |   | S   |
|                       |         |      | 10475 |      | ネイビーブルー  |   | S   |
|                       |         |      |       |      |          |   |     |

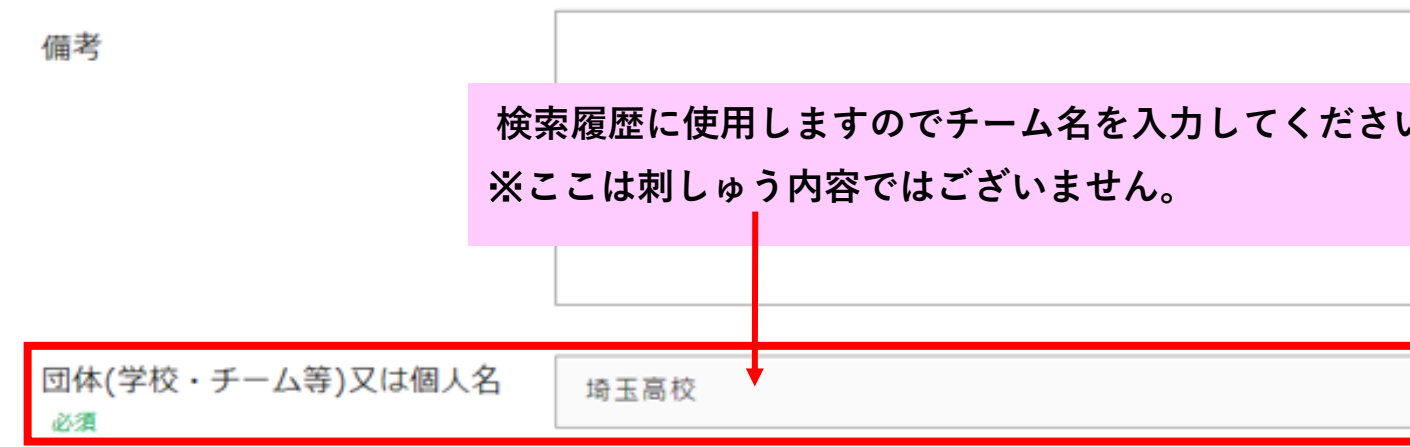

| 1~->> & | פעלים 🗗 | カートを確認 🎝 |
|---------|---------|----------|
| 工可能商品   | 版       | 検索       |
| 木村      |         |          |
| 次山      |         |          |
| 山本      |         |          |
| 坂巻      |         |          |
| 粂谷      |         |          |
|         | 個人名     | ムクリア     |
|         |         |          |
| ι.,     |         |          |

|                       |                  | フリーワード       | Q         |
|-----------------------|------------------|--------------|-----------|
| YONEX<br>ORDER SYSTEM | 品番・詳細検索 種目       | ヨ・シリーズ検索 🛛 🗍 | チームウェア    |
|                       |                  | 10475        | ネイビーブルー S |
|                       | 備考               |              |           |
|                       | 団体(学校・チーム等)又は個人名 | 埼玉高校         |           |
|                       |                  |              |           |
|                       |                  | 入力へ戻る        | <b>†</b>  |
|                       |                  |              |           |
|                       |                  |              | 「注文確定」をク  |
|                       |                  |              | 確定後のキャンセ  |
|                       |                  |              |           |
|                       |                  | <b>YONE</b>  | ζ.        |
| FAQ C利用マニュアル          | > 利用規約           |              |           |

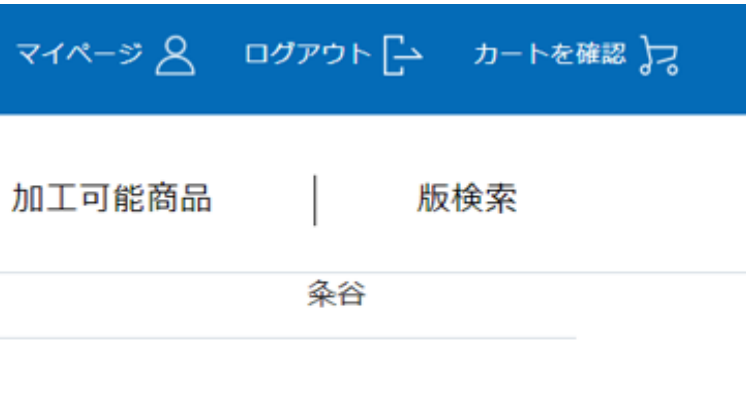

注文確定

リックする。

:ルは不可となります。

Copyright (C) YONEX Co., Itd. All Rights Reserved.

|                       | フリーワード Q マイページ 名 ログアウト [- カートを確認 ]フ  |
|-----------------------|--------------------------------------|
| YONEX<br>ORDER SYSTEM | ※     【ご注文確定前に】ご確認ください     版検索       |
|                       | ネ谷<br>ご注文確定後のキャンセルや変更できない内容がございます。   |
|                       | 確定ボタン押下する前にご確認ください。                  |
|                       | 《キャンセル、数量変更》                         |
|                       | 注文確定後のキャンセル、注文内容の変更は原則不可とさせて頂きます。    |
|                       | 《注文内容の変更》                            |
|                       | 訂正可能 〇                               |
|                       | ・当日17:00時までにご連絡を頂ければ、下記注文内容の訂正は可能です。 |
|                       | 訂正可能項目:<br>ゼッケン・刺繍加工の個人名、チーム名        |
|                       | 訂正不可 ×                               |
|                       | ・追加発注(品番・サイズ・数量)は受付不可です。             |
|                       | 確認画面へ戻る 注文確定                         |
| FAO   ご利用マニュアル        | 注意事項を確認後「注文確定」ボタンを再度クリックして 完了となります。  |

| EM   | 品番・詳細検索                                                               |      | 種目・シリー | ズ検索                                                                                                    |                 | チーム                                      | ウェア                                     |                                                                                                    |
|------|-----------------------------------------------------------------------|------|--------|----------------------------------------------------------------------------------------------------|-----------------|------------------------------------------|-----------------------------------------|----------------------------------------------------------------------------------------------------|
| 入力完了 |                                                                       |      |        |                                                                                                    |                 |                                          |                                         |                                                                                                    |
|      |                                                                       |      |        |                                                                                                    |                 |                                          |                                         |                                                                                                    |
| >    |                                                                       |      | 加工     | 明細入                                                                                                    | 、カは             | 受け                                       | 付けら                                     | sh                                                                                                    |
| >    |                                                                       |      |        |                                                                                                    |                 |                                          |                                         |                                                                                                    |
| >    |                                                                       |      | マイページ  | >                                                                                                    |                 |                                          |                                         |                                                                                                    |
| >    |                                                                       |      |        |                                                                                                    |                 |                                          |                                         |                                                                                                    |
| >    |                                                                       |      |        |                                                                                                    |                 |                                          |                                         |                                                                                                    |
| >    |                                                                       |      | この運    | 画面カ                                                                                                    | <sup>、</sup> 出† | とら発                                      | 能注究                                     | 2了                                                                                                    |
| >    |                                                                       |      |        |                                                                                                    |                 |                                          |                                         |                                                                                                    |
| >    |                                                                       |      |        |                                                                                                    |                 |                                          |                                         |                                                                                                    |
|      | <ul> <li>人力完了</li> <li>////////////////////////////////////</li></ul> | 入力完了 | 入力完了   | A<br>カ完了<br>か<br>、<br>、<br>、<br>、<br>、<br>、<br>、<br>、<br>、<br>、<br>、<br>、<br>、<br>、<br>、<br>、<br>、<br>、 | A               | Aカ売了<br>h加工明細入力は<br>マイページ<br>この画面が出<br>ト | Aカ売了<br>加工明細入力は受け<br>マイページ<br>この画面が出たら発 | A<br>か<br>か<br>か<br>た<br>の<br>面<br>が<br>出たら<br>発注<br>ら<br>、<br>、<br>、<br>、<br>、<br>、<br>、<br>、<br>、<br>、<br>、<br>、<br>、 |

\_\_\_\_\_

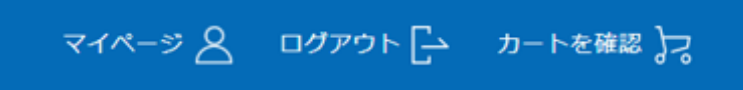

加工可能商品 版検索

# ました。

加工発注履歴

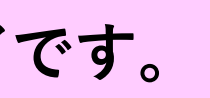

| プリ:                                                 | ント・刺繍                            | 加工詳細)                                                            | 入力                            |                           |
|-----------------------------------------------------|----------------------------------|------------------------------------------------------------------|-------------------------------|---------------------------|
|                                                     |                                  | עכ_                                                              | -ワード                          | Q RAN                     |
| YONEX<br>ORDER SYSTE<br><sup>加工発注履歷</sup>           | A番・詳細検索<br>M<br>「加工発注<br>ウェアの「   | 種目・シリーズ検索<br>履歴」をクリック、加エ<br>うすぐ入力」をクリック                          | │ チームウ:<br>□発注履歴ページかり<br>マする。 | ェア   加工す<br>ら、加工発注する      |
| <b>マイページメニュー</b><br>マイページトップ >                      | 加工発注履歴<br>発注後1週間以内に加工明報          | 加工詳細ステータス:<br>日入力完了お願い致します。期日を                                   | 指定なし<br>過ぎた場合は加工無しで商          | 加工詳細入力日: 🗧<br>品を発送させて頂きます |
| アカウント情報     >       発注履歴     >       加工発注履歴     >   | 加工:<br>受付<br>発注<br>加工:           | メニュー : プリント・刺繍<br>番号 : 1100063919<br>数量 : 5 発注日<br>詳細ステータス : 未入力 | : 2023/05/01                  |                           |
| サブアカウント申請     >       返品申請     >       返品申請履歴     > | 加工:<br>受付<br>NO MAGE<br>発注<br>加工 | メニュー : ゼッケン<br>番号 : 1100063908<br>数量 : 1 発注日<br>詳細ステータス : 未入力    | : 2023/05/01                  |                           |
| 出何明細照会 > データダウンロード ∨                                | 加工; 受付;                          | メニュー : ゼッケン<br>番号 : 1100063844                                   |                               |                           |
|                                                     |                                  |                                                                  |                               |                           |

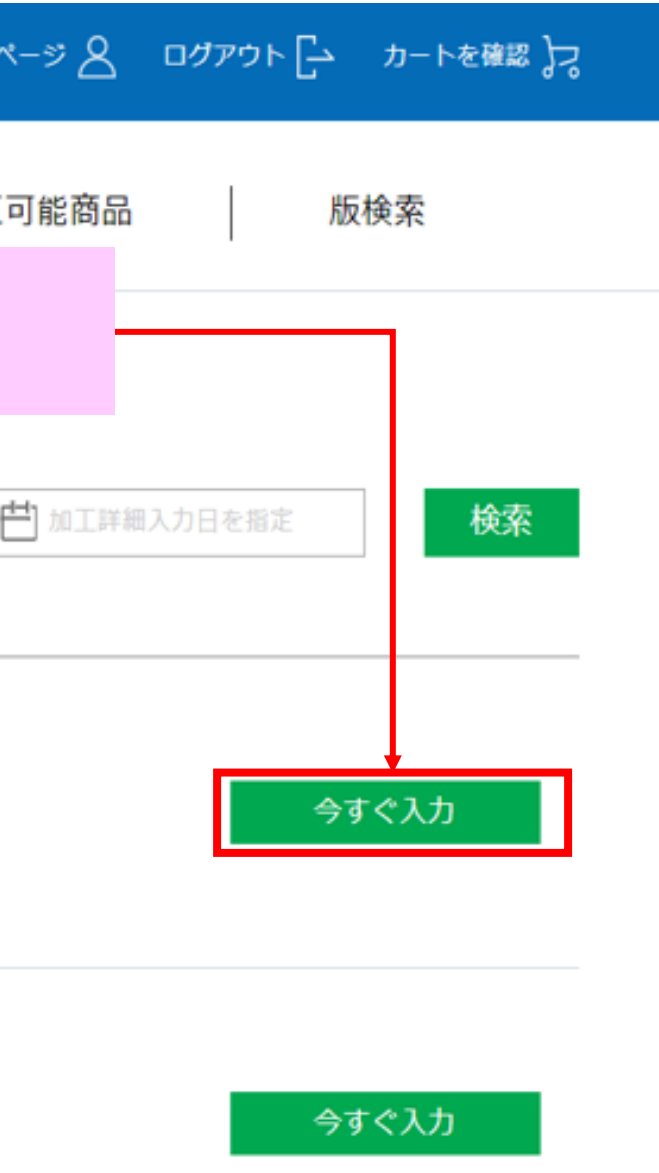

合すぐえ力

|                            |                    | フリーワード Q マイページ                     | 2  |
|----------------------------|--------------------|------------------------------------|----|
| YONEX<br>ORDER SYSTEM      | 品番・詳細検索   種目・シリーン  | ズ検索 チームウェア 加工可能商品 版検索              |    |
| 加工発注履歴 / 加工詳細フ             | . <b></b> л        |                                    |    |
| <b>マイ</b> ページ <b>メ</b> ニュー | 加工詳細入力             |                                    |    |
| マイページトップ >                 | ご注文詳細              | 受付番号:1101191028                    |    |
| アカウント情報 ン                  | 1                  | 発注数量:2<br>発注日時:2024-03-21 17:18:49 |    |
| 発注履歴 ン                     |                    | 以前に加工依頼してる場                        | 湯台 |
| 加工発注履歴 >                   | 屋庭から加て詳細を「         |                                    |    |
| サブアカウント申請 〉                | 一個症がう加工計構でク        |                                    |    |
| 返品申請 >                     |                    |                                    |    |
| 返品申請履歴 >                   | <br>プリント・圧着加工(I)   |                                    |    |
| 受注会発注                      |                    | こちらより該当の項目を選択する。                   |    |
| 受注会発注履歴 >                  |                    | ○ 新版または新規圧着文字                      |    |
| 出荷明細照会                     |                    |                                    |    |
| データダウンロード 🗸                | - プリント文字 必須        | 全角のみ                               |    |
|                            | <br>デザインサンプルの有無 必須 | 選択して下さい                            | ~  |
|                            |                    | 「有」の場合はデザインサンプルを弊社担当者へ連絡お願い致します    | す。 |

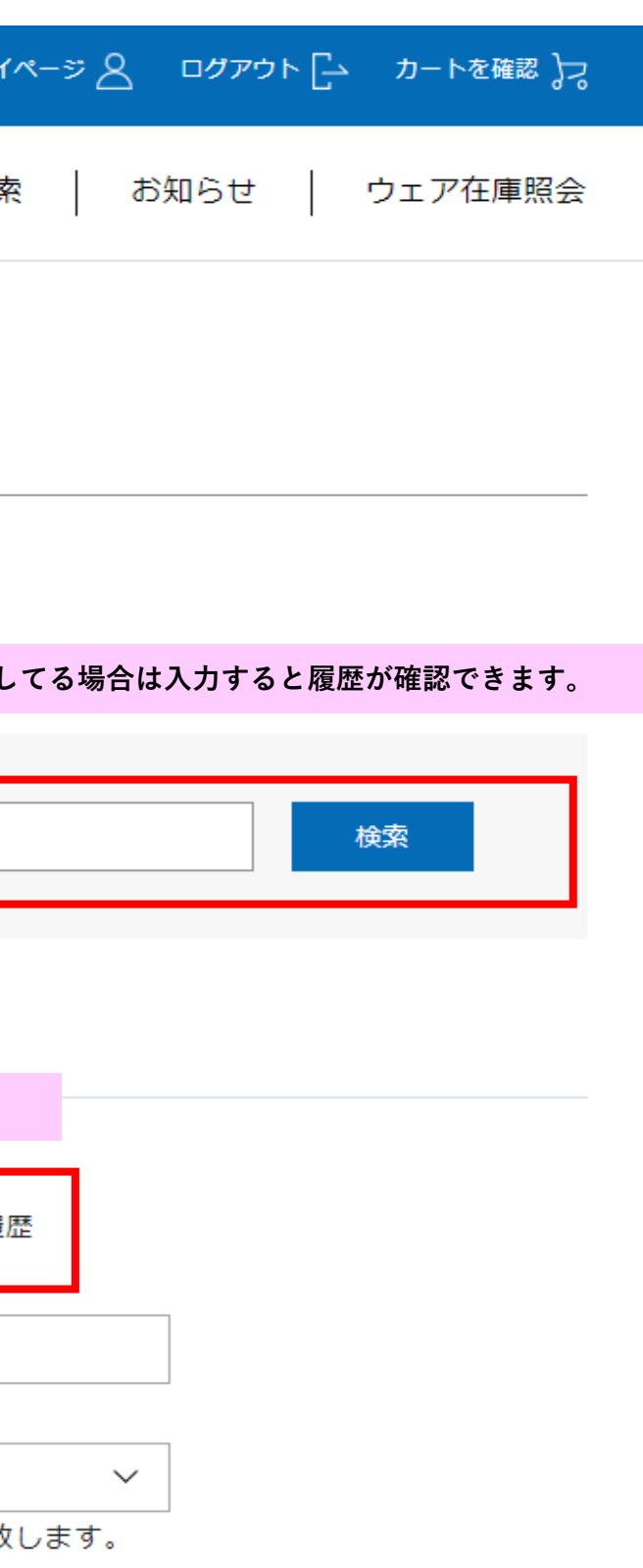

| YONEX<br>ORDER SYSTEM | 品番・詳細検索 種目・シリーズ検索 チームウェア 加工可能商品 版検索 お知らせ ウェア在庫照会                                                           |
|-----------------------|----------------------------------------------------------------------------------------------------|
| 受注会発注履歴 >             |                                                                                                    |
| 出荷明細照会 >              | ○ 新版または新規圧着文字 ◎ 既版 ○ 版の使用履歴                                                                                |
| データダウンロード 🗸           |                                                                                                    |
|                       |                                                                                                    |
|                       | 版検索結果                                                                                                    |
|                       | 版下画像 版コード 版名称 種別 種類 書体 版サイズ 版サイズ文字規定                                                                       |
|                       | 〇 <sup>神 &amp; 川</sup><br>予塚江南 <sup>か0144901</sup> キーワードを入力し「検索」をクリックする。検索結果が<br>画像付きでプルダウンリストで表示されます。     |
|                       | ○ 神田中 か0365500 無し<br>平塚 第                                                                                  |
|                       | ○ 金旭中<br>平塚 <sup>‡0199100</sup> 金旭中/平塚 シルク 水性 その他 ×                                                        |
|                       | ● 手塚江高 ±0180901 平塚江南ノ(ア)BADMINTON シルク 油性 指定文字 155×300<br>BADMINTON                                         |
|                       | ○ 浜岳中<br>承 岳中<br>本 160×250<br>本 年 年 年<br>本 160×250                                                         |
|                       | ● <b>半塚中等</b> 10492500 平塚中等/平塚 シルク 兼用 筆文字 140×250<br>● <b>キ</b> 塚<br>□ □ □ □ □ □ □ □ □ □ □ □ □ □ □ □ □ □ □ |
|                       | 照会                                                                                                    |

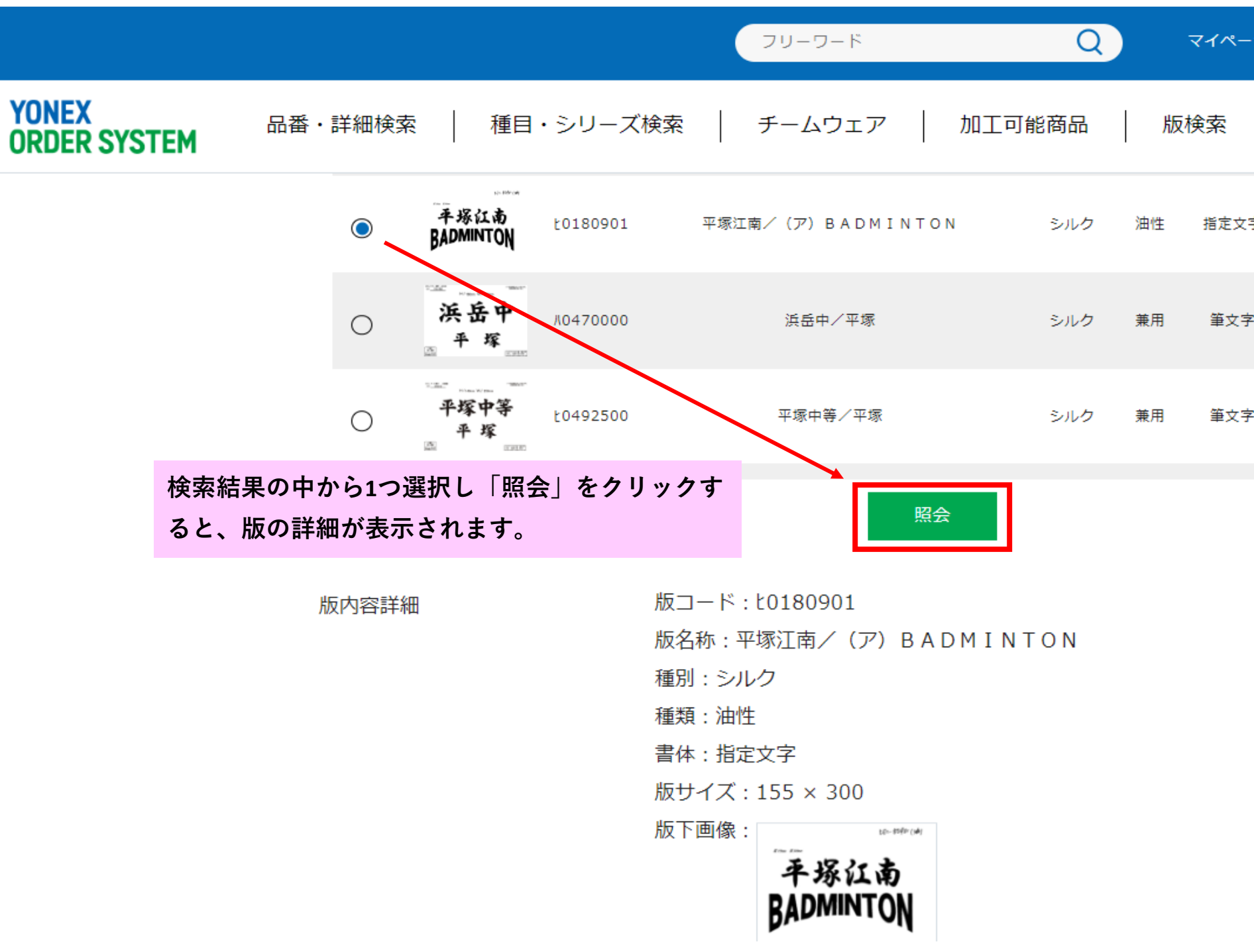

| ージ | <u>א פידעם 8</u> | カートを確認 🚬 |
|----|------------------|----------|
|    | お知らせ             | ウェア在庫照会  |
| 文字 | 155×300          |          |
| 、字 | 160×250          |          |
| て字 | 140×250          |          |
|    |                  | Ŧ        |

|                       |           | フリーワード                                                                                                    | Q                                  |
|-----------------------|-----------|----------------------------------------------------------------------------------------------------|------------------------------------|
| YONEX<br>ORDER SYSTEM | 品番・詳細検索   | 種目・シリーズ検索                                                                                                    | ームウェア   <u>オ</u>                   |
|                       |           |                                                                                                    |                                    |
|                       | プリント位置 必須 | プリント位置を選択して下さい                                                                                               |                                    |
|                       | カラー指定 必須  | プリント位置を選択して下さい       背面       前面       左胸       「プリン       左胸       レン       方向       レン       方向       リストか | <sup>,</sup> ト位置」をプルダウン<br>、ら選択する。 |
|                       |           | 石 一<br>左 腰<br>右 腰<br>襟 下<br>背 面 裾<br>左 裾<br>右 握                                                              |                                    |
|                       |           | その他(備考入力)                                                                                                    |                                    |

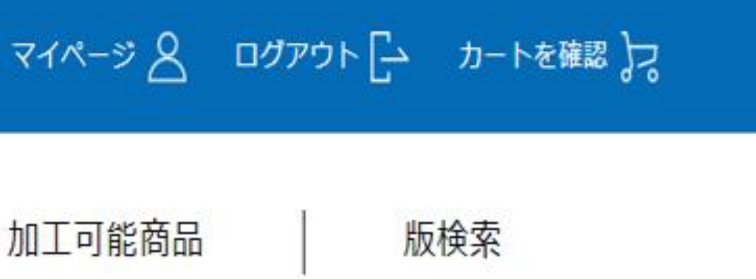

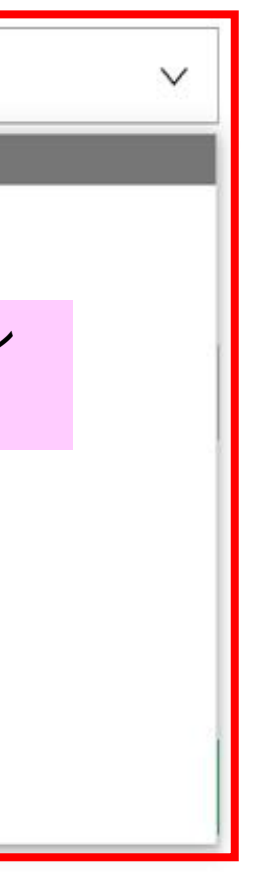

|                       |          |                    | 79-                                                                     | ワード         | Q                              |
|-----------------------|----------|--------------------|-------------------------------------------------------------------------|-------------|--------------------------------|
| YONEX<br>ORDER SYSTEM | 品番・詳細検索  | 種                  | 目・シリーズ検索                                                                |             | チームウェア                         |
|                       | カラー指定 必須 |                    | ◎ 全カラー指定                                                                |             | ○ 明細別カラー指                      |
|                       |          |                    | カラーを選択して                                                                | 下さい         |                                |
|                       |          |                    | カラーを選択して1<br>ブラック                                                       | マさい         |                                |
|                       |          |                    | ホワイト<br>ネイビーブルー                                                         |             | フルタワシリストからカラーを<br>※カラー指定は16色のみ |
|                       |          |                    | レッド<br>オレンジ                                                             |             |                                |
|                       |          |                    |                                                                         |             |                                |
|                       |          |                    | ブルー                                                                     |             |                                |
|                       |          |                    | パープル<br>ピンク                                                             |             |                                |
|                       |          |                    | グレー                                                                     |             |                                |
|                       | 明細       |                    | 金<br>(1)<br>(1)<br>(1)<br>(1)<br>(1)<br>(1)<br>(1)<br>(1)<br>(1)<br>(1) |             |                                |
|                       |          |                    | 銀<br>サックス                                                               |             |                                |
|                       |          |                    | エンジ<br>2 金・備老記 λ                                                        |             |                                |
|                       |          | Č                  | 転写·CAM等                                                                 | >           |                                |
|                       |          | <b>※CAMワッペ</b>     | ンとは                                                                     |             |                                |
|                       |          | 多巴圧看フリン<br>※デメリット. | ントのこと。細かいテ<br>縁取りができてしま                                                 | サインやt<br>う。 | 巴にも灯心でさる。                      |
|                       |          |                    |                                                                         |             |                                |

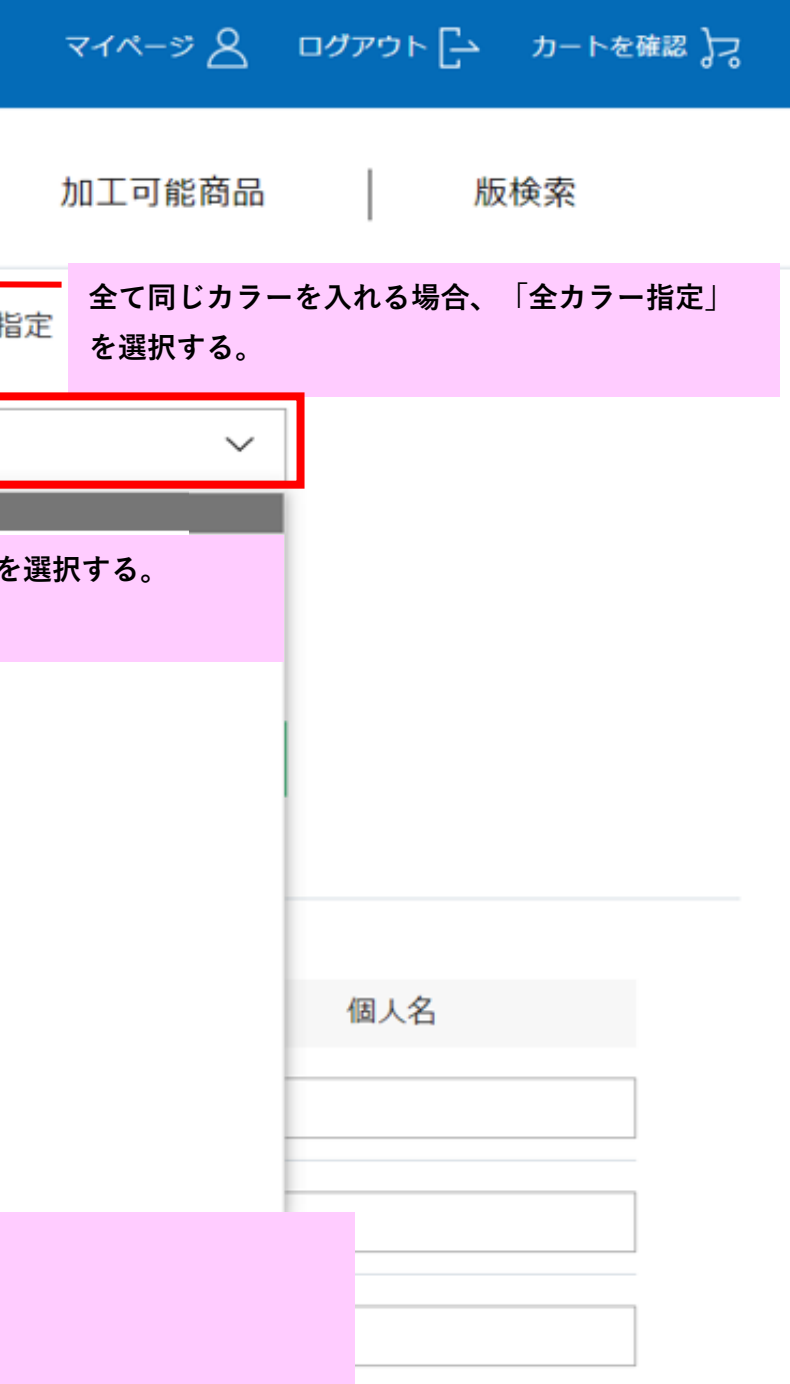

|                       |          |     | フリーワード      | (         | Q      |
|-----------------------|----------|-----|-------------|-----------|--------|
| YONEX<br>Order system | 品番・詳細検索  | 種目  | ・シリーズ検索     | チームウェア    |        |
|                       | カラー指定 必須 |     | ○ 全カラー指定    | ◎ 明細別     | カラー指統  |
|                       |          |     | 品名          | カラー       | サイ     |
|                       |          |     | 10300       | クリスタルレッド  | S      |
|                       |          |     | 10300       | クリスタルレッド  | 9      |
|                       |          |     | 10475       | ネイビーブルー   | 9      |
|                       |          |     | [           | 加工内容を削除 🗙 |        |
|                       |          |     | プリント加丁内容の追加 | 崠         | しゅう加工  |
|                       |          |     |             |           | Strate |
|                       |          | プリミ | ント加工明細入力後、  | 「刺しゅう加工内将 | 客の追加   |

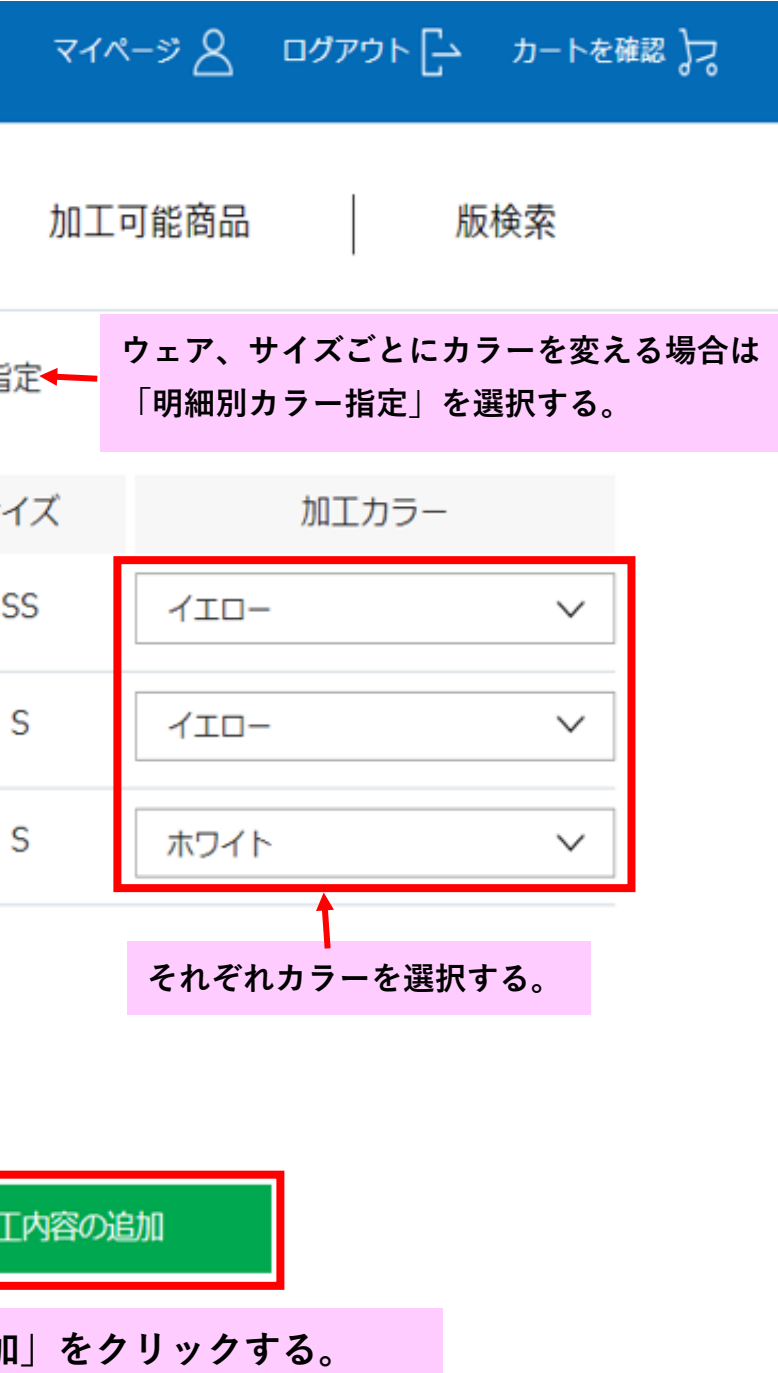

| ※圧着(カット)する            | 5場合            | フリーワード Q マイページ                                                                                                    |
|-----------------------|----------------|----------------------------------------------------------------------------------------------------|
| YONEX<br>ORDER SYSTEM | 品番・詳細検索 利      | 重目・シリーズ検索 チームウェア 加工可能                                                                                                    |
|                       |                | <ul> <li>新版または新規圧着文字</li> <li></li></ul>                                                                                                    |
|                       | プリント文字 必須      | 埼玉                                                                                                    |
|                       | デザインサンプルの有無 必須 | 無<br>「有」の場合はデザインサンプルを弊社担当者へ連絡お願い致します                                                                                                    |
|                       | 書体番号必須         | 角ゴシック体<br><u>詳細を閉じる</u> 〜                                                                                                    |
|                       |                | 1 ABCDEFG = ABCDEPG = ABCDEFG = ABCDEFG = AB |
|                       | プリント位置 必須      | 前面                                                                                                    |
|                       | カラー指定 必須       | <ul> <li>         全力ラー指定         明細別カラー指定     </li> </ul>                                                                                                    |
|                       | 圧着(カット)とは      |                                                                                                    |

シートを熱で張付ける手法。版が必要なく耐久性もインクプリントと同じ。

※デメリット...多色プリント不可、細かいデザイン不可

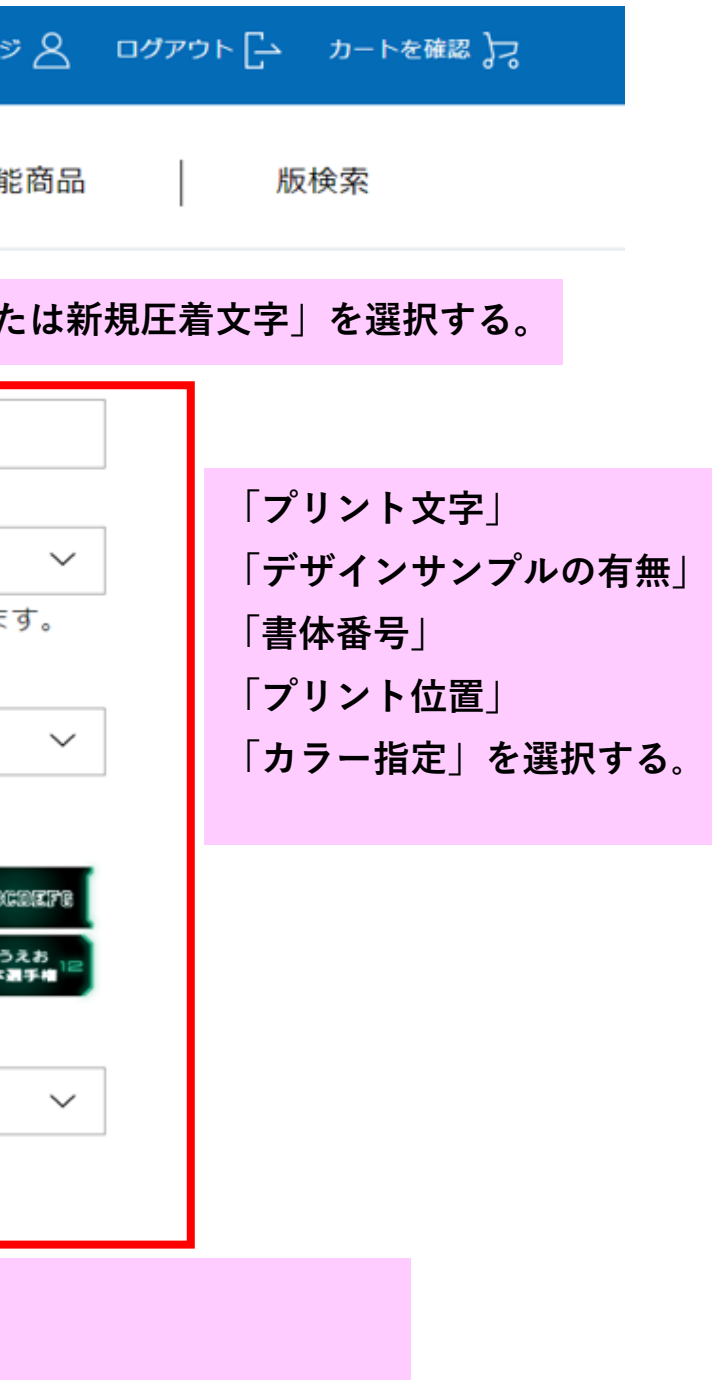

|                       |         |    | 79-9-      | 4                                | Q                  | 7          |
|-----------------------|---------|----|------------|----------------------------------|--------------------|------------|
| YONEX<br>Order system | 品番・詳細検索 | 種目 | ・シリーズ検索    | チーム                              | ウェア                | ħ          |
|                       |         |    | プリント加工内容の近 | 自力口                              | 刺しゅう               | 加工内容       |
|                       |         |    |            | 番 <sup>4</sup><br>番 <sup>4</sup> | 号プリントや、<br>号は圧着プリン | 圧着プ<br>トです |
|                       | 明細      |    | 品番         | カラ                               | -                  | サイズ        |
|                       |         |    | 10300      | クリスタル                            | レレッド               | SS         |
|                       |         |    | 10300      | クリスタル                            | レレッド               | SS         |
|                       |         |    | 10300      | クリスタル                            | レレッド               | SS         |
|                       |         |    | 10300      | クリスタル                            | レレッド               | s          |
|                       |         |    | 10475      | ネイビー                             | ブルー                | s          |

| 741       | !-ÿ&  | בי] אלידים | カートを確認  | 2 |
|-----------|-------|------------|---------|---|
| 加工        | 可能商品  | #5         | 検索      |   |
| 容の道       | 动     |            |         |   |
| プリン<br>ナ。 | √トで個人 | 名の場合はこう    | こへ記入する。 | * |
| C         | Ļ     | 個人名        |         |   |
|           | 5     |            |         |   |
|           | 3     |            |         |   |
|           | 2     |            |         |   |
|           | 1     |            |         |   |
|           | 10    |            |         |   |
|           |       | 個人名        | ムクリア    |   |

|                       |              | フリーワード                                    | Q TA                         |
|-----------------------|--------------|-------------------------------------------|------------------------------|
| YONEX<br>ORDER SYSTEM | 品番・詳細検索      | 種目・シリーズ検索   チー                            | -ムウェア   加工す                  |
|                       | 刺しゅう位置 必須    | <sup>左袖</sup><br>位置一覧にない場合、こちらに入          | 力してください。                     |
|                       | 書体番号必須       | 漢字                                        |                              |
|                       | カラー指定 必須     | <ul> <li>全カラー指定</li> <li>ホワイト</li> </ul>  | ○ 明細別カラー指定                   |
|                       | チーム名(刺しゅう文字) | <sup>埼玉高校</sup><br>チーム名を指定箇所<br>※チーム名のみの東 | fに入れたい場合はここへ<br>削しゅうの場合は個人名欄 |
|                       |              | プリント加工内容の追加                               | 刺しゅう加工内容の追                   |

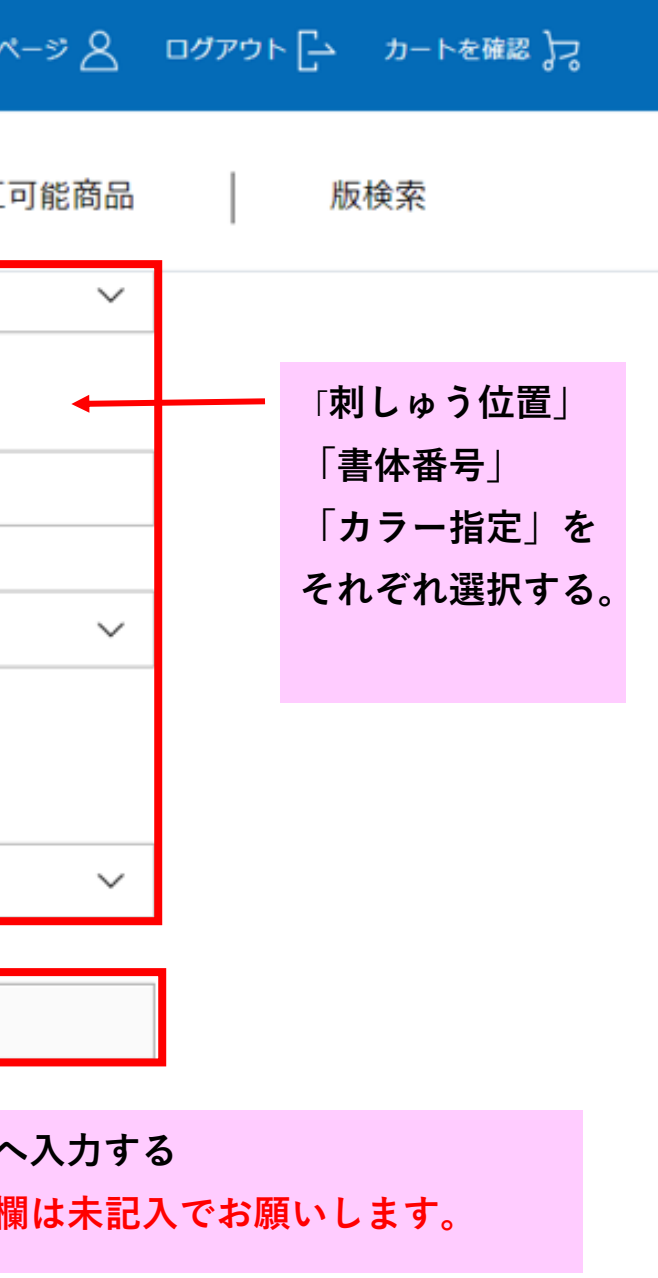

追加

|                       |            |       |      | -עכ              | ワード  |                             | Q     | বন       |
|-----------------------|------------|-------|------|------------------|------|-----------------------------|-------|----------|
| YONEX<br>ORDER SYSTEM | 品番・詳細検索    | I     | 種目・  | シリーズ検索           | ļ    | チームウェア                      |       | bод      |
|                       |            |       |      | プリント加工内容         | の追加  | Ŧ                           | りしゅう加 | 江内容の     |
|                       | 明細         |       |      | 品番               |      | カラー                         | ţ     | ナイズ      |
|                       | 個人名を指定箇所   | fに入れが | たい場合 | 10300<br>たはここに入た | カする。 | クリスタルレッド                    | F     | SS<br>SS |
|                       | ※ 個人石のみの # | いしゅう  | の場合で | よテーム石傾<br>10300  | は不記。 | <b>へ じわ願いしま</b><br>クリスタルレッド | 0     | SS       |
|                       |            |       |      | 10300            |      | クリスタルレッド                    |       | S        |
|                       |            |       |      | 10475            |      | ネイビーブルー                     |       | S        |

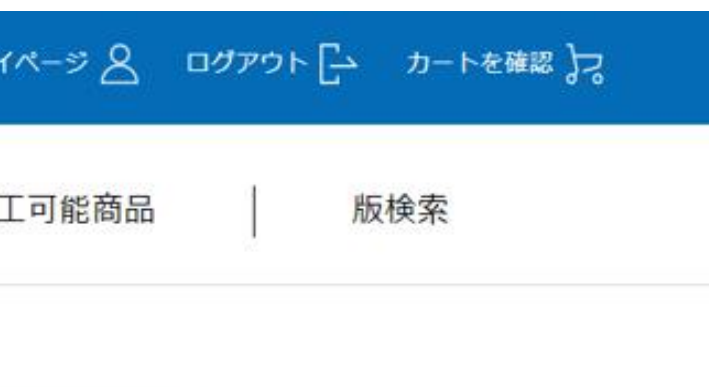

D追加

| 木村 |  |
|----|--|
| 次山 |  |
| 山本 |  |
| 坂巻 |  |
| 条谷 |  |

|                       |                                 |            | פ-עק                | 4-1         |                   | Q    | বন্থ        | ->2 DH |
|-----------------------|---------------------------------|------------|---------------------|-------------|-------------------|------|-------------|--------|
| YONEX<br>ORDER SYSTEM | 品番・詳細検索                         | 種目         | ・シリーズ検索             |             | チームウェア            |      | 加工司         | 可能商品   |
|                       |                                 |            | 10300               |             | クリスタルレッド          |      | SS          | 木村     |
|                       |                                 |            | 10300               |             | クリスタルレッド          |      | SS          | 次山     |
|                       |                                 |            | 10300               |             | クリスタルレッド          |      | SS          | 山本     |
|                       |                                 |            | 10300               |             | クリスタルレッド          |      | S           | 坂巻     |
|                       |                                 |            | 10475               |             | ネイビーブルー           |      | S           | 条谷     |
|                       |                                 |            |                     |             |                   |      |             |        |
|                       | 備考                              |            |                     |             |                   |      |             |        |
|                       |                                 | 検索履<br>※ここ | 霞歴に使用します<br>は刺しゅう内容 | ¯のでチ<br>ではご | ーム名を入力し<br>ざいません。 | 、てくた | <b>ざさい。</b> |        |
|                       |                                 |            |                     |             |                   |      |             | h      |
|                       | 団体(学校・チーム等)又は(<br><sub>必須</sub> | 固人名        | 埼玉高校                |             |                   |      |             |        |

| r~->> 8 | ログアウト | - カートを | 確認 72 |
|---------|-------|--------|-------|
| 工可能商品   |       | 版検索    |       |
| 木村      |       |        | ]     |
| 次山      |       |        | ]     |
| 山本      |       |        | ]     |
| 坂巻      |       |        | ]     |
| 条谷      |       |        | ]     |
|         | 個     | 人名クリア  | ]     |
|         | ]     |        |       |
| 5       |       |        |       |

|                       |                  | フリーワード  |      | C     |       |
|-----------------------|------------------|---------|------|-------|-------|
| YONEX<br>ORDER SYSTEM | 品番・詳細検索 種目・      | ・シリーズ検索 | チーム  | ウェア   | h     |
|                       |                  | 10475   | ネイビー | ーブルー  | S     |
|                       | 備考               |         |      |       |       |
|                       | 団体(学校・チーム等)又は個人名 | 埼玉高校    |      | 「注文確」 | 定」をク! |
|                       |                  |         |      |       | Ļ     |
|                       | Х                | 力へ戻る    |      |       |       |
|                       |                  |         |      |       |       |

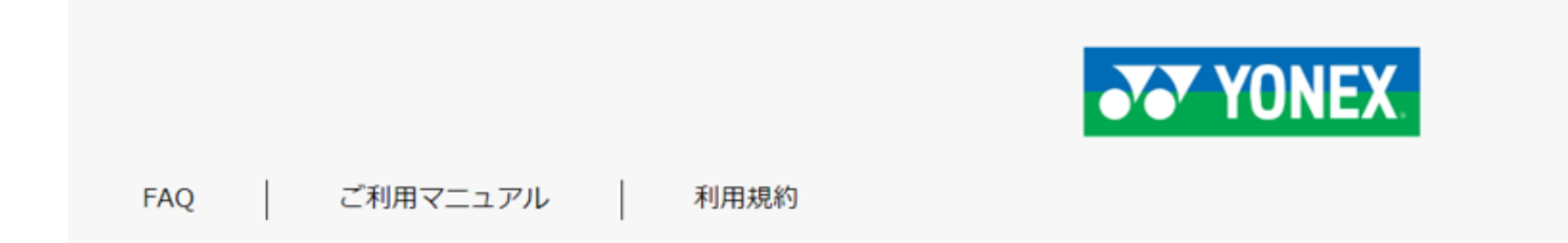

| ₹1ぺ-ÿ <u>8</u> | ログアウト | > カート | を確認 よっ |  |
|----------------|-------|-------|--------|--|
| 加工可能商品         |       | 版検索   |        |  |
|                | 粂谷    |       |        |  |
|                |       |       |        |  |
| リックする。         |       |       |        |  |
|                |       |       |        |  |
| 注文確定           |       |       |        |  |
|                |       |       |        |  |
|                |       |       |        |  |

Copyright (C) YONEX Co., Itd. All Rights Reserved.

| YONEX<br>ORDER SYSTEM | ※【ご注文確定前に】ご確認ください     人     版検索      |
|-----------------------|--------------------------------------|
|                       | ご注文確定後のキャンセルや変更できない内容がございます。         |
|                       | 確定ボタン押下する前にご確認ください。                  |
|                       | 《キャンセル、数量変更》                         |
|                       | 注文確定後のキャンセル、注文内容の変更は原則不可とさせて頂きます。    |
|                       | 《注文内容の変更》                            |
|                       | 訂正可能 〇                               |
|                       | ・当日17:00時までにご連絡を頂ければ、下記注文内容の訂正は可能です。 |
|                       | 訂正可能項目: ゼッケン・刺繍加工の個人名、チーム名           |
|                       | 訂正不可 ×                               |
|                       | ・追加発注(品番・サイズ・数量)は受付不可です。             |
|                       |                                      |
|                       | 確認画面へ戻る                              |
|                       | 注意事項を確認後、「注文確定」ボタンを再度クリックして 完了となりま   |
|                       | 確定後のキャンセルは不可となります                    |

# ゼッケンご発注方法 ウェアのご発注がなくても可能です。

|                       |         |        | ゼッケン | /    |     |        | Q)  | マイページ |
|-----------------------|---------|--------|------|------|-----|--------|-----|-------|
| YONEX<br>ORDER SYSTEM | 品番・詳細検索 | 種目・シリ- | -ズ検索 |      | チーム | ウェア    |     | 加工可能  |
| マイページ                 |         |        | ゼッケン | ~と入力 | する。 | (K-43を | 半角入 | 力でも検索 |

## マイページトップ

マイページトップ > アカウント情報 > 発注履歴 > 加工発注履歴 > サブアカウント申請 > 返品申請 > 返品申請履歴 > 出荷明細照会 > データダウンロード 🗸

マイページメニュー

いつもお世話になっております。

【重要】パスワード変更のお願い

### お知らせ

| 2022年12月23日: | 【全て】 <u>テスト</u>                                      |
|--------------|------------------------------------------------------|
| 2022年10月28日: | 【パドミントン】 <u>『BADMINTON TOURNAMENT MODEL FAIR』開催中</u> |
| 2022年10月28日: | 【全て】 <u>11月3日(木)〜11月8日(火)出荷停止のお知らせ</u>               |
| 2022年10月27日: | 【テニス】 <u>一部商品価格改定のお知らせ</u>                           |
| 2022年10月26日: | 【全て】 <u>ご注文商品の発送遅延について</u>                           |

ł

### <u>お知らせ一覧</u>

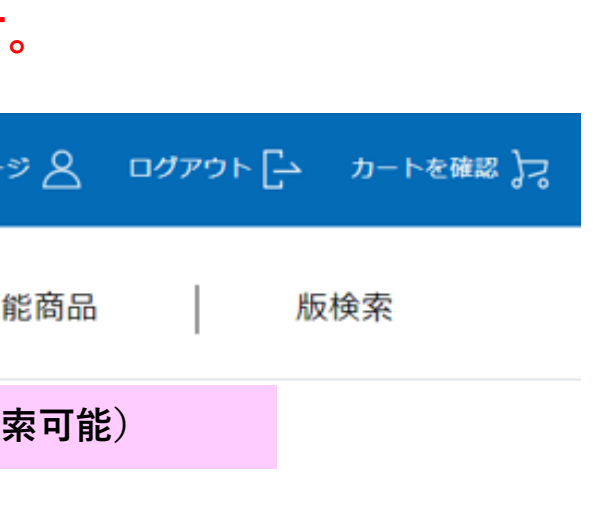

|                               |                          | フリーワード                  | Q                      |
|-------------------------------|--------------------------|-------------------------|------------------------|
| YONEX<br>ORDER SYSTEM         | 品 <mark>番・詳細検</mark> 索   | 種目・シリーズ検索               | チームウェア                 |
| <b>11</b>                     | 白布ゼッケン右上のチェック            | ヮボックスにチェックを入れる。         | だけます。                  |
|                               |                          |                         |                        |
| サイズ<br>ONESIZE<br>絞り込み<br>クリア | NO IMAGE                 | 湯島高校                    | 湯島高                    |
|                               | 詳細を見る                    | 詳細を見る                   | 詳細を                    |
|                               | 白布ゼッケン                   | ゼッケンピン                  | ゼッケンホック                |
|                               | 上代:¥1,200(税抜)<br>品番:K-43 | 上代:¥500(税抜)<br>品番:AC461 | 上代:¥400(税払<br>品番:AC460 |

3件中 1~3件

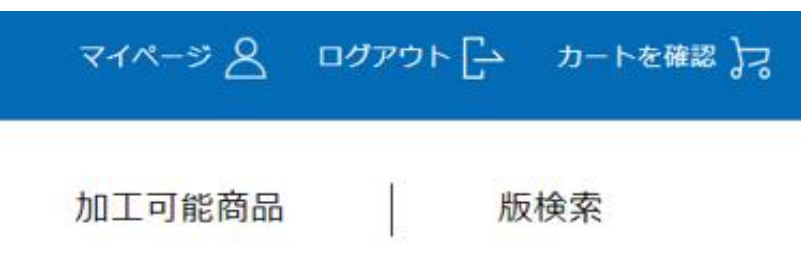

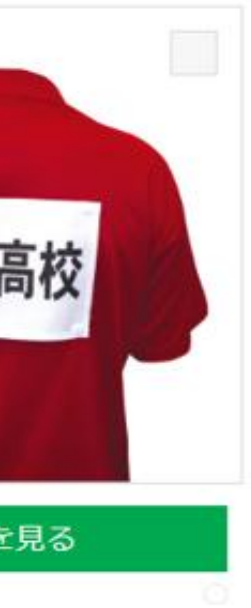

抜)

並び替え: 新着順 >

|                       |                          | フリーワード                                  | Q                                  |
|-----------------------|--------------------------|-----------------------------------------|------------------------------------|
| YONEX<br>ORDER SYSTEM | 品番・詳細検索                  | 種目・シリーズ検索                               | チームウェア                             |
| 絞り込み                  |                          |                                         |                                    |
| 557                   | 詳細を見る                    | 詳細を見る                                   | 詳細を見る                              |
|                       | 白布ゼッケン                   | ○ • • • • • • • • • • • • • • • • • • • | ▶ ●<br>ゼッケンホック                     |
|                       | 上代:¥1,200(税抜)<br>品番:K-43 | 上代:¥500(税抜)<br><sup>品番:AC461</sup>      | 上代:¥400(税抜)<br><sup>品番:AC460</sup> |
|                       | 3 件中 1~3 件               |                                         |                                    |

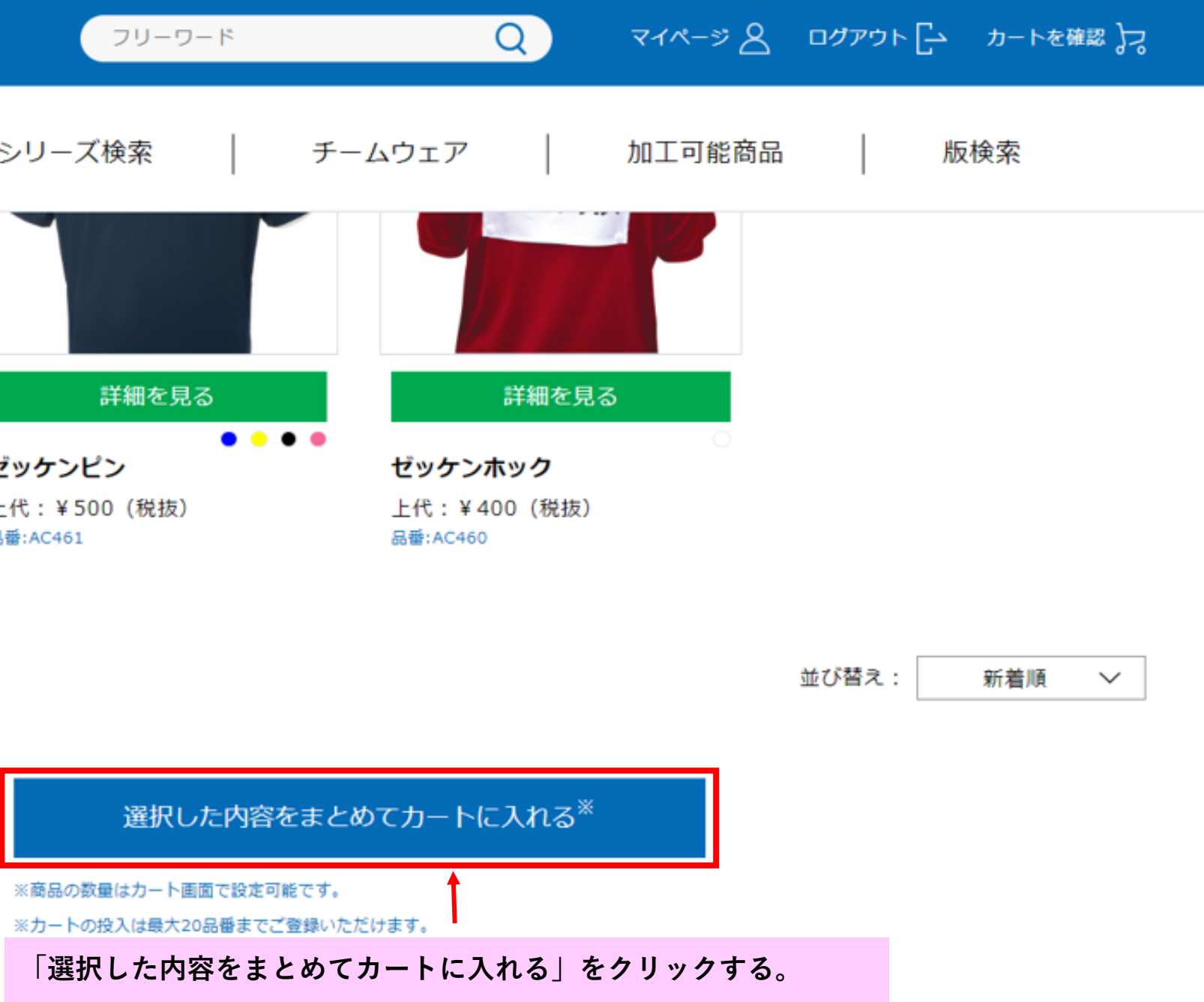

|              |               |         |                          |                                  | フリーワード             | Q                            |
|--------------|---------------|---------|--------------------------|----------------------------------|--------------------|------------------------------|
| YONE<br>ORDE | X<br>R SYSTEM | 品番・詳細   | 検索                       | 種目・シリー                           | ズ検索                | チームウェア                       |
| カ            | -ト            |         |                          |                                  |                    |                              |
| 種目           | :アクセサリー       |         | シリーズ : ア <sup>.</sup>    | クセサリー                            | 品名 : 白             | 布ゼッケン                        |
| 品番           | : K-43        |         | 上代:¥1,20                 | 0(税抜)                            | 出荷ロッ               | 発注番号・明細備考を明記<br>※納品書に記載されます。 |
|              | カラー           | サイズ     | 在庫数                      | 次回納期/入荷数                         | 発注数量               | 発注番号                         |
|              | NO IMAGE      |         | $\frown$                 |                                  |                    |                              |
|              |               | ONESIZE | $\bigcirc$               | 未定                               | 5                  | 全角・半角18桁                     |
|              | 000           |         | Ι                        |                                  |                    |                              |
|              |               | :       | 在庫ゼロと<br>ゼロでもマ∘<br>納期は変わ | 表示されてる場合:<br>イページから詳細.<br>りません 。 | がございます。<br>入力してくだる | さい。                          |

| マイページ 🖉 ログアウト 🗗 カートを確認 🞝 |
|--------------------------|
| 加工可能商品 版検索               |
| 納期欄 表示 全選択/解除            |
| 削除                       |
| 記したい方はここに入力する。           |
| 明細備考欄                    |
|                          |
| 埼玉高校                     |
|                          |

選択した商品を削除する

|       |                                                                          |         | フリーワード                                                                  | Q                                                                                          |
|-------|--------------------------------------------------------------------------|---------|-------------------------------------------------------------------------|--------------------------------------------------------------------------------------------|
| YONEX | たまままでは、日本の主要には、「お客様:<br>(報合先):<br>(相合先:<br>(相合希望日:<br>(福意先(報合先)、出荷先は前回の) | :細検索 種目 | <ul> <li>シリーズ検索</li> <li>ニニニニニニニニニニニニニニニニニニニニニニニニニニニニニニニニニニニニ</li></ul> | チ めずここをチェックがない場合加工な更ができない為キャます。 ご要望 ※オーブン価格の商品は合配 ※オーブン価格の商品は合配 ※得意先(場合)・出荷先・入荷予定商品を在庫あり商品 |
|       |                                                                          |         |                                                                         | 実際の出荷日は次回納期日で<br>※現在改修対応中となります                                                             |

## マイページ 🖉 ログアウト 🗗 カートを確認 🎝

ックしてください! チェッ こで出荷になります。その際加工依頼に変 マンセルして頂き、再度加工での依頼になり

文として発注する場合、ここにチェック

がある場合、ここにチェック

最終確認画面へ

カート内容を一時保存

計金額に反映されません。

・出荷希望日の選択漏れにご注意ください。

品や入荷予定の異なる複数商品とご一緒にご登録頂くと、「発注

が次回納期日より1日前の日付で表示される場合がございます。

で表示している日付となります。

す。ご迷惑をかけ致しますが、ご了承ください。

|                       |         |                                                 |                                                   | フリーワード   |                                              | Q     | 1          |
|-----------------------|---------|-------------------------------------------------|---------------------------------------------------|----------|----------------------------------------------|-------|------------|
| YONEX<br>ORDER SYSTEM | 品番・詳細検索 | R                                               | 種目・シリ                                             | ーズ検索     | チームウェア                                       |       | ţ          |
| ブンナナナログ               |         |                                                 |                                                   |          | ゼッケン?                                        | を選択する | <b>5</b> . |
|                       |         | <b>加工メニュ</b><br>※明細(個人名・<br>33枚以上の注<br>※ゼッケンを指定 | - 選択:<br>番号等)を伴う加工の<br>文を登録する場合、発注<br>Eしたい場合、カートに | 〇 プリント・刺 | 凄 ゼック<br>発注としてください。<br>いいたします。<br>市の同個が必要です。 | ン     |            |
| 種目:ア                  | クセサリー   |                                                 | シリーズ:                                             | アクセサリー   |                                              | 品名    | 4:         |
| 品番:K-                 | 43      |                                                 | 上代:¥1,                                            | 200(税抜)  |                                              | 出荷    | jΟ         |
| カラー                   | サイズ     | 発注数量                                            | 在庫数                                               | 次回納期/受注残 | 発注                                           | 香号    |            |
| (000)                 | ONESIZE | 5                                               | 0                                                 | 未定 / 5   |                                              |       |            |
|                       |         |                                                 |                                                   |          |                                              |       |            |

※ 発注数量に対し在庫数が足りない場合、在庫数は赤文字で表示されます。

※ 明細備考欄の入力文字は納品書に印字されます。

ご指定内容

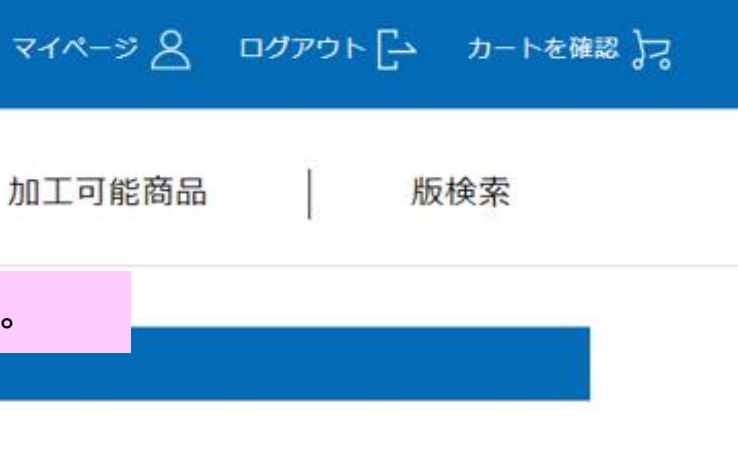

:白布ゼッケン

コット:1

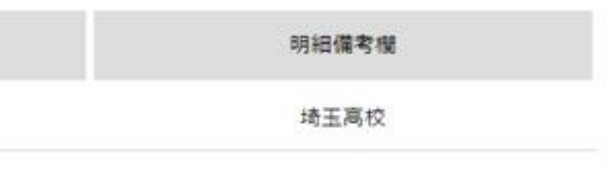

|            |                  |         | 79-       | ーワード |         | Q     | ₹1ぺ-ÿ <u>8</u> | ログアウト 🕞 カートを確認 🎝 |
|------------|------------------|---------|-----------|------|---------|-------|----------------|------------------|
| YON<br>ORE | IEX<br>ER SYSTEM | 品番・詳細検索 | 種目・シリーズ検索 |      | チームウェア  |       | 加工可能商品         | 版検索              |
|            | ご指定内容            |         |           |      |         |       |                |                  |
|            | お客様:             |         |           |      |         |       |                |                  |
|            | 得意先(帳合先)選択       | l.      |           |      |         |       |                |                  |
|            | 出荷先選択:           |         |           |      |         |       |                |                  |
|            | 出荷希望日:           | 最短出荷    |           | 合計:  | :       |       |                | ¥6,000(税抜)       |
|            |                  |         |           | 「この  | 内容で発注する | ら」をクリ | リックする。         |                  |
|            |                  |         |           |      |         |       |                |                  |
|            |                  | カートへ戻る  |           |      |         | この内   | 容で発注する         |                  |

|     |          |      | YONEX. |
|-----|----------|------|--------|
| FAQ | ご利用マニュアル | 利用規約 |        |

Copyright (C) YONEX Co., ltd. All Rights Reserved.

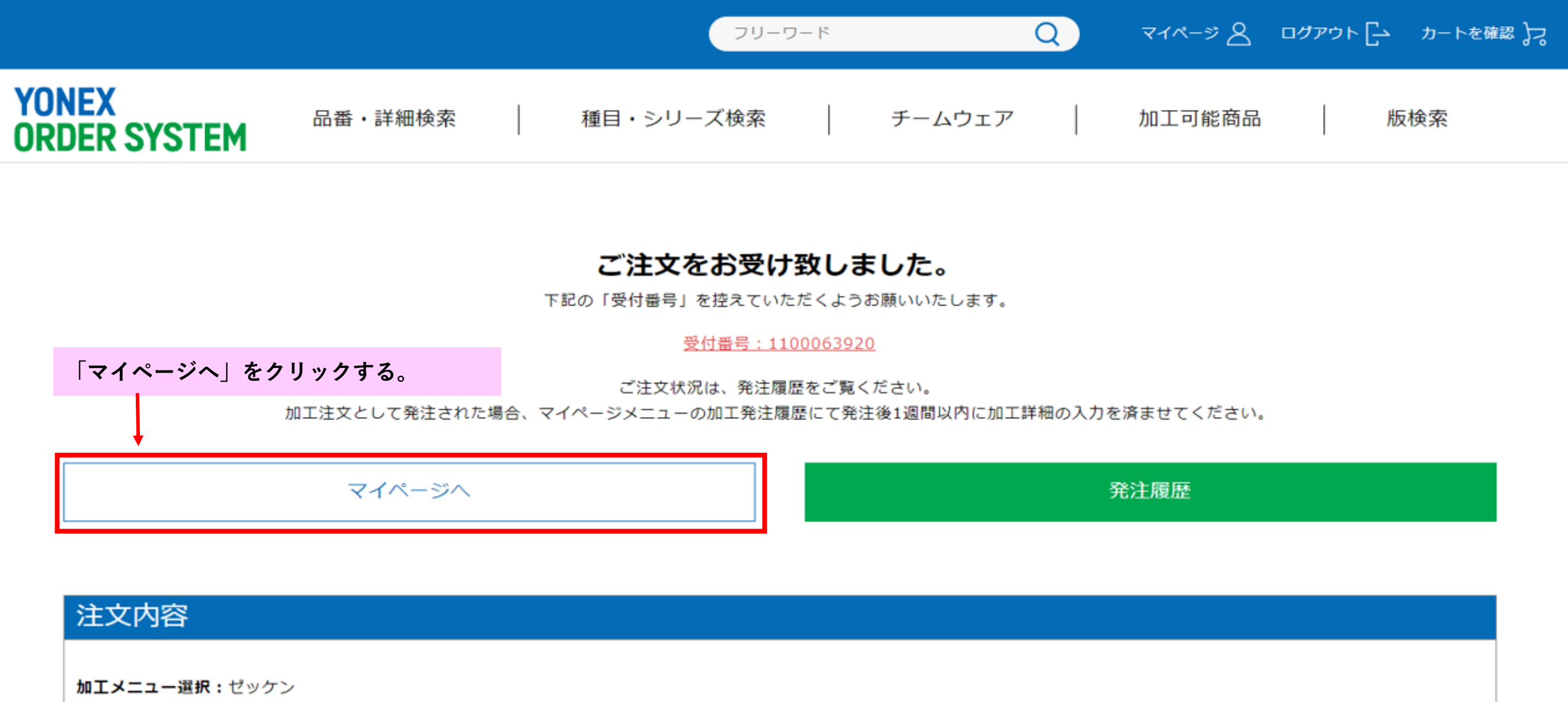

|          | 種目:アクセサリー | シリーズ:アクセサリー   | 品名: |
|----------|-----------|---------------|-----|
| NO IMAGE | 品番:K-43   | 上代:¥1,200(税抜) | 出荷口 |

白布ゼッケン ]ツト:1

|                       |                                         | (                    | フリーワード             |                  | Q र           |
|-----------------------|-----------------------------------------|----------------------|--------------------|------------------|---------------|
| YONEX<br>ORDER SYSTEM | 品番・詳細検索                                 | 種目・シリース              | ズ検索                | チームウェア           | ~   加         |
| 加工発注履歴                |                                         | 「加工発注履歴<br>ゼッケンの「今   | 」をクリック、<br>すぐ入力」をク | 加工発注履歴<br>リックする。 | <u></u> ページから |
| マイページメニュー             | 加工発注履歴                                  | 加工詳細ステーク             | タス: 指定なし           | $\sim$           | 加工詳細入力日,      |
| マイページトップ >            | 発注後1週間以内に加工明細入                          | 力完了お願い致します。          | 期日を過ぎた場合は          | 加工無しで商品を         | 発送させて頂きます     |
| アカウント情報 >             | 加工メニ                                    | ニュー : ゼッケン           |                    |                  |               |
| 発注履歴 >                | 受付番号<br>NO IMAGE<br>発注数量                | 号:1100063920<br>≣:5  | 発注日:2023/05/0      | 2                |               |
| 加工発注履歷 >              | 加工詳細                                    | 曲ステータス:未入力           |                    | -                |               |
| サブアカウント申請 >           | ±11.1.1.1.1.1.1.1.1.1.1.1.1.1.1.1.1.1.1 | 「ュー:プリント・刺繍          |                    |                  |               |
| 返品申請 >                | 受付番号                                    | 号:1100063919         |                    |                  |               |
| 返品申請履歴 >              | 発注数量                                    | 置:5<br>m マニークマ・1 わ送み | 発注日:2023/05/0      | 1                |               |
| 出荷明細照会                | 加工計和                                    | ■スナータス:入力済み          | 加工辞构入力日:20         | 23/03/02         |               |
|                       | 加工メニ                                    | ニュー:ゼッケン             |                    |                  |               |
| テータタウンロード ∨           | 受付番号                                    | 弓:1100063908         |                    |                  |               |
|                       | 発注数量                                    | Ē:1                  | 発注日:2023/05/0      | 1                |               |
|                       | 加工詳新                                    | 曲ステータス:未入力           |                    |                  |               |

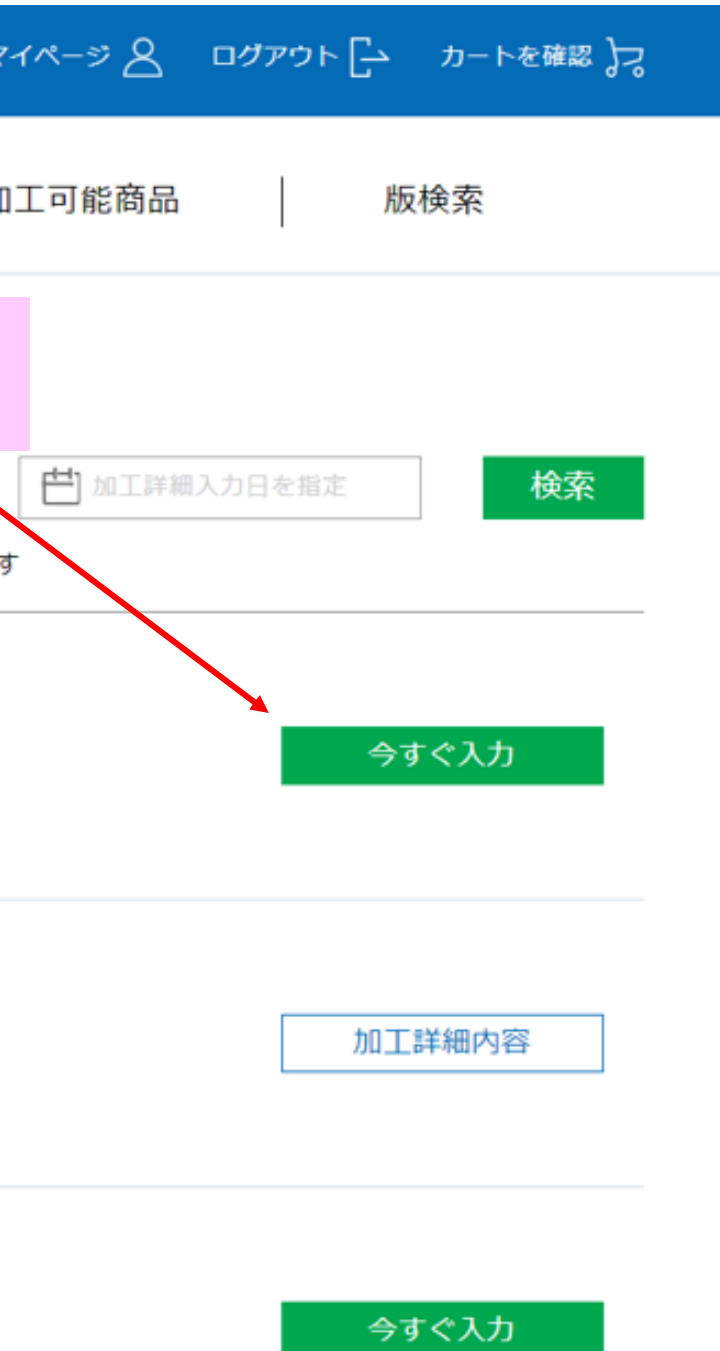

|                    |     |                      | フリーワード              |                         |
|--------------------|-----|----------------------|---------------------|-------------------------|
| YONEX<br>ORDER SYS | TEM | 品番・詳細検索          種目・ | シリーズ検索   チームウェ      | ア 加工可能商品 版検索            |
| 発注履歴               | >   |                      | 以前に加工作              | 衣頼してる場合は入力すると履歴が確認できます。 |
| 加工発注履歷             | >   | 属歴から加工詳細を入力          |                     |                         |
| サブアカウント申請          | >   | Ng/正方"フ/山上叶州"でハワ     | 団体(字校・ナーム寺)乂は個人名    | <sup>埼</sup> 玉局校        |
| 返品申請               | >   |                      |                     |                         |
| 返品申請履歷             | >   | ゼッケン加工               |                     |                         |
| 出荷明細照会             | >   |                      |                     |                         |
| データダウンロード          | ~   | 個人名など複数ある場合は、「個人名」と  | 」、明細入力欄に個人名を入力して下さい |                         |
|                    |     | 1段目文字                | 埼玉中                 |                         |
|                    |     |                      |                     |                         |
|                    |     | 2段目文字                | 埼玉                  |                         |
|                    |     | 3段目文字                | 個人名                 |                         |
|                    |     |                      |                     |                         |
|                    |     | サイズ 必須               | 15×30               | ~                       |
|                       |                                        | フリーワード Q           |  |  |  |  |  |  |  |  |  |  |  |
|-----------------------|----------------------------------------|--------------------|--|--|--|--|--|--|--|--|--|--|--|
| YONEX<br>ORDER SYSTEM | 品番・詳細検索 種目                             | ・シリーズ検索 チームウェア     |  |  |  |  |  |  |  |  |  |  |  |
| 出荷明細照会 >              |                                        |                    |  |  |  |  |  |  |  |  |  |  |  |
| データダウンロード 🗸           | 個人名など複数ある場合は、「個人名」とし、明細入力欄に個人名を入力して下さい |                    |  |  |  |  |  |  |  |  |  |  |  |
|                       | 1段目文字                                  | 埼玉中                |  |  |  |  |  |  |  |  |  |  |  |
|                       | 2段目文字                                  | 埼玉                 |  |  |  |  |  |  |  |  |  |  |  |
|                       | 3段目文字                                  | 個人名                |  |  |  |  |  |  |  |  |  |  |  |
|                       | サイズ 必須                                 | 15×30              |  |  |  |  |  |  |  |  |  |  |  |
|                       | 書体必須                                   | 筆文字                |  |  |  |  |  |  |  |  |  |  |  |
|                       | 文字バランス 必須                              | 各行6cm (以上)         |  |  |  |  |  |  |  |  |  |  |  |
|                       | 「文字」を入力し、「サイズ」                         | 「書体」「文字バランス」を選択する。 |  |  |  |  |  |  |  |  |  |  |  |
|                       | ※選択できるものしか受け                           | 付けておりません。          |  |  |  |  |  |  |  |  |  |  |  |

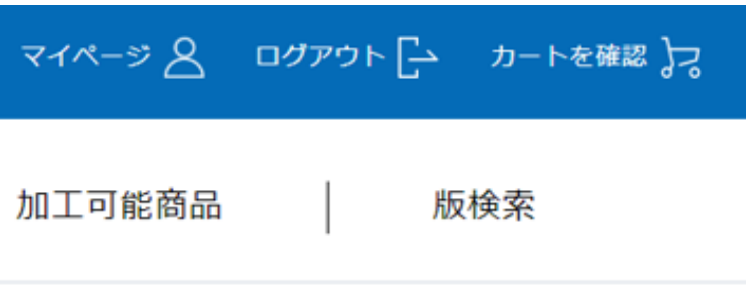

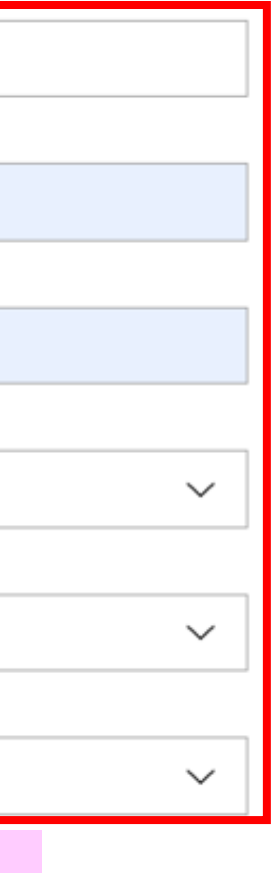

|                       |         |    | פ-עק    | アード |        | Q   | マイペ-  |
|-----------------------|---------|----|---------|-----|--------|-----|-------|
| YONEX<br>ORDER SYSTEM | 品番・詳細検索 | 種目 | ・シリーズ検索 |     | チームウェア |     | 加工了   |
|                       |         |    | K-43    |     |        | ONE | ESIZE |
|                       |         |    | K-43    |     |        | ONE | ESIZE |
|                       |         |    | K-43    |     |        | ONE | ESIZE |

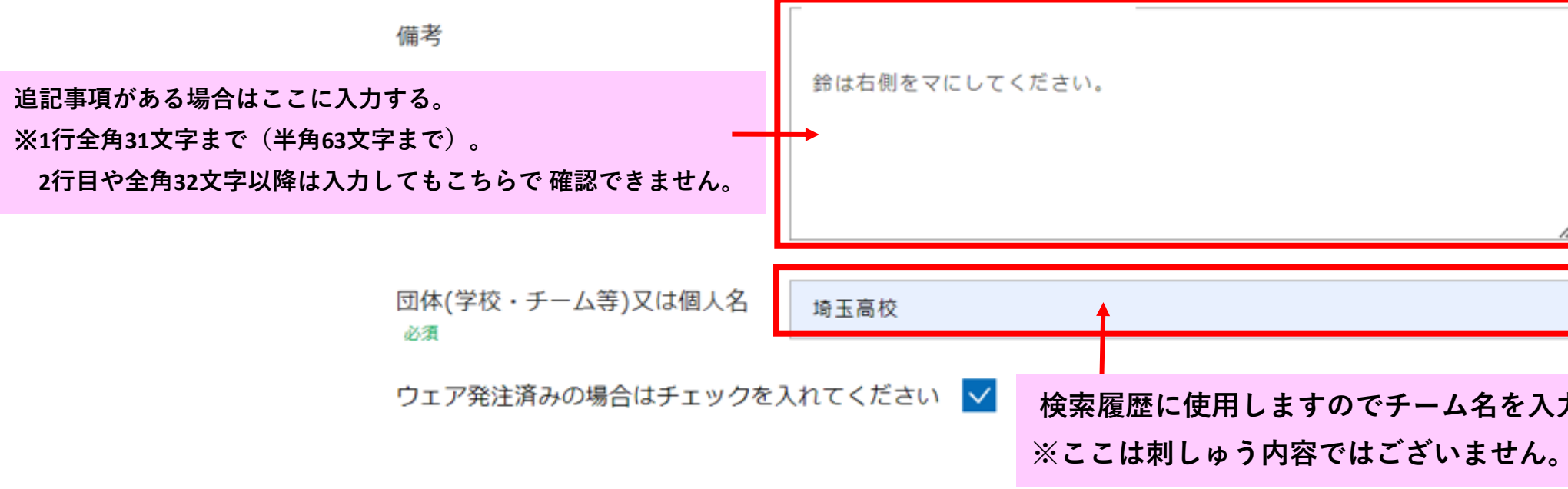

| -ジ 🖉 ログアウト 🕞 カートを確認 🎝 |
|-----------------------|
| 個人名がある場合はここに入力する。     |
| 山本                    |
| 辻                     |
| 鈴木                    |
| 個人名クリア                |
| 4                     |
|                       |
| 名を入力してください。           |

|                       |                                   |                    |                   |                    |                  |               |        |      |           |          |           | _ |
|-----------------------|-----------------------------------|--------------------|-------------------|--------------------|------------------|---------------|--------|------|-----------|----------|-----------|---|
|                       |                                   |                    |                   | עכ                 | ーワード             |               | Q      | বন   | ~~>> &    | םלדיסר [ | カートを確認 🎝  |   |
| YONEX<br>ORDER SYSTEM | 品番・詳細                             | 検索                 | 種目。               | ・シリーズ検索            |                  | チーム           | ウェア    | ታበ⊒  | 可能商品      | 版相       | <b>検索</b> |   |
|                       | 備考                                |                    |                   | 辻の点は一つに<br>鈴は右側をマに | してください<br>してください | 1 o<br>1 o    |        |      |           |          |           |   |
|                       | 団体(学校・<br><sup>必須</sup><br>ウェア発注済 | チーム等)又は<br>呑みの場合はチ | 個人名<br>-<br>エックを入 | 埼玉高校<br>れてください     | ✓                | - <b>ウ</b> ェス | ア発注済みの | 場合はチ | -<br>ェックを | 入れて下さい。  |           |   |
|                       |                                   |                    | 履                 | 歴へ戻る               |                  |               |        | -    | 時保存       |          |           |   |
|                       |                                   |                    |                   |                    |                  | - 1           |        | この内容 | ₹で確認画面/   |          |           |   |

※確認画面へ進む前に一時保存をお願い致します。

「この内容で確認画面へ」をクリックする。

|                       |                  | フリーワード         | Q          |
|-----------------------|------------------|----------------|------------|
| YONEX<br>ORDER SYSTEM | 品番・詳細検索 種目       | ヨ・シリーズ検索   き   | チームウェア     |
|                       | 備考               | 汁の占け一つにしてください。 |            |
|                       | 団体(学校・チーム等)又は個人名 | 埼玉高校           |            |
|                       | ウェア発注済みの場合はチェックを | こ入れてください 発注済み  |            |
|                       |                  | 入力へ戻る          | ے<br>م     |
|                       |                  | 入力内容に          | 間違いがなければ、「 |
|                       |                  |                |            |

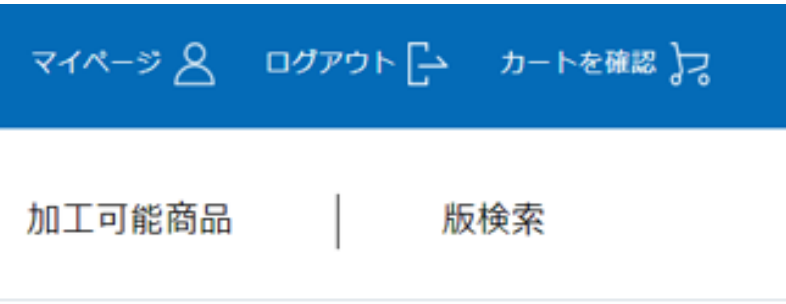

の内容で加工入力する

「この内容で加工入力する」 をクリックする。

| YONEX<br>ORDER SYSTEM | ※ 【ご注文確定前に】ご確認ください 版検索                                            |
|-----------------------|-------------------------------------------------------------------|
|                       | ご注文確定後のキャンセルや変更できない内容がございます。<br>確定ボタン押下する前にご確認ください。               |
|                       | 《キャンセル、数量変更》<br>注文確定後のキャンセル、注文内容の変更は原則不可とさせて頂きます。                 |
|                       | 《注文内容の変更》 訂正可能 ○                                                  |
|                       | ・当日17:00時までにご連絡を頂ければ、下記注文内容の訂正は可能です。<br>訂正可能項目:ゼッケン・刺繍加工の個人名、チーム名 |
|                       | 訂正不可 ×<br>・追加発注(品番・サイズ・数量)は受付不可です。                                |
|                       | 確認画面へ戻る                                                           |
|                       | 注意事項を確認後、「注文確定」ボタンをクリックして 完了となりま<br>確定後のキャンセルは不可となります.            |

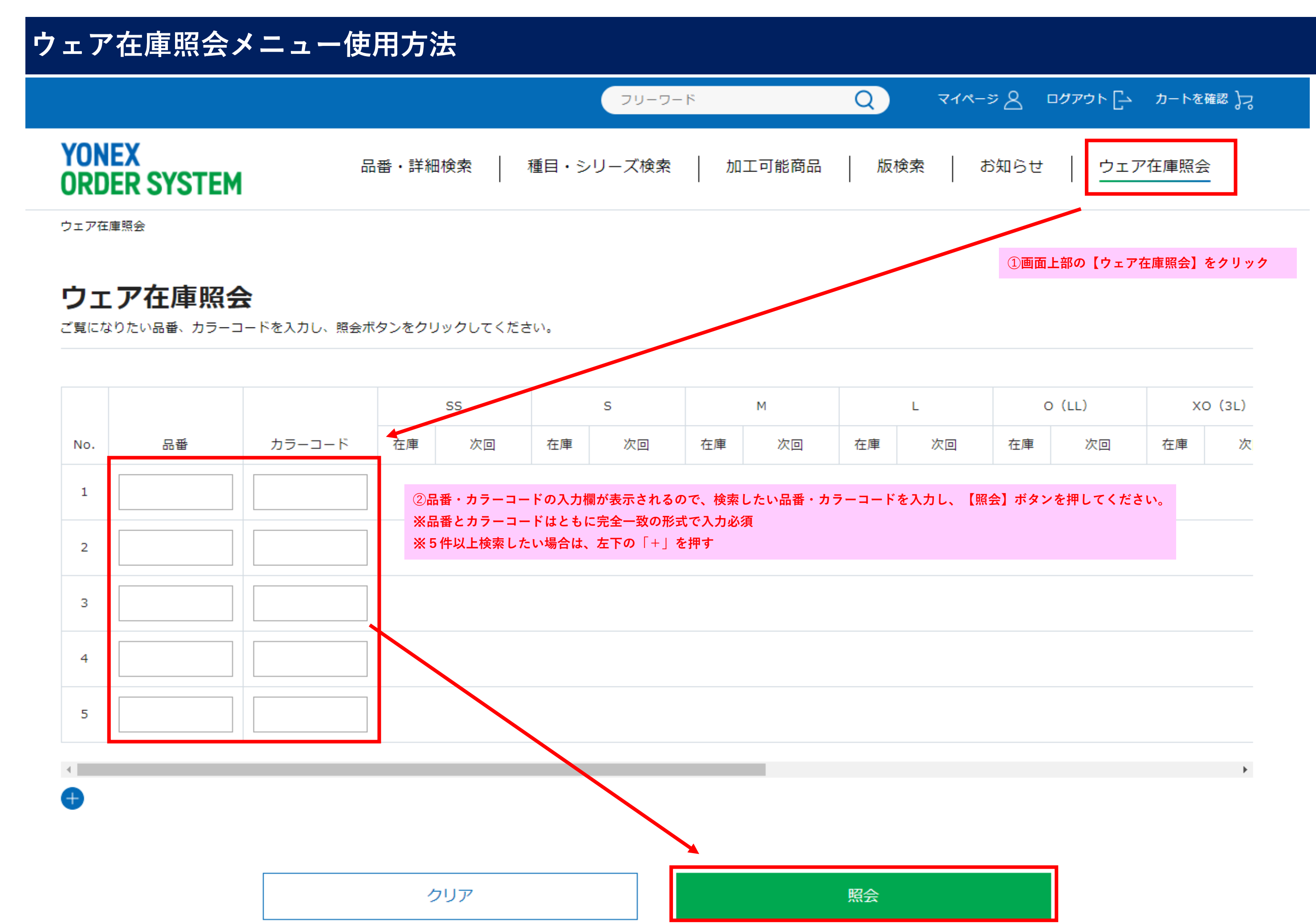

| L  | C  | ) (LL) | XO (3L) |   |  |  |  |
|----|----|--------|---------|---|--|--|--|
| 次回 | 在庫 | 次回     | 在庫      | 次 |  |  |  |

| _ |     |   |
|---|-----|---|
|   | • • |   |
|   | -   | - |

数量入力した商品をカートに入れる

ーワード

Q

#### YONEX

品番・詳細検索

細検索 種

種目・シリーズ検索

加工可能商品

版検索

【青枠】・・・在庫数

下記のように照会されます。

【緑枠】・・・次回予定

【赤枠】・・・注文数量

※サイズが表示されていない部分は画面下部のスクロールで 調整可能。

|         |       |        |    | SS          |     | s           |     | М            | L   |          |
|---------|-------|--------|----|-------------|-----|-------------|-----|--------------|-----|----------|
| No.     | 品番    | カラーコード | 在庫 | 次回          | 在庫  | 次回          | 在庫  | 次回           | 在庫  | ;        |
| 1       |       |        | 8  | 08月上旬<br>20 | 9   | 08月上旬<br>60 | 0   | 08月上旬<br>270 | 0   | 08)<br>: |
| 1 10004 |       | 数量     |    | 数量          |     | 数量          |     | 数量           |     |          |
| 2       | 10538 | 007    | 60 | END<br>0    | 121 | END<br>0    | 138 | END<br>0     | 0   | E        |
| _       |       |        | 数量 |             | 数量  |             | 数量  |              | 数量  |          |
| 3       | 20812 | 111    |    |             | 41  | 08月上旬<br>40 | 127 | 08月上旬<br>220 | 207 | 08       |
| 5       |       |        |    |             | 数量  |             | 数量  |              | 数量  |          |
| 4       | 20725 | 048    |    |             | 9   | END<br>0    | 29  | END<br>0     | 24  | E        |
| 4 20735 |       |        |    |             | 数量  |             | 数量  |              | 数量  |          |

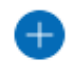

•

# マイページ 🖉 ログアウト 🕞 カートを確認 🎝

お知らせ

ウェア在庫照会

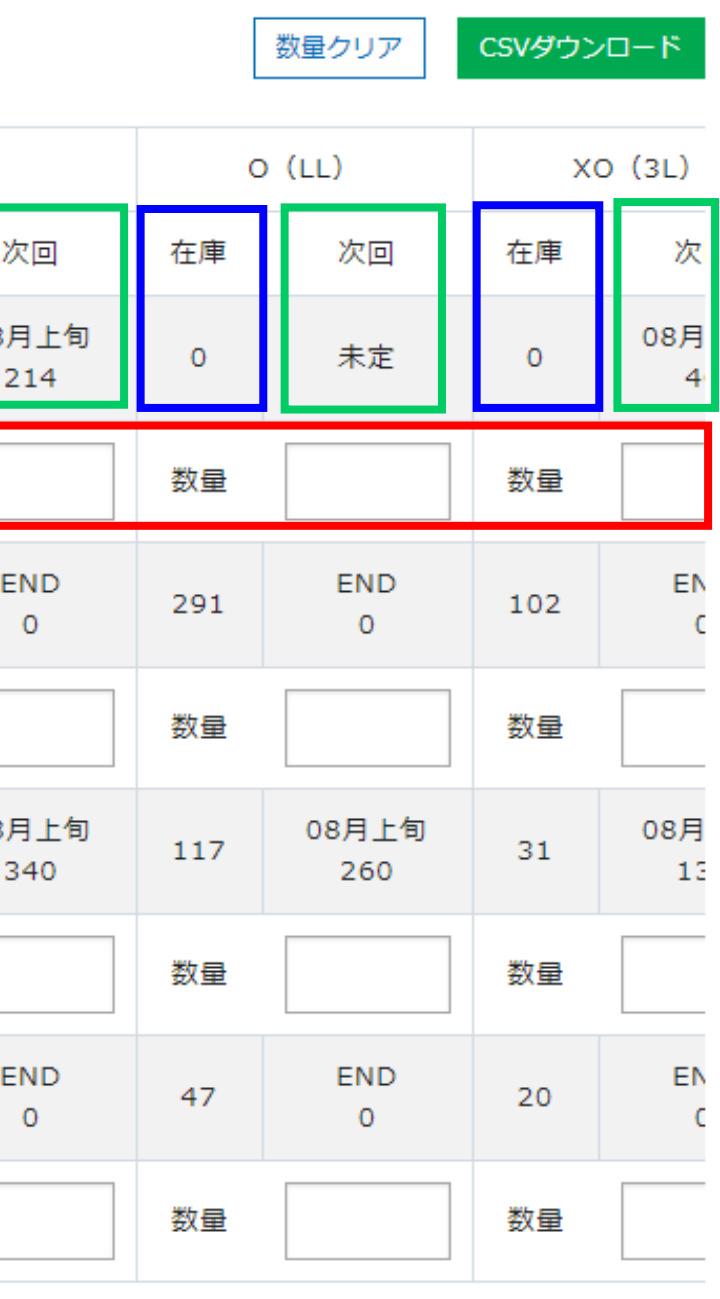

•

|                       |         | (     | フリーワード |        | Q | र   |
|-----------------------|---------|-------|--------|--------|---|-----|
| YONEX<br>ORDER SYSTEM | 品番・詳細検索 | 種目・シリ | ーズ検索   | 加工可能商品 | 版 | 砇検索 |

#### 数量入力した商品をカートに入れる

|     | 注文数     | <b>島を入力Ⅰ. 「</b> 数量入 <sup>・</sup> | カレた商品 | をカートに入れ     | るしをク | リックしてくだ     | さい。 |              |     |              | [   | 数量クリア        | CSVダウン | /ロード      |
|-----|---------|----------------------------------|-------|-------------|------|-------------|-----|--------------|-----|--------------|-----|--------------|--------|-----------|
|     |         |                                  | ,     | SS          |      | s           |     | м            |     | L            | C   | ) (LL)       | X      | 0 (3L)    |
| No. | 品番      | カラーコード                           | 在庫    | 次回          | 在庫   | 次回          | 在庫  | 次回           | 在庫  | 次回           | 在庫  | 次回           | 在庫     | 次         |
| 1   | 10604   | 007                              | 8     | 08月上旬<br>20 | 9    | 08月上旬<br>60 | 0   | 08月上旬<br>270 | 0   | 08月上旬<br>214 | 0   | 未定           | o      | 08月<br>4  |
| -   |         |                                  | 数量    | 1           | 数量   | 2           | 数量  | 1            | 数量  | 2            | 数量  | 1            | 数量     |           |
| 2   | 2 10538 | 007                              | 60    | END<br>0    | 121  | END<br>0    | 138 | END<br>0     | 0   | END<br>0     | 291 | END<br>0     | 102    | EN<br>C   |
| 2   |         |                                  | 数量    |             | 数量   | 2           | 数量  | 1            | 数量  | 1            | 数量  |              | 数量     |           |
| 3   | 20812   |                                  |       |             | 41   | 08月上旬<br>40 | 127 | 08月上旬<br>220 | 207 | 08月上旬<br>340 | 117 | 08月上旬<br>260 | 31     | 08月<br>13 |
|     |         |                                  |       |             | 数量   | 1           | 数量  | 1            | 数量  |              | 数量  |              | 数量     |           |
| 4   | 20735   | 048                              |       |             | 9    | END<br>0    | 29  | END<br>0     | 24  | END<br>0     | 47  | END<br>0     | 20     | EN<br>C   |
| Т   | 20735   |                                  |       |             | 数量   |             | 数量  |              | 数量  | 1            | 数量  | 1 ‡          | 数量     |           |

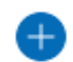

-

### マイページ 🖉 ログアウト 🗗 カートを確認 🎝

お知らせ ウェア在庫照会

フリーワード

Q

品番・詳細検索 種目・シリーズ検索

加工可能商品

版検索

数量入力した商品をカートに入れる

|     |       |        |      |             |          |                  |            |     |             |              |     |              | [   | 数量クリア        | CSVダウン | /ロード      |
|-----|-------|--------|------|-------------|----------|------------------|------------|-----|-------------|--------------|-----|--------------|-----|--------------|--------|-----------|
|     |       |        |      | SS          | S        |                  | М          |     |             | L            |     | 0 (LL)       |     | X            | 0 (3L) |           |
| No. | 品番    | カラーコード | 選択した | 商品がカートに     | に追加されます。 |                  | 在庫         | 次回  | ]           | 在庫           | 次回  | 在庫           | 次回  | 在庫           | 次      |           |
| 1   | 10604 | 007    | 8    | 08月上旬<br>20 | 商        | 。<br>商品が追加されました。 |            | :旬  | o           | 08月上旬<br>214 | 0   | 未定           | 0   | 08月<br>4     |        |           |
|     |       |        | 数量   | 1           |          | カート              | ₹ <b>3</b> |     |             | 数量           | 2   | 数量           | 1   | 数量           |        |           |
| 2   | 60    |        |      | END<br>0    |          | 閉                | じる         |     |             |              | 0   | END<br>0     | 291 | END<br>0     | 102    | EN        |
|     |       |        | 数量   |             |          |                  |            |     |             |              | 数量  | 1            | 数量  |              | 数量     |           |
| 3   | 20812 | 111    |      |             | 41       | 08月上<br>40       | 旬          | 127 | 08月上<br>220 | 」<br>上旬<br>) | 207 | 08月上旬<br>340 | 117 | 08月上旬<br>260 | 31     | 08月<br>13 |
|     |       |        |      |             | 数量       | 1                |            | 数量  | 1           |              | 数量  |              | 数量  |              | 数量     |           |
| 4   | 20735 | 048    |      |             | 9        | END<br>0         |            | 29  | END<br>0    | þ            | 24  | END<br>0     | 47  | END<br>0     | 20     | EN<br>C   |
| - T |       | 048    |      |             | 数量       |                  |            | 数量  |             |              | 数量  | 1            | 数量  | 1            | 数量     |           |

-Ð

YONEX ORDER SYSTEM

### マイページ 🖉 ログアウト 🗗 カートを確認 🎝

お知らせ

ウェア在庫照会

►

### カート

未定(○/○-)のカッコ内の情報は確定ではありません。変更となる場合もございますのでご了承願います。

| 種目:スポーツウェア       |          | シリーズ:ウ   | イメンズシャツ      | 品名:ウ      | ィメンズゲームシャツ       |
|------------------|----------|----------|--------------|-----------|------------------|
| 品番:20812         |          | 上代:¥7,10 | 00(柷扳)       | 出何ロッ      | r:1              |
| カラー              | サイズ      | 在庫数      | 次回予定/入荷数     | 発注数量      | 発注番号             |
| NO IMAGE         | S        | 41       | 08月上旬 / 40   | 1         | 全角・半角18桁         |
| アクアブルー<br>111    | М        | 127      | 08月上旬 / 220  | 1         | 全角・半角18桁         |
|                  |          |          |              | この商品を削除 > | <                |
| 未定(○/○-)のカッコ内の情報 | は確定ではありま | せん。変更となる | 5場合もございますのでさ | ご了承願います。  |                  |
| 種目:スポーツウェア       |          | シリーズ:メ   | ンズ・ユニシャツ     | 品名 : ユ    | ニゲームシャツ(フィットスタイル |
| 品番:10604         |          | 上代:¥7,20 | 00(税抜)       | 出荷ロッ      | ▶:1              |
| カラー              | サイズ      | 在庫数      | 次回予定/入荷数     | 発注数量      | 発注番号             |
|                  | SS       | 8        | 08月上旬 / 20   | 1         | 全角・半角18桁         |
|                  | S        | 9        | 08月上旬 / 60   | 2         | 全角・半角18桁         |

|     |     | 選択し | た商品を削除す | する |
|-----|-----|-----|---------|----|
| 納期欄 | 0 3 | 示   | 全選択/解除  |    |
|     |     |     | 削除      |    |

| 明細備考欄    |
|----------|
| 全角・半角12桁 |
| 全角・半角12桁 |
|          |

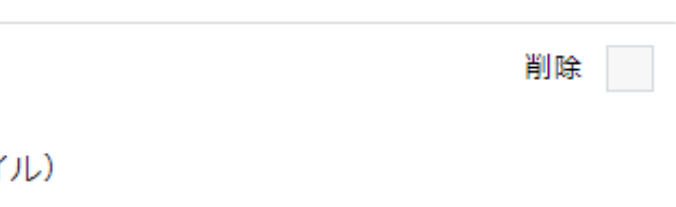

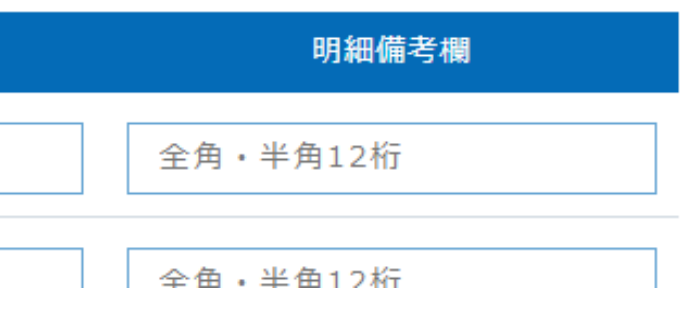

#### 発注履歴(発注内容の照会・確認)について

①履歴検索:検索画面では最大31日分の検索が可能。32日以上選択した場合は発注残のみダウンロード可能。⇒検索結果を元に数量変更や取り消しを行うことも可能です。(ご発注当日のみ)

②数量変更:数量変更可能なご発注の発注数量変更が可能です。

③取消し:発注取消し可能なご発注の取り消しが可能です。

④再注文:過去のご発注履歴を検索し、同じ内容とご発注が可能です。

⑤返品申請:過去のご発注履歴を検索し、ご発注時と同じ条件での返品が可能です。

※32日以上の期間を選択する場合、「発注残のみ」ダウンロードが可能になりました。(検索は不可)

⇒ご発注明細の中で分納が発生している場合、先に出荷されている明細も表示されます。

|                       |         |           |   | フリーワード |        | С |
|-----------------------|---------|-----------|---|--------|--------|---|
| YONEX<br>ORDER SYSTEM | 品番・詳細検索 | 種目・シリーズ検索 | チ | ームウェア  | 加工可能商品 |   |
|                       |         |           |   |        |        |   |

発注履歴

| マイページメニュー           | -          | 発注履歴                              |                           |                         |                                |            |        |  |
|---------------------|------------|-----------------------------------|---------------------------|-------------------------|--------------------------------|------------|--------|--|
| マイページトップ            | A          | 履歴検索                              | 数量変更                      | 取り消し                    | 再注文                            | 返品申請       |        |  |
| アカウント情報             | >          | <mark>※「発注履</mark> 歴<br>32日以上の期間: | <b>」を押すとデフ</b><br>を選択する場合 | ォルトで「履歴検索」<br>、「発注残のみ」の | <mark>となります</mark> 。<br>のダウンロー | - ドのみ可能です。 |        |  |
| 発注履歴                | ^          | 発注日: 🔘 発注                         | 注期間選択 ()                  | )詳細日付選択                 |                                | 当日         | $\sim$ |  |
| 履歴検索<br>※初めから開きたいメニ | )<br>ニューの選 | 品番:<br>祝も可能です                     |                           | 発注                      | 主番号:                           |            |        |  |
| 数量変更                | >          | 明細備考:                             |                           | 受任                      | 寸番号:                           |            |        |  |
| 取り消し                | >          | 伝票タイプ:                            | 全て                        | ~                       |                                | 検索         | ダウンロード |  |
| 再注文                 | >          | 検索情報を入力し                          | して、検索ボタ)                  | ンを押してください               | ١.                             |            |        |  |
| 返品申請                | >          |                                   |                           |                         |                                |            |        |  |

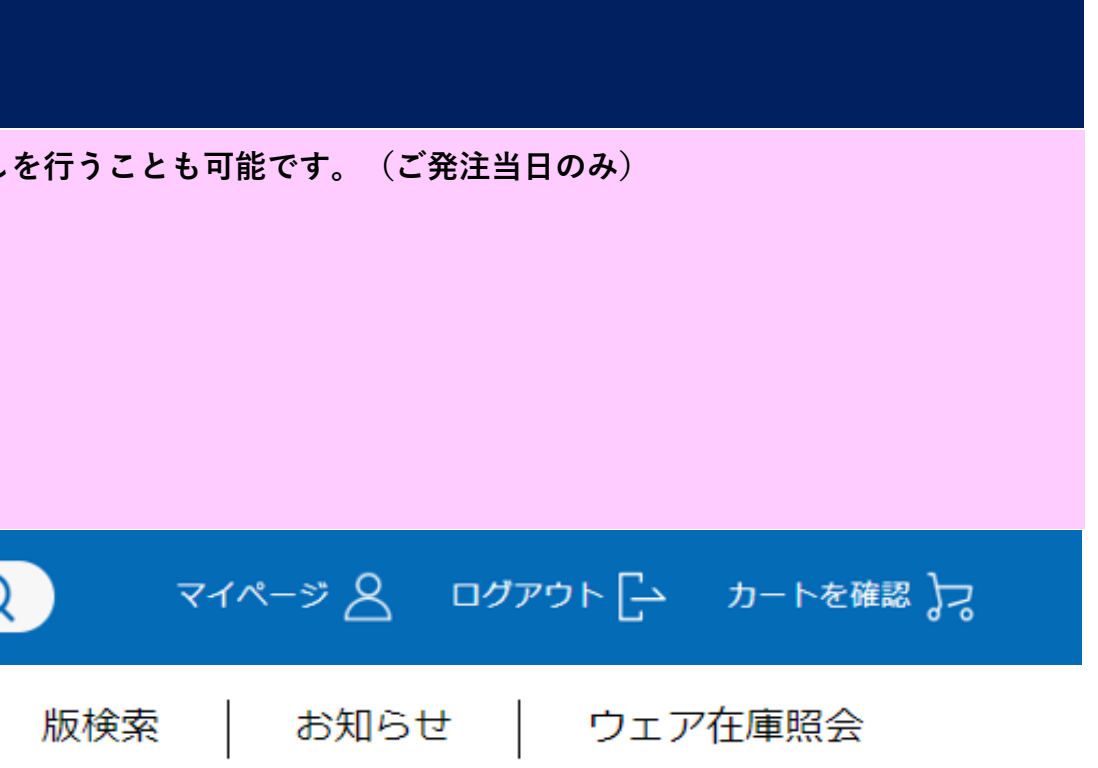

発注残のみ

受注会のみ

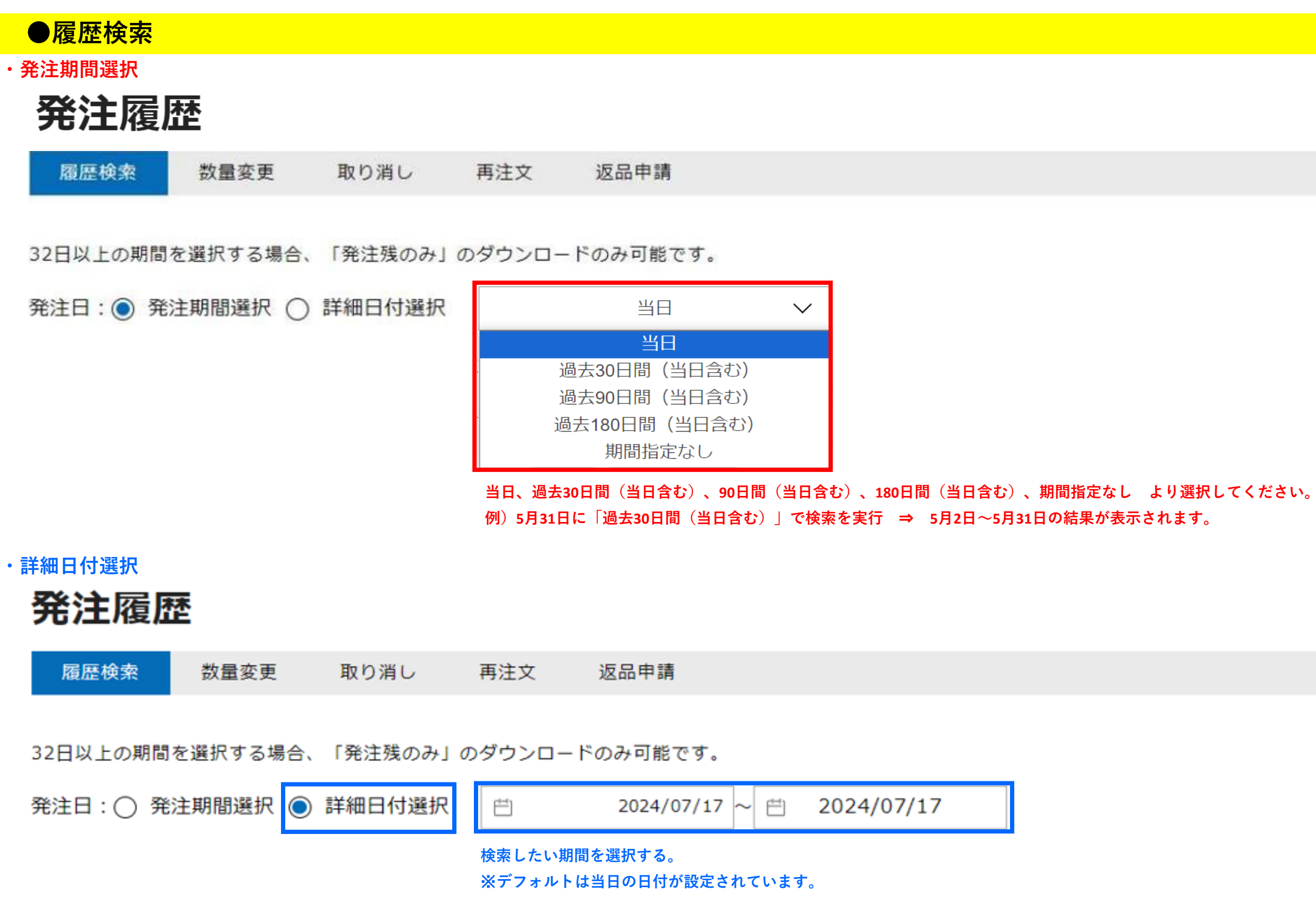

#### 検索結果を確認する

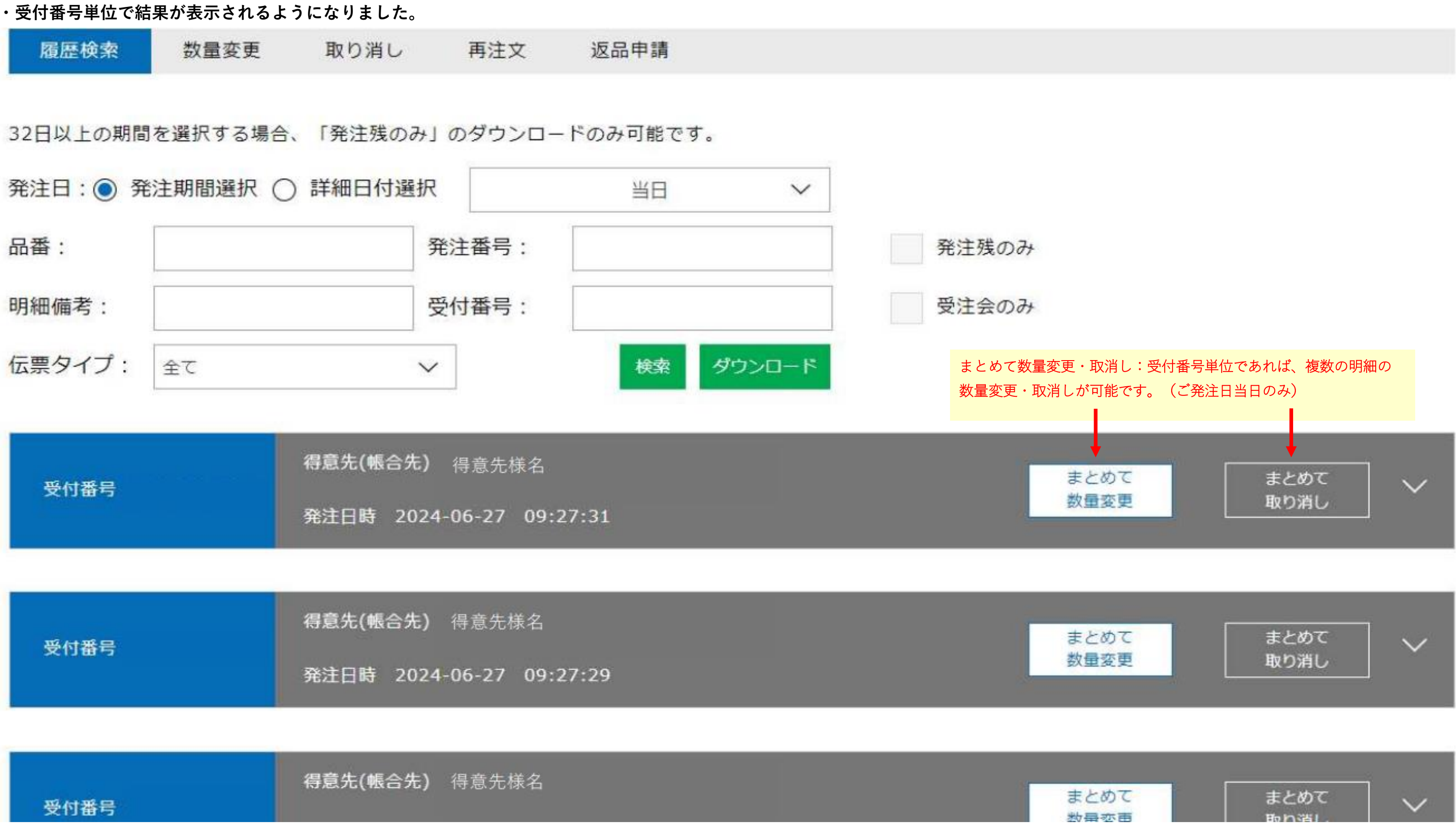

|      | 得意先(帳合先) | 得意先様名 |
|------|----------|-------|
| 受付番号 |          |       |

| ・「 🔽 」を押すと、明細内容の | D確認が可能です。(もう-             | -度押すと閉じれます                                                                                                    | <b>す</b> )。 |     |       |
|------------------|---------------------------|----------------------------------------------------------------------------------------------------|-------------|-----|-------|
| 受付番号             | 得意先(帳合先) 将<br>発注日時 2024-0 | }意先様名<br>96-27 09:27:31                                                                                                    |             |     |       |
| 明細単位で数量変更・取      | 消しが可能です。(ご発注              | 日当日のみ)                                                                                                    |             |     |       |
| 受付番号             | 每息元(懸合元)<br>発注日時 2024-0   | は思えりまた。<br>19日の1日<br>19日の1日<br>19日の11<br>19日の11<br>19<br>19<br>19<br>19<br>19<br>19<br>19<br>19<br>19<br>19<br>19<br>19<br>1 |             |     |       |
| +                |                           |                                                                                                    |             |     |       |
|                  | 品番                        | a                                                                                                    | 品名          |     | カラー   |
|                  | 10800                     | ユニゲ                                                                                                    | ームシャツ       |     | プラック  |
|                  | 受注方法                      | 発注番号                                                                                                    | 明細備考        | 発注数 | 受注残   |
| 数量変更<br>取り消し     | YOS受注(通常<br>分)            |                                                                                                    |             | 3   | 0     |
|                  |                           |                                                                                                    |             |     |       |
|                  | 品番                        |                                                                                                    | 品名          |     | カラー   |
|                  | 10800                     | ユニゲ                                                                                                    | ームシャツ       |     | フ゜ラック |

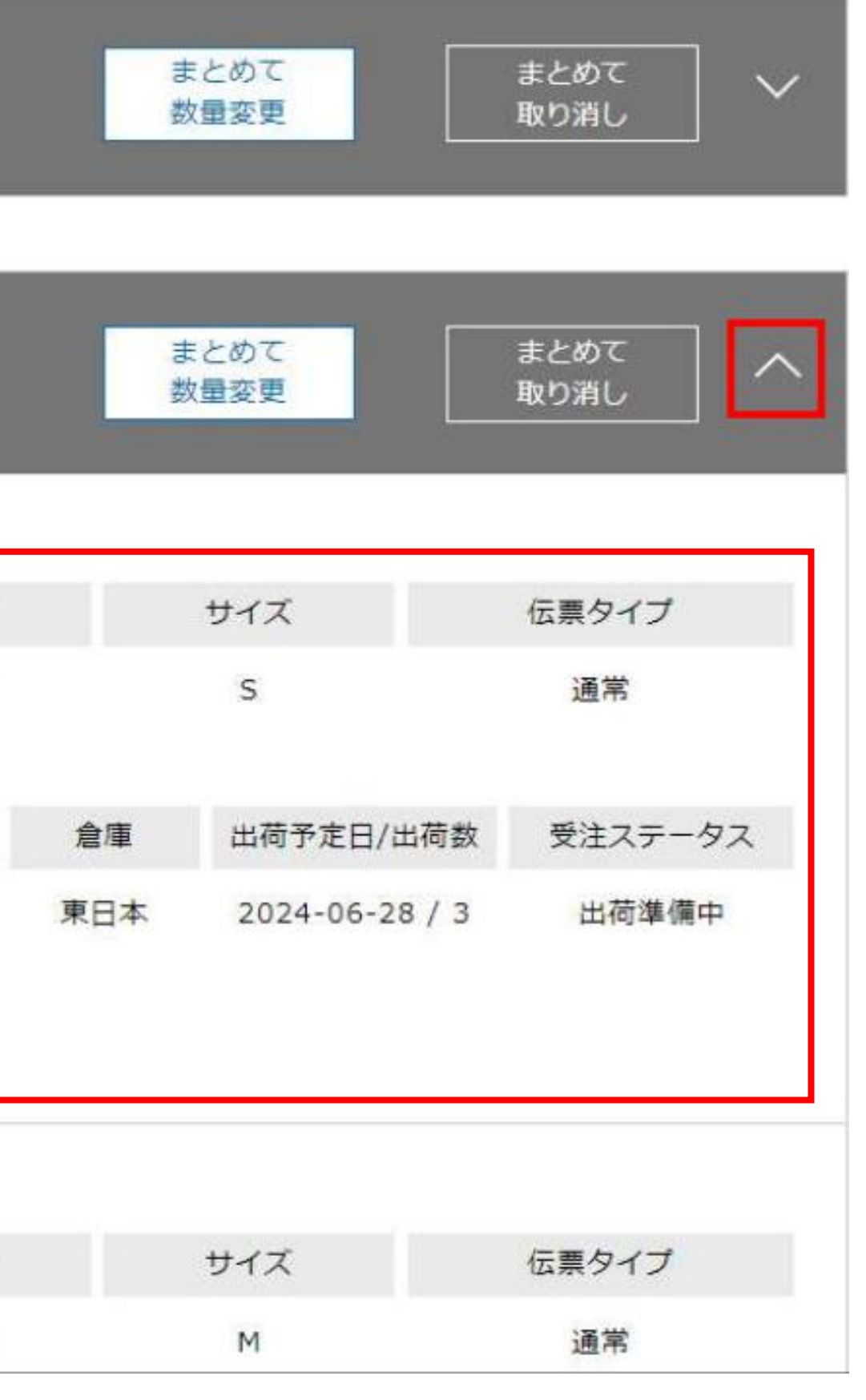

#### ●数量変更

・【発注履歴】 ⇒ 【数量変更】を押します。(数量変更可能な明細のみが表示されます。)

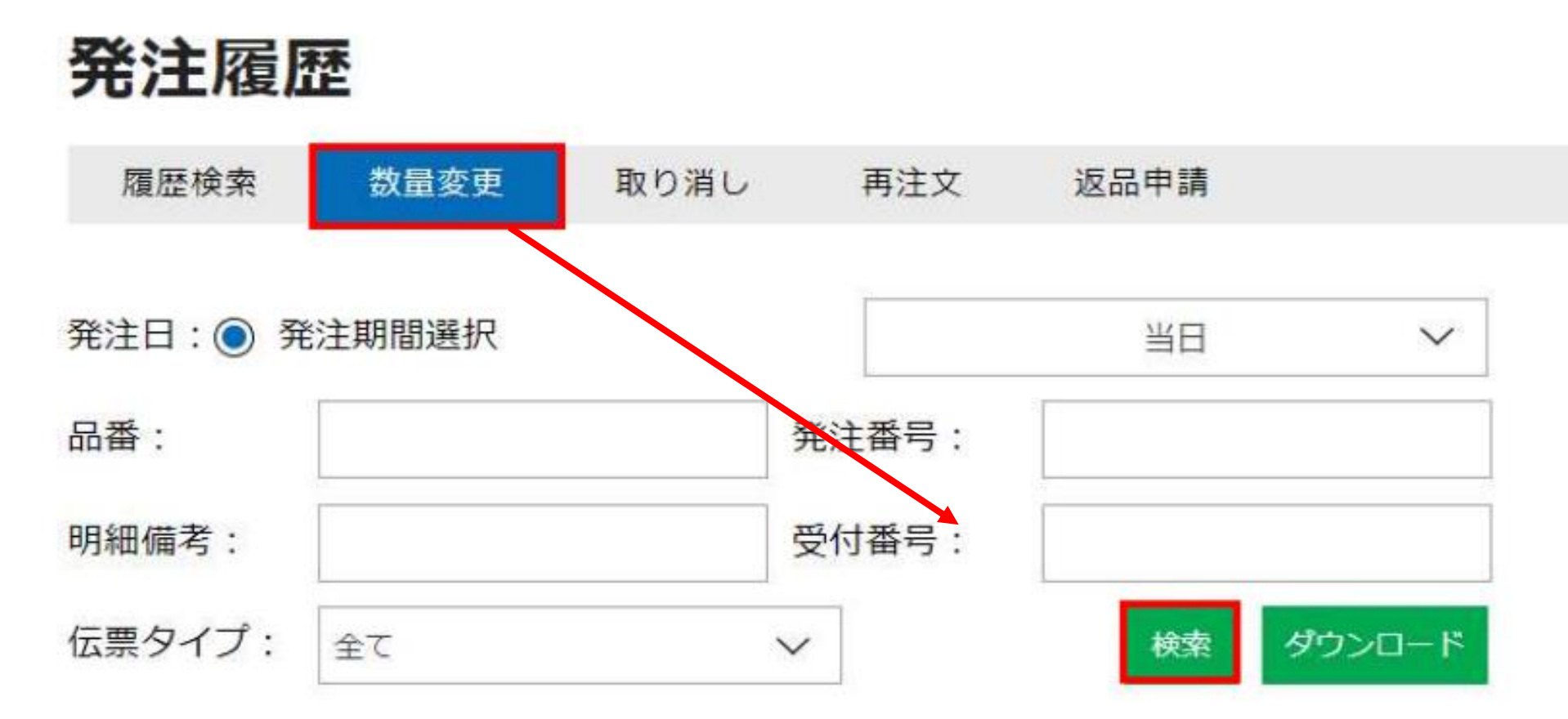

検索情報を入力して、検索ボタンを押してください。

#### 現在数量変更ができる発注のみが表示されます。

選択商品を数量変更

| W HT P | <b>得意先(帳合先)</b> 得意先様名    |
|--------|--------------------------|
| 受付备亏   | 発注日時 2024-06-27 09:27:31 |

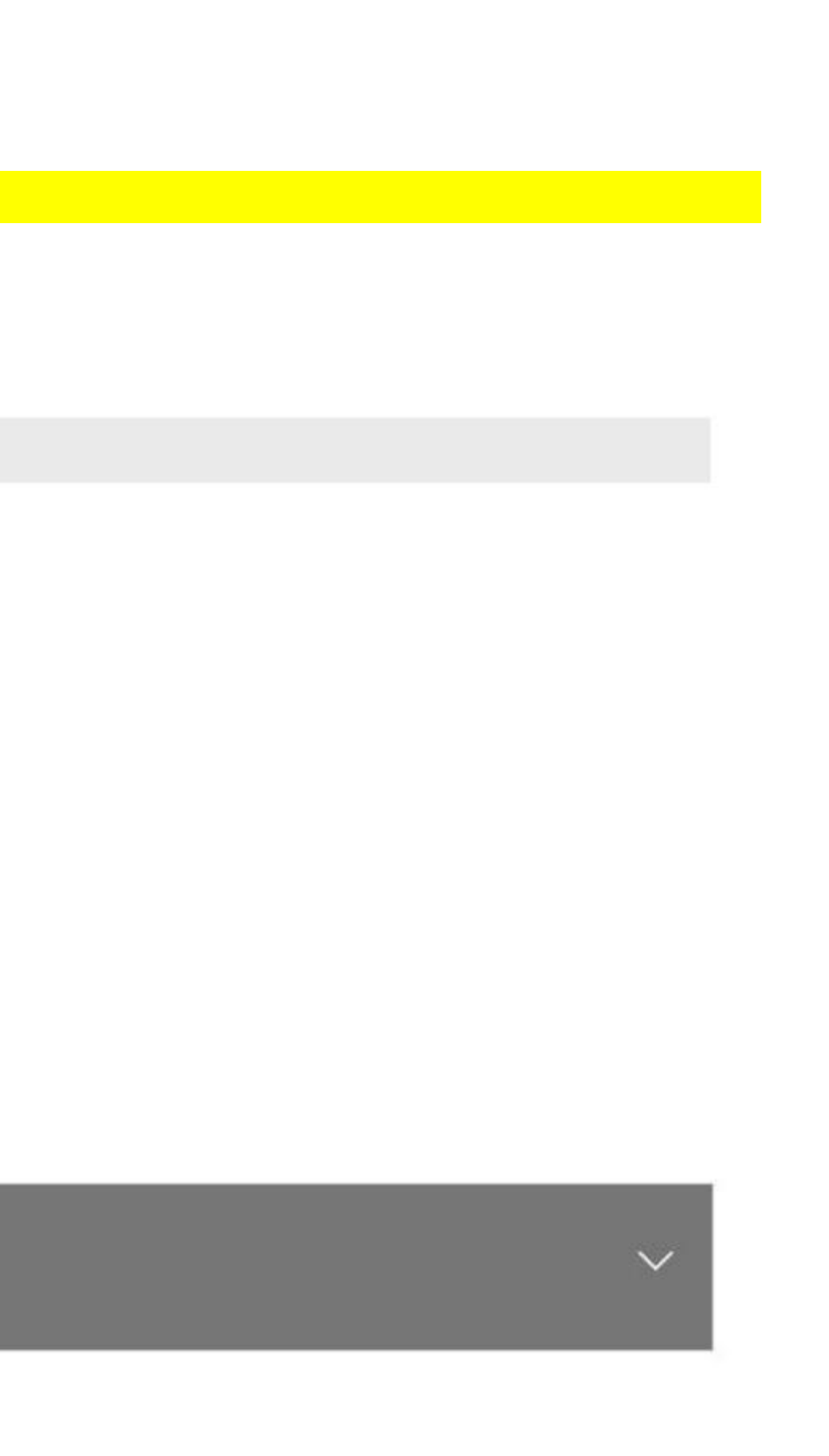

選択商品を数量変更

|              | 品費         |         | 品名       |       | カ   | 9-         |
|--------------|------------|---------|----------|-------|-----|------------|
|              | 20800      |         | ウィメンズケー  | ムシャツ  | 7   | 590        |
|              | 受注方法       |         | 発注番号     | 明細備考  | 倉庫  | 出石         |
|              | YOS受注(通常   | \$分)    |          |       | 東日本 | 20         |
| 現在の発注数 変更後の数 | 出荷ロット      | 引当数     | 受注残      |       |     |            |
| 3 2          | 1          | 3       | 0        |       |     |            |
| 履歴検索画面と同様    | に明細を表示して、変 | 変更したい明約 | 田の中身を入力し | て下さい。 |     |            |
|              | 品書         |         | 品名       |       | 力   | <b>5</b> - |
|              | 20800      |         | ウィメンズゲー  | ムシャツ  | 7   | 790        |

|              |      |      |      | ^ |
|--------------|------|------|------|---|
| サイ           | X    | 伝    | 票タイプ |   |
| м            |      |      | 通常   |   |
| i予定日/出荷数     | 受注ス分 | テータス | 発注数  |   |
| 24-06-28 / 3 | 出荷的  | 岸備中  | 3    |   |
|              |      |      |      |   |
|              |      |      |      |   |
|              |      |      |      |   |
| 7t           | ズ    | 伝    | 栗タイプ |   |
| L            |      |      | 通常   |   |

| 受付番号          | 得意先(帳合先)<br>発注日時 2024 | 得意先様名<br>I-06-27 09 | 名<br>):27:31 |       |    |        |              |          |      |     |
|---------------|-----------------------|---------------------|--------------|-------|----|--------|--------------|----------|------|-----|
|               | 四章                    |                     | 品名           |       |    | ħ      | <b>5</b> -   | サイズ      | 伝票   | タイプ |
|               | 20800                 |                     | ウィメンズゲー      | -ムシャツ |    | 7      | 597          | М        | i    | 常   |
|               | 受注方法                  | 角                   | 注册号          | 明細備考  |    | 倉庫     | 出荷予定日/出稿     | 数 受注ステ・  | ータス  | 発注数 |
|               | YOS受注(通常:             | <del>分</del> )      |              |       |    | 東日本    | 2024-06-28 / | 3 出荷準4   | 蕭中   | 3   |
|               |                       |                     |              |       | 入力 | 後に【選択商 | 品を数量変更】ボ     | タンを押すと、確 | 認画面が |     |
| 現在の発注数 → 変更後の | )数量 出荷ロット             | 引当数                 | 受注残          |       | 表示 | されるので  | 【数量変更する】を    | 押します。    |      |     |
| 3 2           | 1                     | 3                   | 0            |       |    |        |              |          |      |     |

この受注の明細を数量変更します。

閉じる

数量変更する

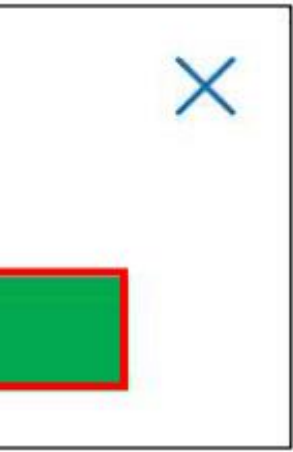

下記画面が出たら数量変更完了となります。

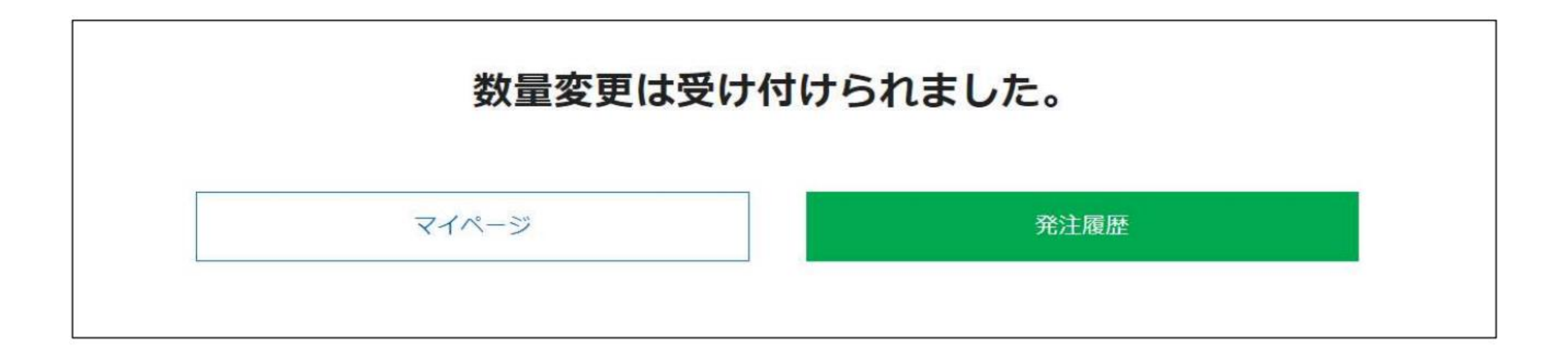

#### ●取消し

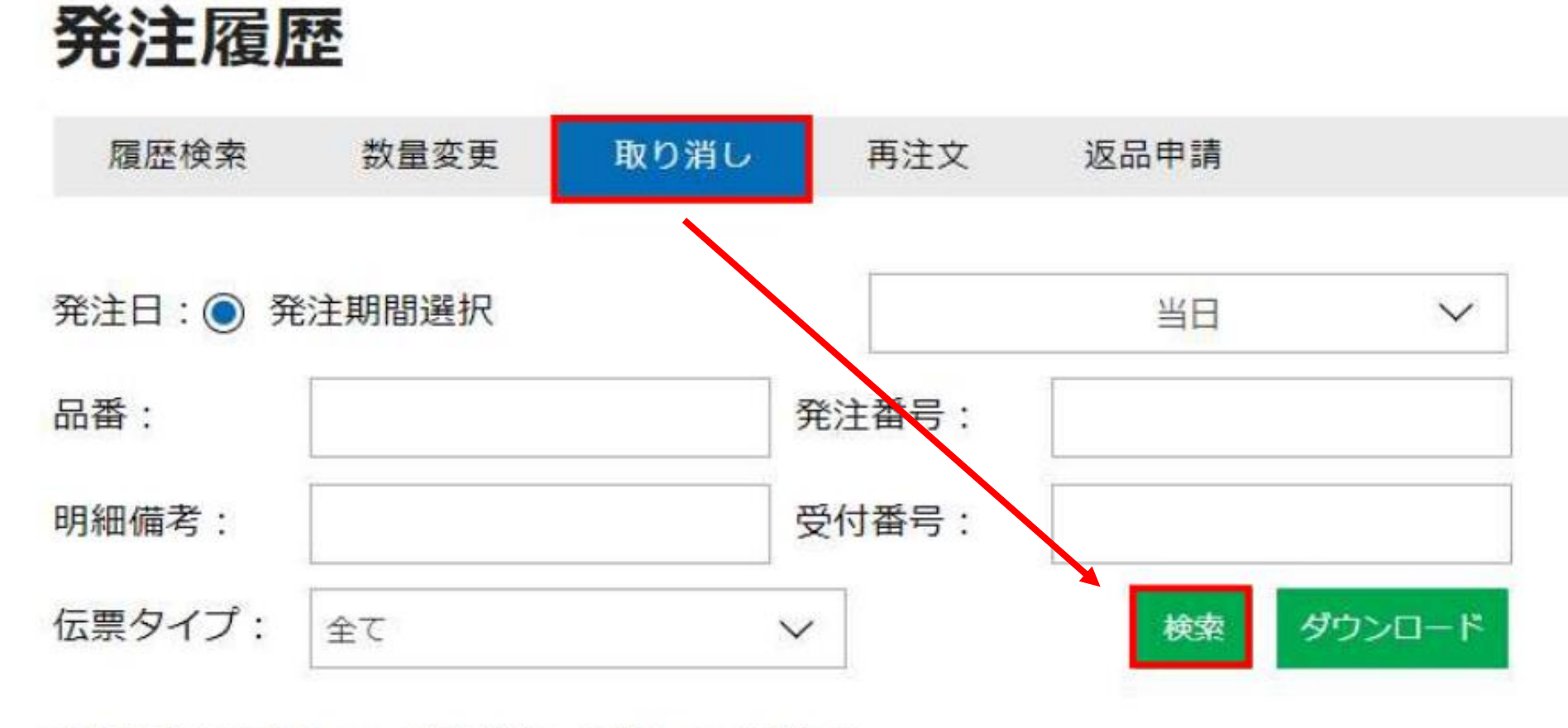

検索情報を入力して、検索ボタンを押してください。

現在取り消しができる発注のみが表示されます。

選択商品を取り消し

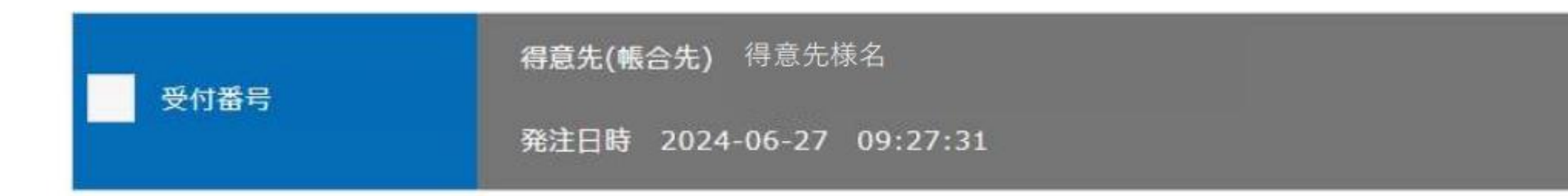

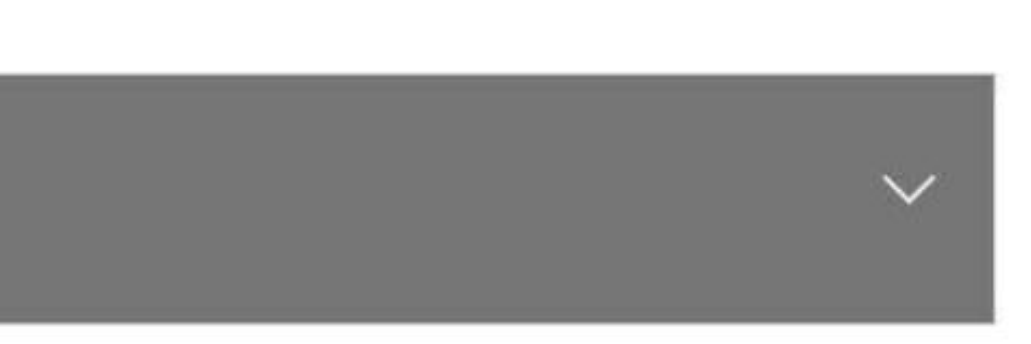

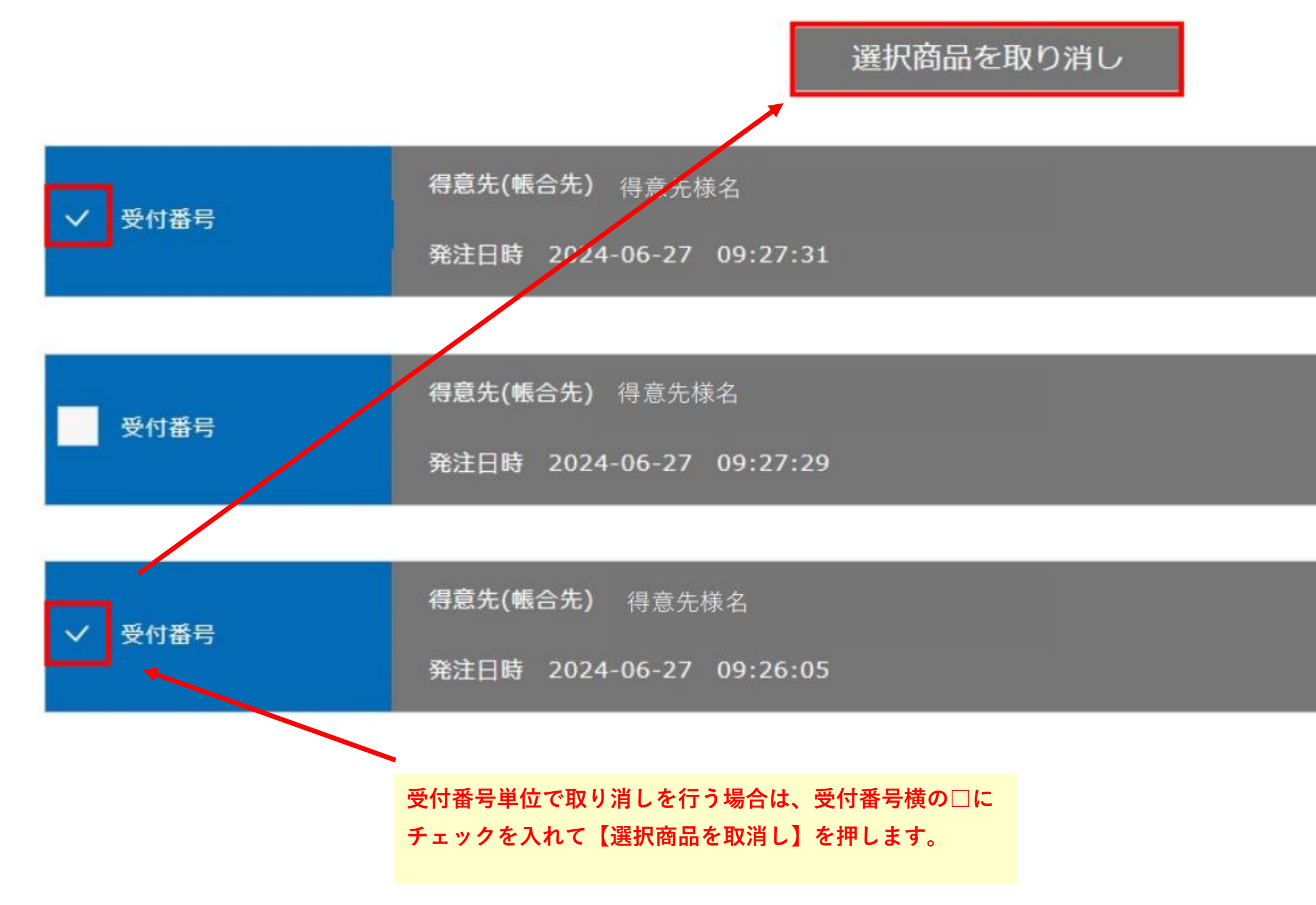

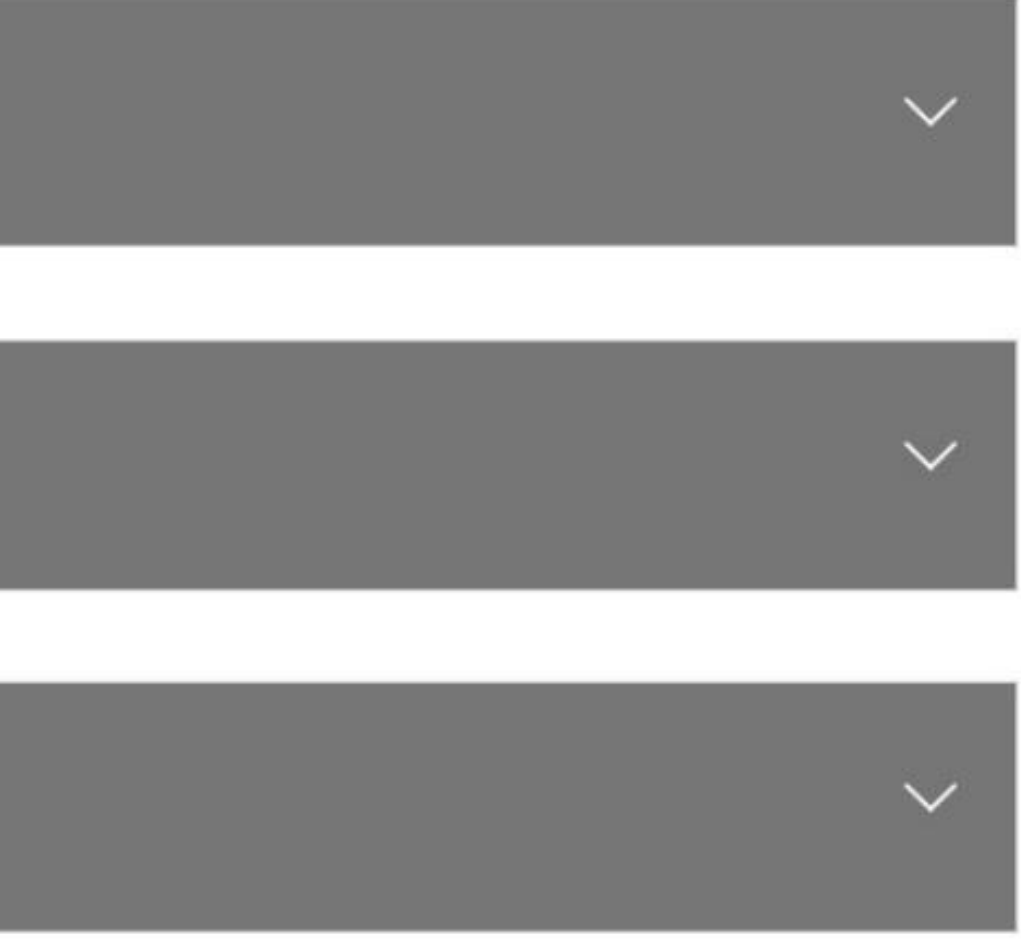

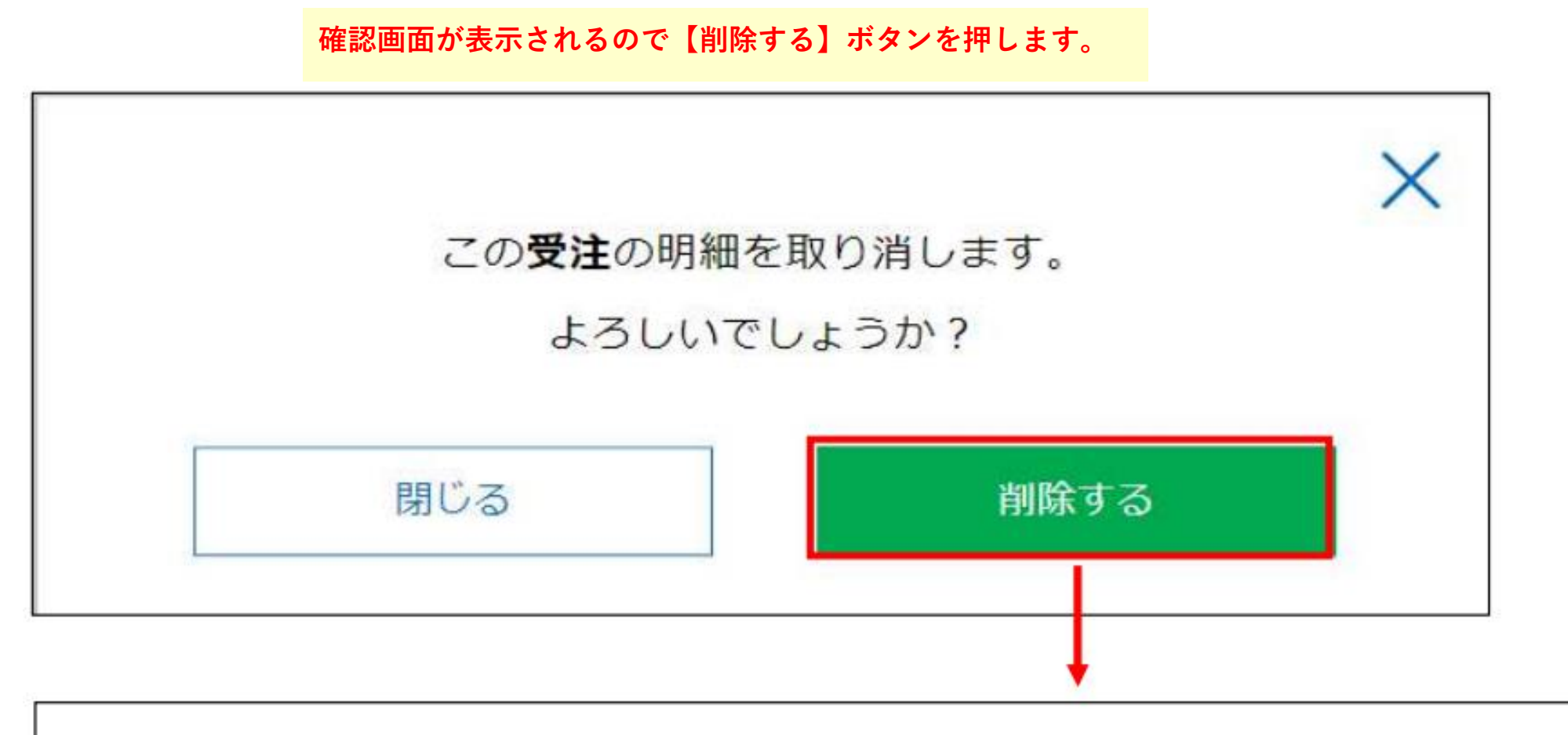

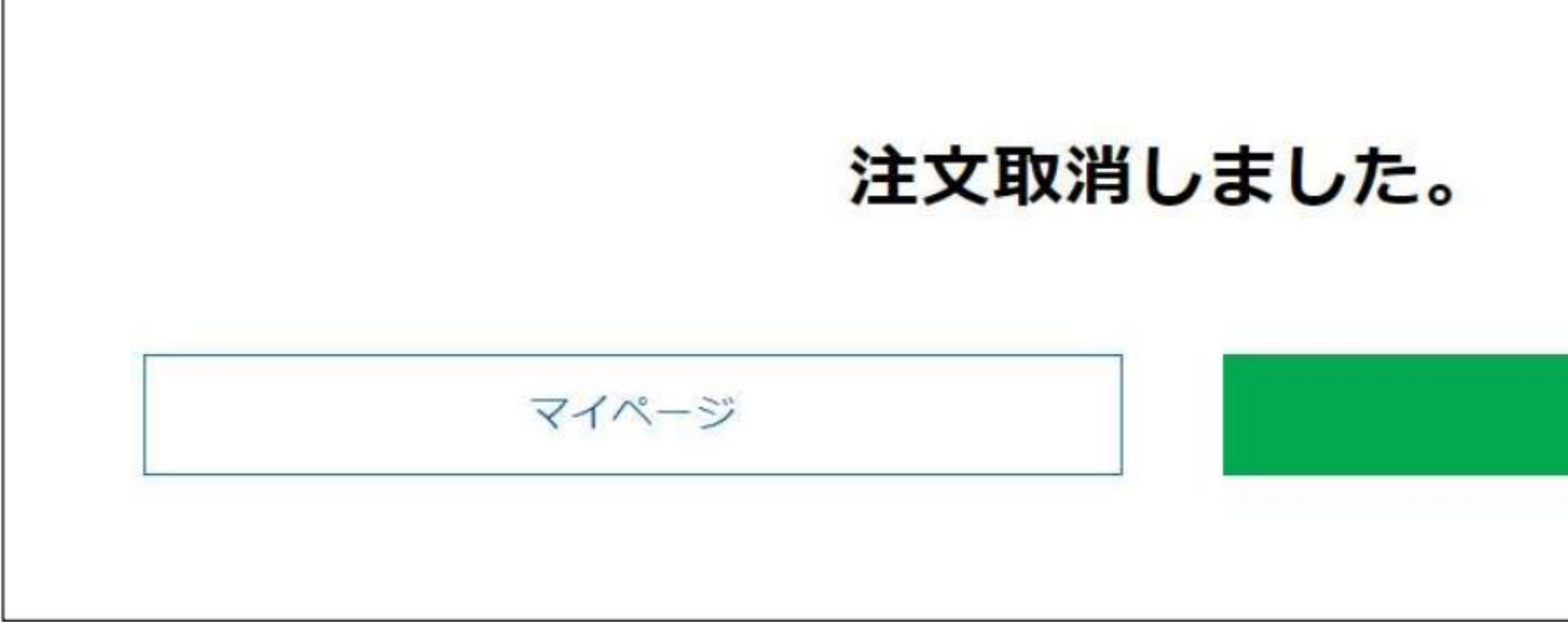

上記画面が出たら取消しが完了となります。

#### 発注履歴

選択商品を取り消し 得意先(帳合先) 得意先様名 受付番号 発注日時 2024-06-27 09:27:29 品番 品名 カラー ユニゲームシャツ 0800 7° 592 発注番号 明細備考 受注残 受注方法 発注数 YOS受注(通常 3 0 分) 注文の明細単位で取消しを行いたい場合は、明細を開いて取消しを 行いたい明細にチェックを入れて下さい。 品番 品名 カラー デニムネイビー 10800 ユニゲームシャツ  $\checkmark$ 明細備考 受注方法 発注番号 発注数 受注残 YOS受注(通常 0 3 分)

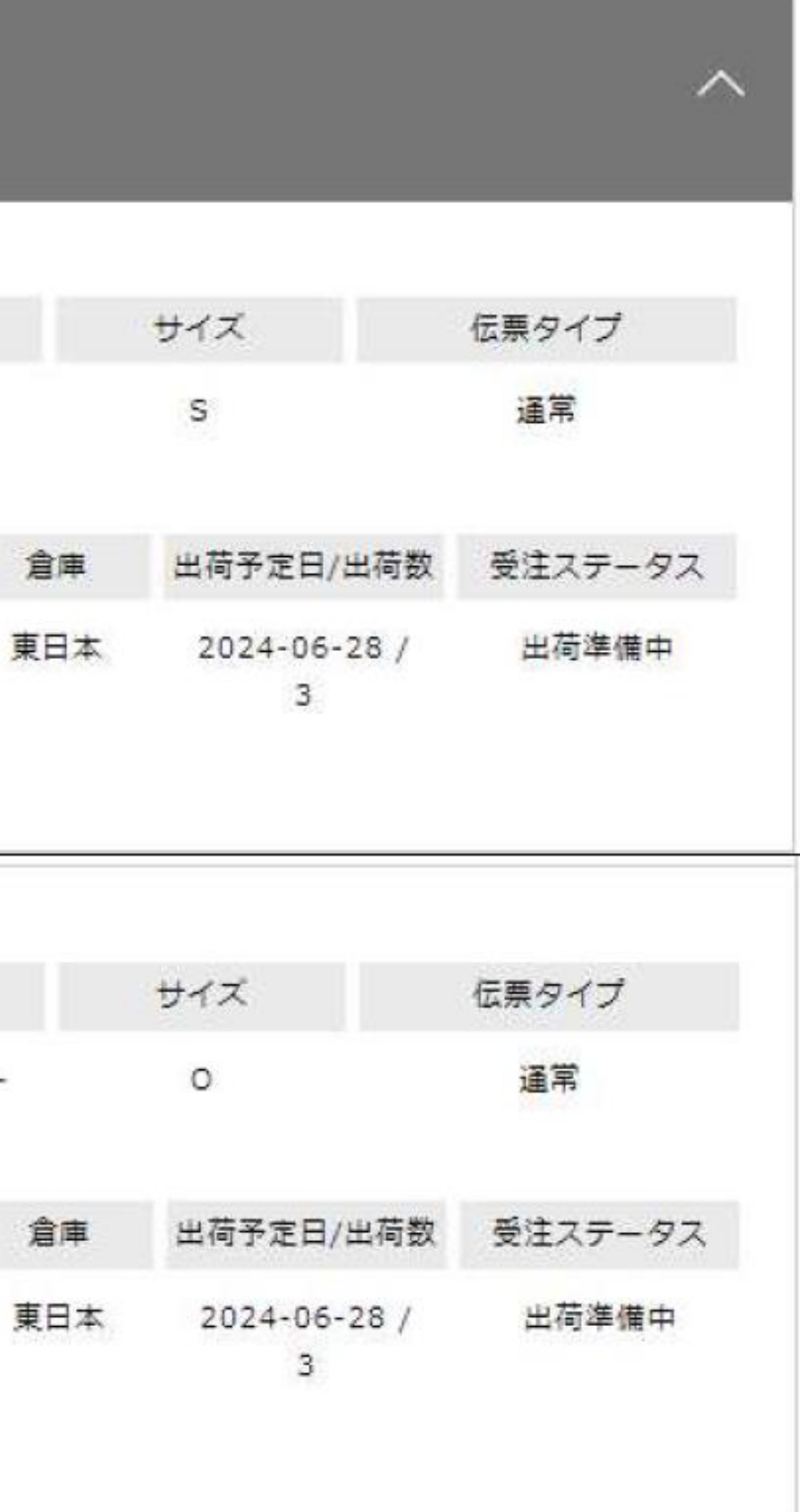

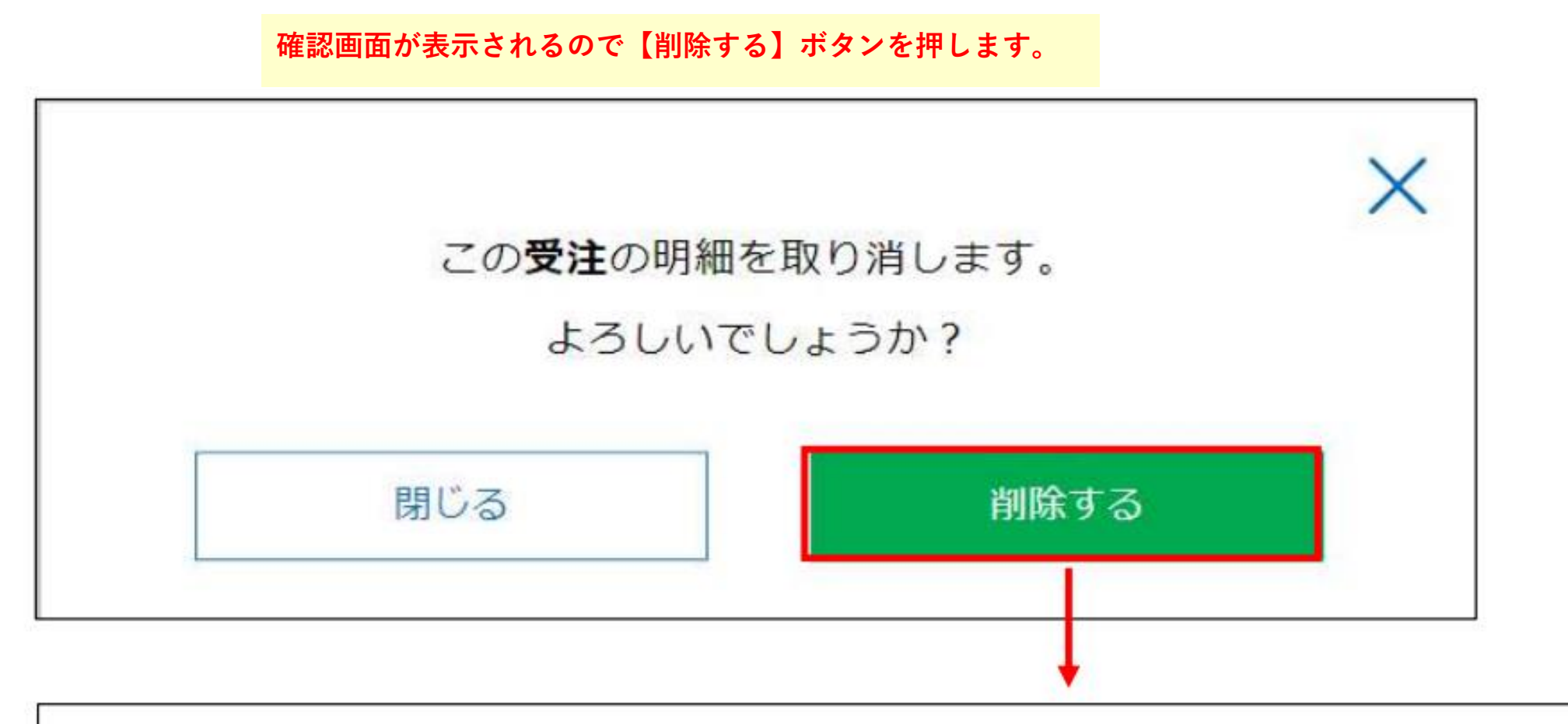

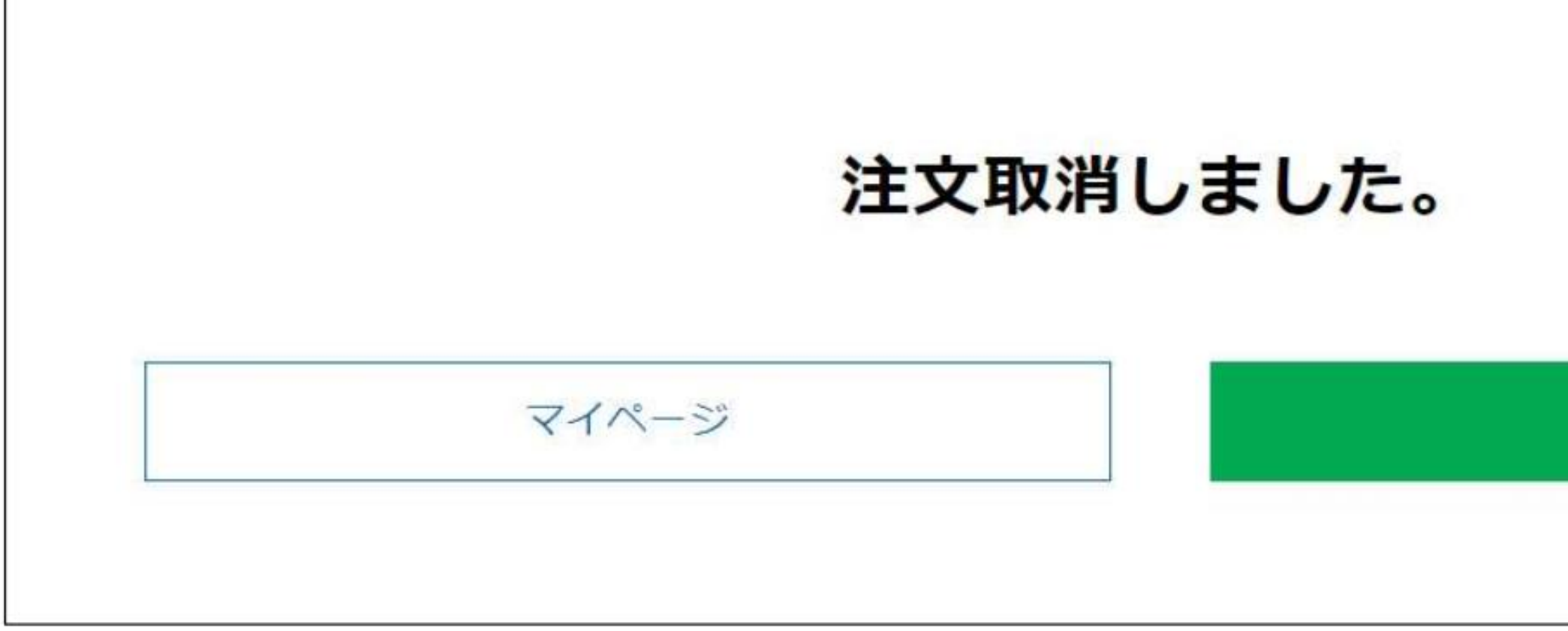

上記画面が出たら取消しが完了となります。

#### 発注履歴

| 発注履歷     | 陸       |                   |               |       | 過去の発注から | <mark>、再注文・返品申請を行いたい明</mark> | <mark>細を</mark> |
|----------|---------|-------------------|---------------|-------|---------|------------------------------|-----------------|
| 履歷検索     | 数量変更    | 取り消し              | 再注文           | 返品申請  | 検索して登録を | :行うことができます。                  |                 |
| 発注日: ) 発 | 注期間選択 〇 | ) 詳細日付選択          |               | 当日    | $\sim$  |                              |                 |
| 品番:      |         | Ş                 | <b>祥注番号</b> : |       |         | 発注残のみ ⇒ 返品                   | 申請の場合、表示されません。  |
| 明細備考:    |         | 5                 | 受付番号:         |       |         | 受注会のみ                        |                 |
| 伝票タイプ:   | 全て      | ~                 |               | 検索    | ダウンロード  |                              |                 |
| 再注文したい商  | 品を選択し   | てください。            |               |       |         |                              |                 |
|          |         |                   |               | 選択商品を | 王再注文    |                              |                 |
| 프서포모     | 得意      | <b>〔先(帳合先)</b> 得意 | 〔先様名          |       |         |                              |                 |
| 又刊留与     | 発注      | 日時 2024-06        | -27 17:09:    | 34    |         |                              |                 |

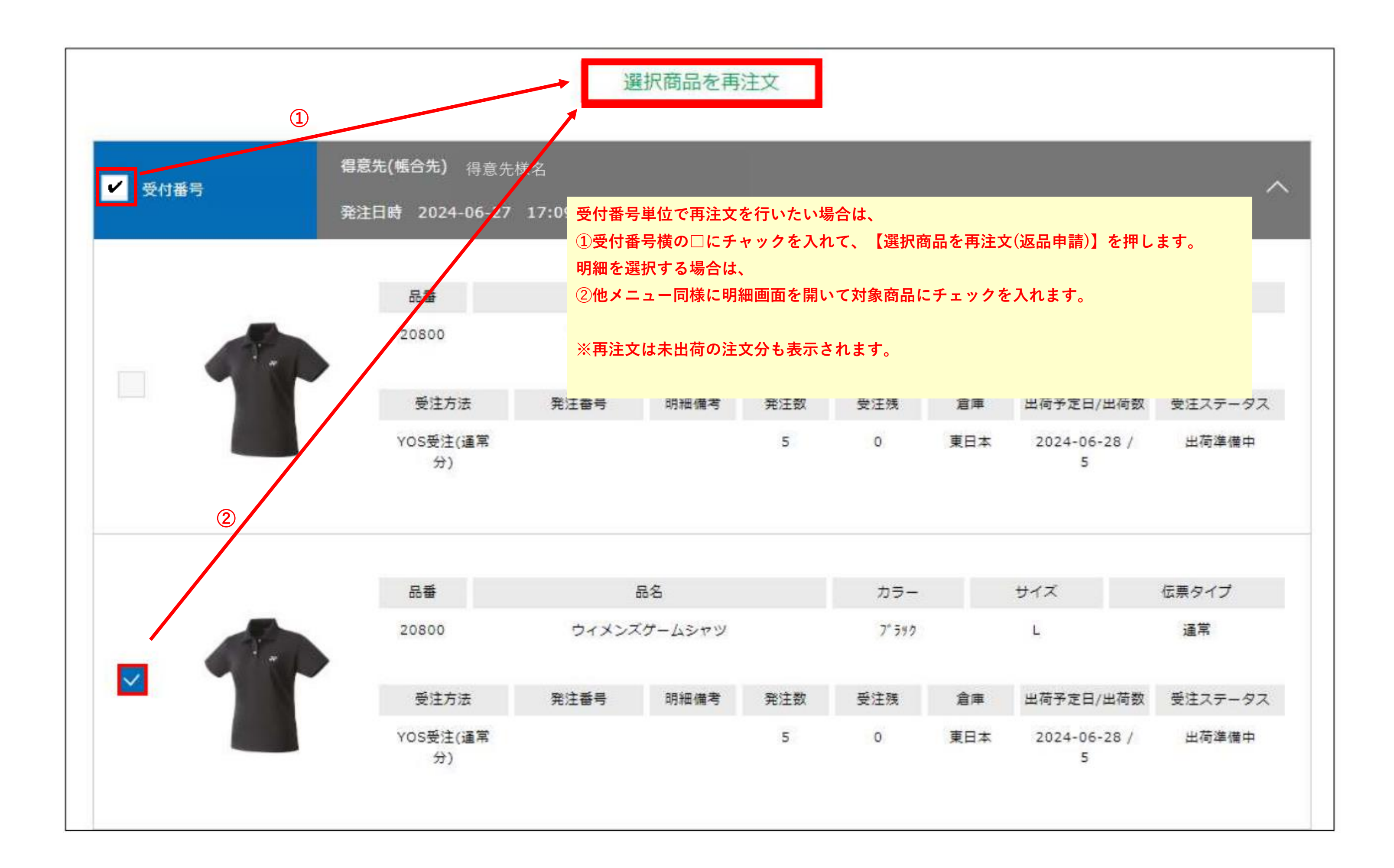

下記画面が出たら再注文が完了となります。 ※その後は通常のご発注と同じ流れになります。

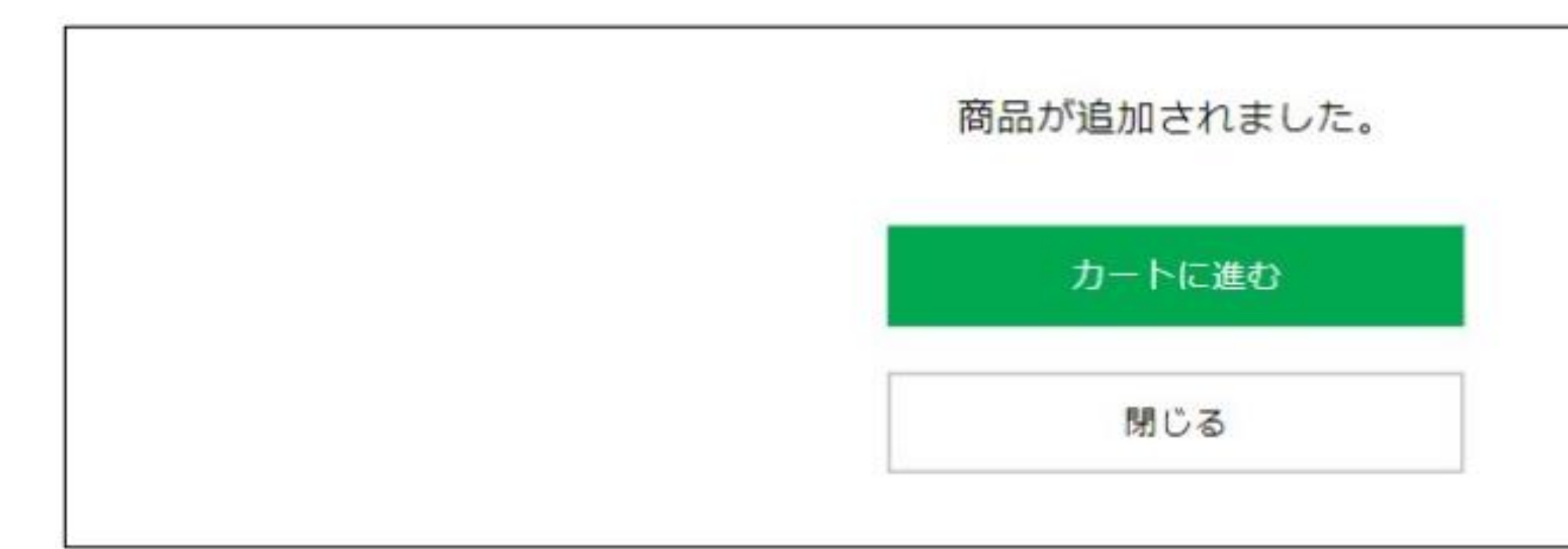

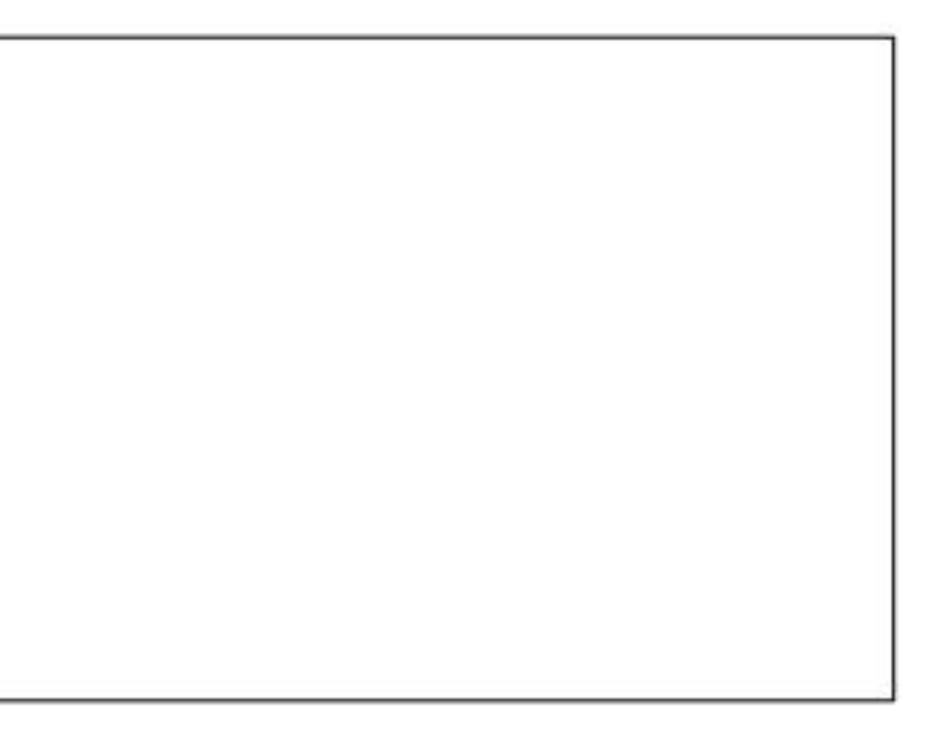

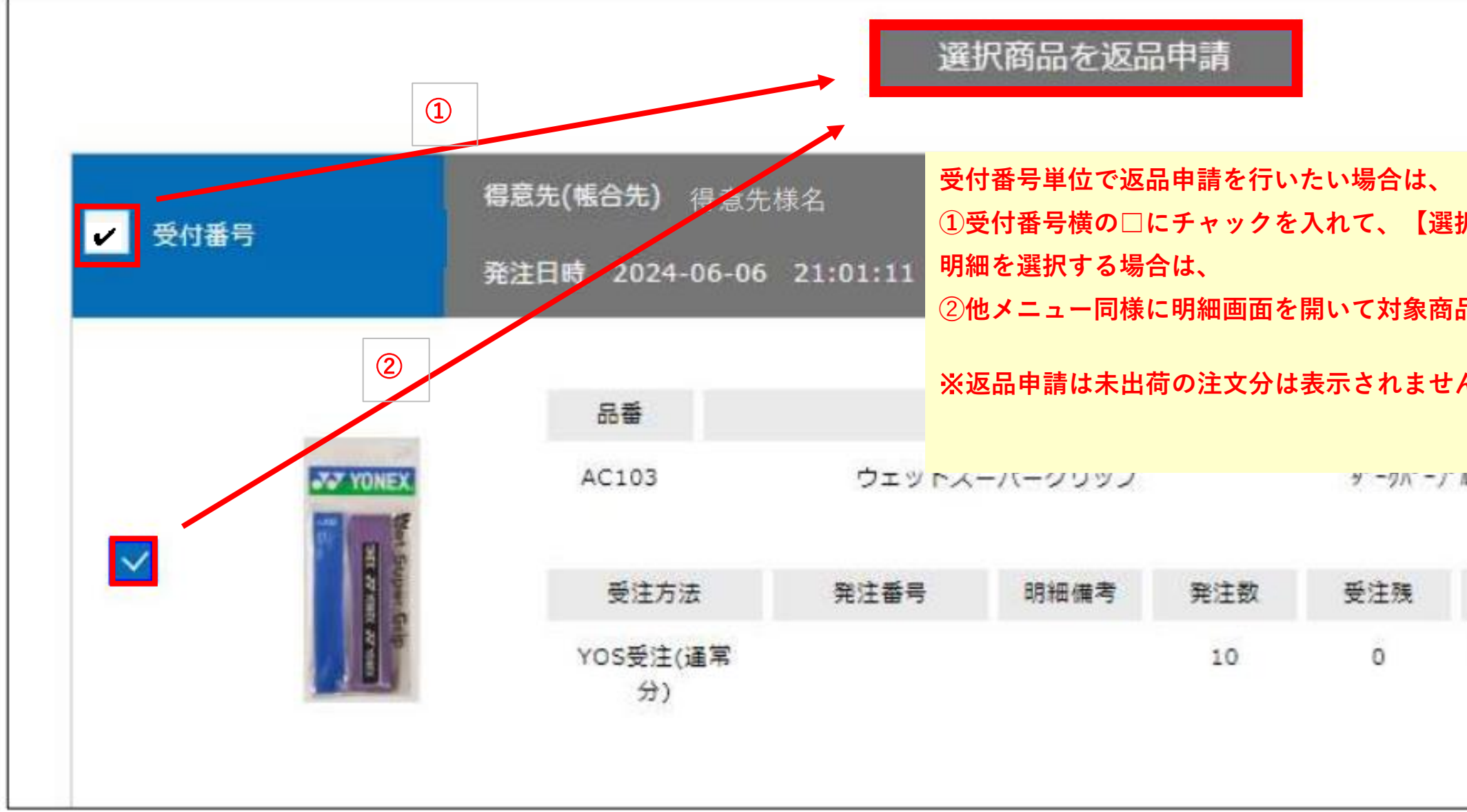

|          |                |         | Ĺ |
|----------|----------------|---------|---|
| 商品を再注    | 主文(返品申請)】を押し   | 、ます。 へ  |   |
| にチェック    | <b>ウを入れます。</b> |         |   |
| <b>)</b> |                |         |   |
|          | UNESIZE        | 進吊      |   |
| 倉庫       | 出荷予定日/出荷数      | 受注ステータス |   |
| 西日本      | 2024-06-07 /   | 出荷完了    |   |

| 区品中請       |                | その後は通常の         | の返品申請と同じ  | 流れになりま | す。             |    |
|------------|----------------|-----------------|-----------|--------|----------------|----|
| 西川来口       | 得意先(帳合先)       | 得意先様名           |           |        |                |    |
| XIUBE      | 発注日時 2024-     | 06-06 21:01:11  |           |        |                |    |
|            | 品番             |                 | 品名        |        | カラー            |    |
|            | AC103          | ウエットス           | ーパーグリップ   |        | §* −9.1° −7° » |    |
| TONEX      | 受注方法           | 発注番号            | 明細備考      | 発注数    | 受注残            | 倉  |
| Super Gilp | YOS受注(運常<br>分) |                 |           | 10     | O              | 西日 |
|            | 返品数量:          | 返品備考            | 5欄:       |        |                | 削除 |
|            | 返品理由           | 1:              |           |        |                |    |
|            | 得意先(\$         | 暖合先): <b>※ご</b> | 注文時の得意先(帳 | 合先)様が反 | 快されます。         |    |
|            |                |                 |           |        |                |    |
|            |                |                 |           |        |                |    |
|            |                |                 |           |        |                |    |

|         | CSVኇ   | <u> </u>    |  |
|---------|--------|-------------|--|
| サイズ     | 伝男     | <b>県タイプ</b> |  |
| ONESIZE |        | 通常          |  |
| 出荷予定日   | /出荷数 受 | 経注ステータス     |  |
| ×       |        |             |  |
| /       |        |             |  |
|         |        |             |  |
| 副       |        |             |  |

## 返品申請について

|                                 |                    | フリーワード                                   | Q                                           |
|---------------------------------|--------------------|------------------------------------------|---------------------------------------------|
| YONEX<br>ORDER SYSTEM           | 品番・詳細検索 種目         | ・シリーズ検索   加工                             | 可能商品 版検索 お                                  |
| 返品申請                            |                    |                                          |                                             |
| <b>マイページメニュー</b>                | 返品申請ページ<br>やシリーズで商 | <sup>;</sup> の「商品を追加」ボタ:<br>i品を検索し、選択したi | ィをクリックし、品番、種目<br>寄品を追加することができま <sup>.</sup> |
| マイハーシドック<br>アカウント情報 ><br>発注履歴 V | CSVから返品商品を入        | れる ファイルを選択                               | CSVイン                                       |
| 加工発注履歴 >                        | 返品申請の中身がありません。     |                                          |                                             |
| 返品申請 ><br>返品申請履歴 >              |                    |                                          | 商品追加                                        |
| 受注会発注(受付終了) >                   |                    |                                          |                                             |
| 受注会発注履歴 >                       | 返日                 | 3理由:                                     |                                             |
| 出荷明細照会                          | 得意                 | 意先(返金先):                                 | 株式会社 B B F                                  |
| データダウンロード 🗸                     | ※キャンセルは発注頂いた朝      | <b>耑末(メインアカウン</b>                        | ト・サブアカウント)での                                |
|                                 | ++                 | ·ンセル                                     | 返品印                                         |

| -> 8         | ログアウト |                   | トを確認 🎝 |  |
|--------------|-------|-------------------|--------|--|
| お知らせ         | לי    | ア在庫照              | 会      |  |
|              |       |                   |        |  |
| す。 -         |       |                   |        |  |
| ′ンポート        | CSV5  | <sup>ブ</sup> ウンロー | 2      |  |
|              |       |                   |        |  |
|              |       |                   |        |  |
|              |       |                   |        |  |
| $\checkmark$ |       |                   |        |  |
| $\sim$       |       |                   |        |  |

# のみ行うことができます。

申請

|                            | ※返品したい品番/JANコードを入力して検索できます。 | (追加可能です)    |
|----------------------------|-----------------------------|-------------|
| YONEX                      | 品番/JAN ◉ 品番 ○ JAN           |             |
| URDER STSTEM<br>返品申請       | 複数追加可能 X                    | 複数追加可能 🗙    |
|                            | 複数追加可能 🗙 複数追加可能 🗙           | 複数追加可能 🛛 🗙  |
| <b>マイ</b> ページ <b>メ</b> ニュー | 種目 バドミントンラケット選手用 🗸 シリーズ     | アークセイバーシリーズ |
| マイページトップ >                 | ※種目・シリーズから検索することもできます。      |             |
| アカウント情報 >                  | 商品検索                        |             |
| 発注履歴 >                     |                             |             |
| 加工発注履歴 >                   |                             |             |
| 返品申請 >                     |                             |             |
| 返品申請履歴 >                   |                             |             |
| 出荷明細照会 >                   |                             |             |
| データダウンロード 🗸                |                             |             |
|                            |                             |             |

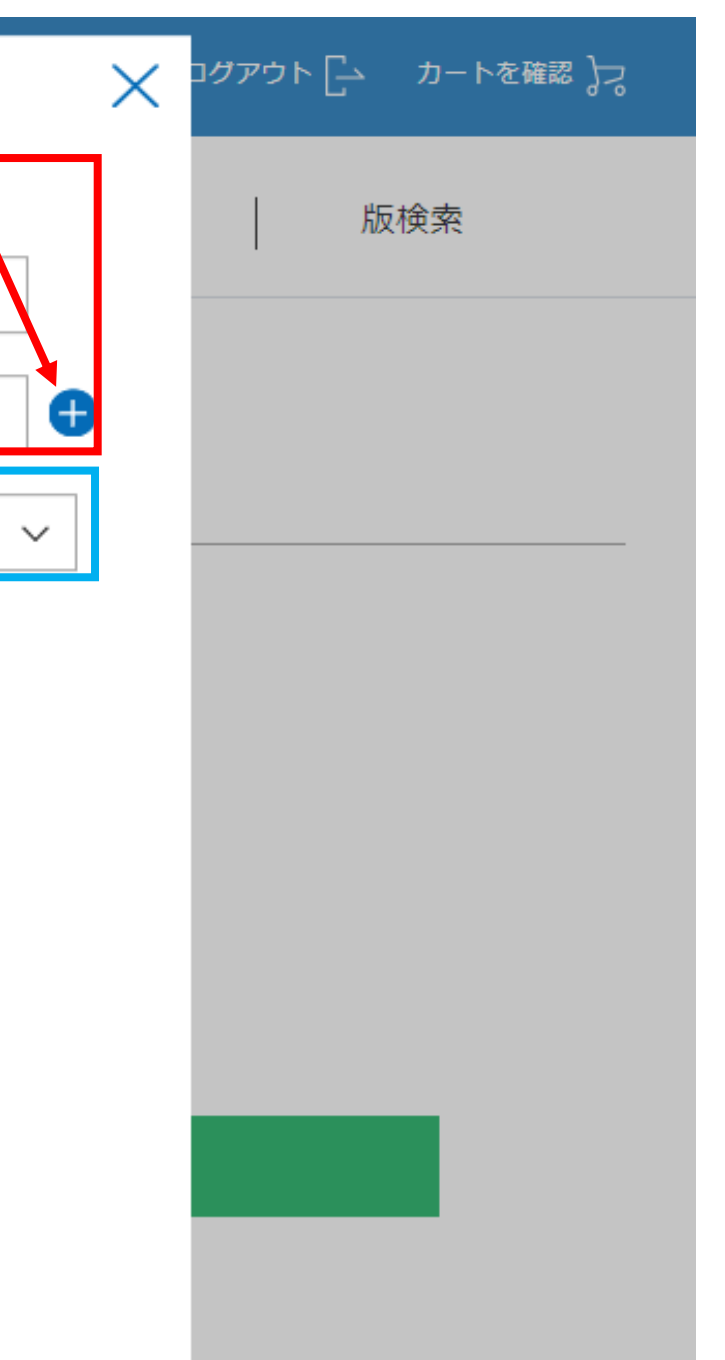

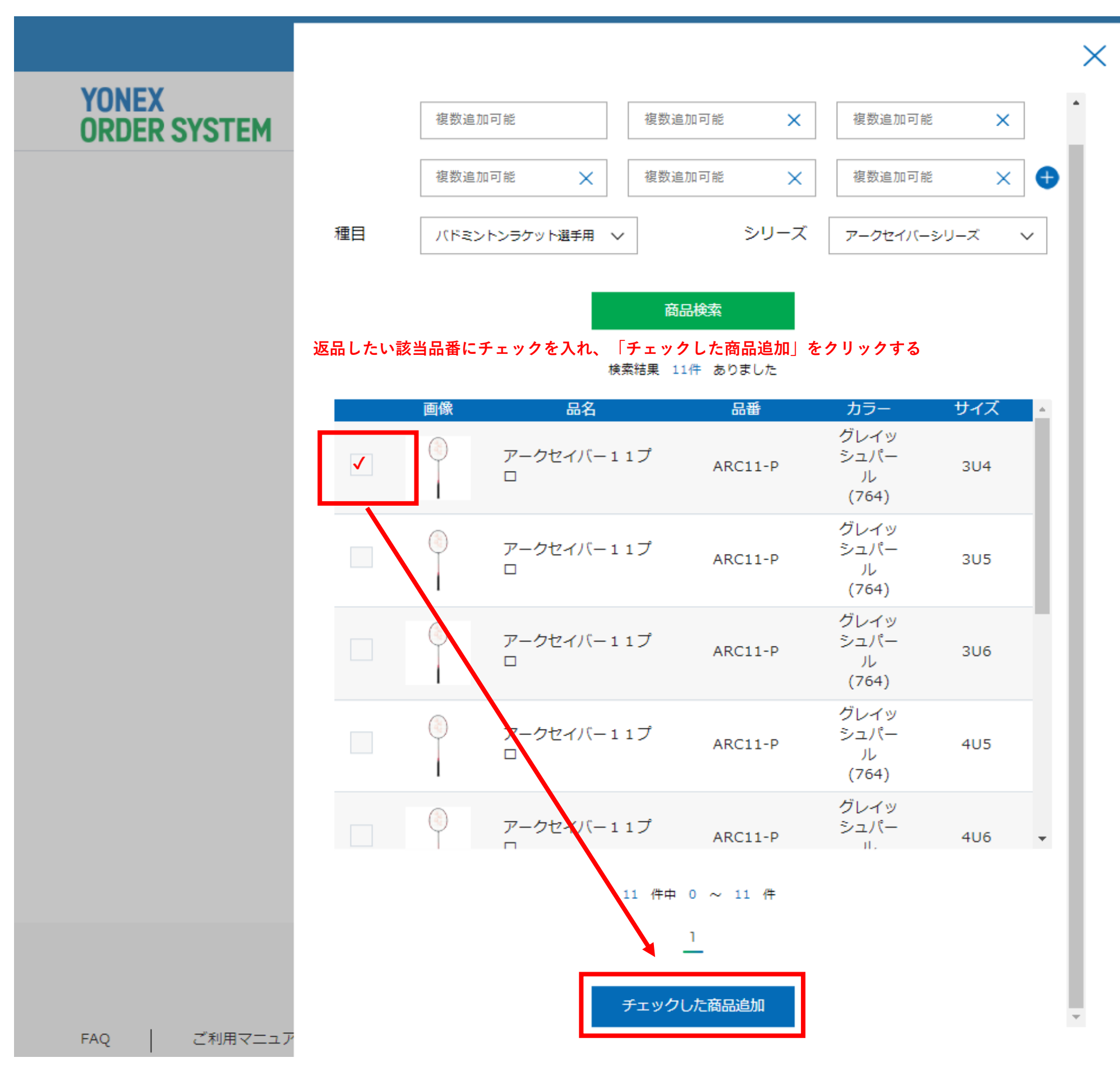

| ל ב] אליקלים         | ロートを確認 😓        |
|----------------------|-----------------|
| 版検                   | 索               |
|                      |                 |
| .(764)               |                 |
|                      |                 |
|                      |                 |
|                      |                 |
|                      |                 |
|                      |                 |
|                      |                 |
|                      |                 |
|                      |                 |
|                      |                 |
|                      |                 |
| YONEX Co. Itd. All F | Piahts Reserved |

|                       |                      |                      | -פ-עכ<br>ו-פ-עכ                   | ¢                   | Q                 | マイページ        | <u>8</u>   | カートを確認 💦  |
|-----------------------|----------------------|----------------------|-----------------------------------|---------------------|-------------------|--------------|------------|-----------|
| YONEX<br>ORDER SYSTEM | 種目・シリーズ検索            | <i>F</i> -1          | ウェア                               | 加工可能商               | 5品                | 詳細検索         |            |           |
| 発注履歴                  | 発注履歴ページか<br>リックすると、マ | ら申請も可能です<br>イページメニュー | <sup>-</sup> 。返品したい雨<br>· の「返品申請」 | 商品(明細)の<br>  ページに商品 | 「返品申請」<br>らが追加されま | ボタンをク<br>ます。 |            |           |
| マイページメニュー             | 発注履歴                 |                      |                                   |                     |                   |              |            |           |
| マイページトップ >            |                      |                      |                                   |                     | 発注日: 🤇            | ● 発注期間選択     | ○ 詳細日付選択   |           |
| アカウント情報 >             | 品番: GEO80G           | 伝票タイ                 | <b>プ:</b> 伝票タイプを                  | お選びください 🗸           |                   | 過去30日間       | · ·        | 検索        |
| 発注履歴 >                | 画像 5                 | 笔注日 発注時刻             | 응왕                                | 品名                  |                   | カラー<br>- それ  | サイズ 伝票タイプ  |           |
| 加工発注履歴 >              |                      |                      |                                   |                     |                   |              |            |           |
| サブアカウント申請 >           | Y 202                | 2-10-05 16:19:03     | 3 GE080G                          | ジオブレイク8             | 0 G               | バイオレット       | ULO 通常     | 折りたたむ 🔨   |
| 返品申請 >                |                      |                      |                                   |                     |                   |              |            |           |
| 返品申請履歴 >              | 受注方法:YOS受注(通         | 常分) 元受注番号            | : 1100055567                      | 発注番号:               | 明細備考;             |              |            | 再注文       |
| データダウンロード 🗸           | 発注數 引当               | 數 受注残                | 倉庫                                | 出荷希望日               | 受注                | ステータス        |            | 返品申請      |
|                       | 1 1                  | 0                    | 西日本                               | 2022-10-06          | 出荷完了              | 一出荷明細確認      |            |           |
|                       |                      |                      |                                   |                     |                   | ボタンクリ        | ックで返品申請ページ | に商品が追加される |
|                       | ※返品申                 | 請画面に元受注と             | 異なっている                            | 商品が入ってい             | る場合は分け            | けて返品申請し      | てください      |           |

4

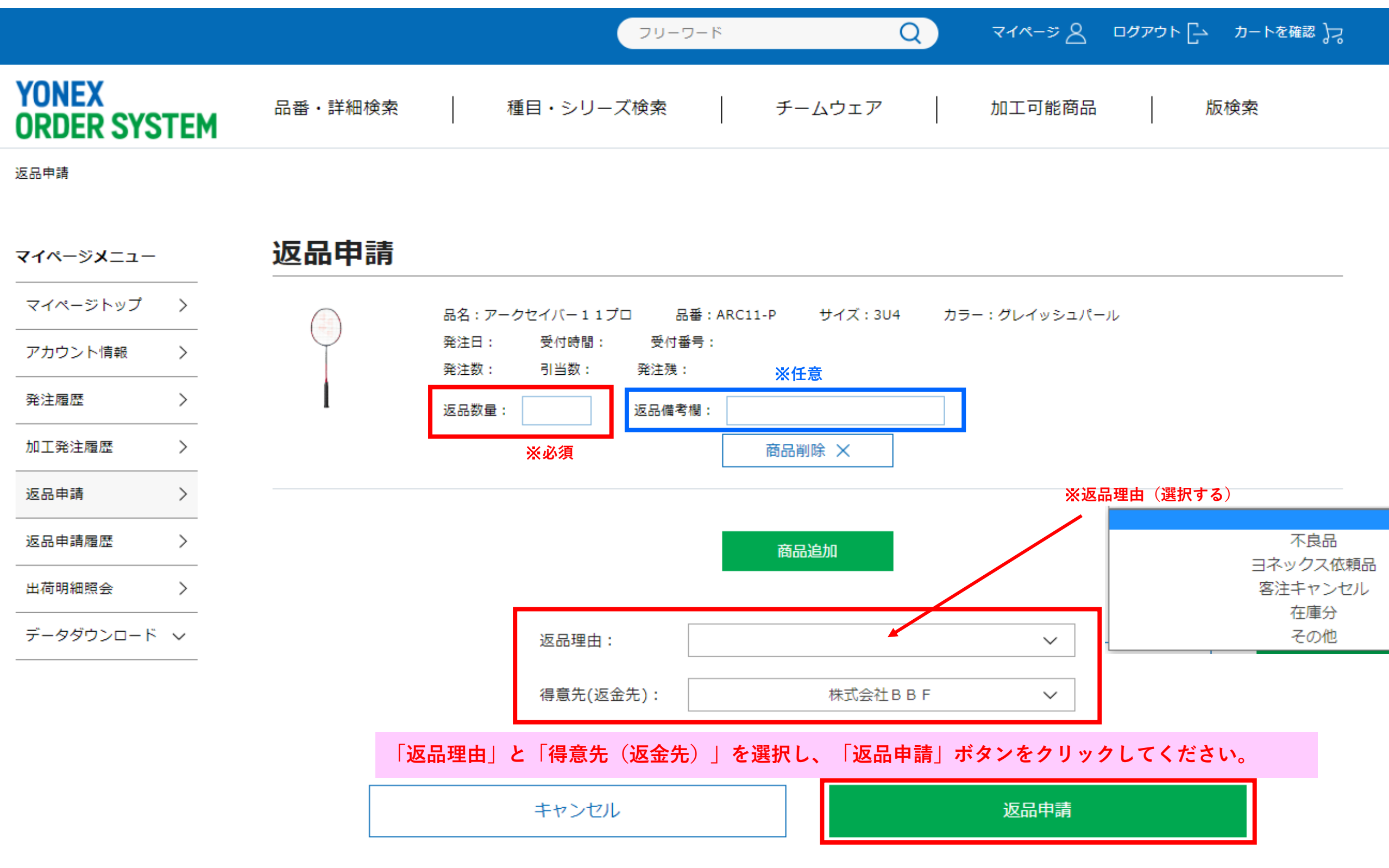

#### ※CSVアップロード機能

#### 返品CSVアップロード機能

~活用ケース~

- ・複数選択した商品をExcelで数量入力したい場合
- ・JANコードを活用して、アップロード機能を活用したい場合 など

#### ※詳細は別途お知らせに掲載

| ≈8       |                       |
|----------|-----------------------|
| 能商品      | 版検索                   |
|          |                       |
|          |                       |
|          |                       |
| /シュパー    | -JL                   |
|          |                       |
|          |                       |
| ※返品      | 品理由(選択する)<br>         |
|          | 不良品<br>ヨネックス依頼品       |
|          | 客注キャンセル           在庫分 |
| <u>~</u> | その他                   |
| ~        |                       |

### お知らせ機能について

|                            |    | フリーワード                                                                               | Q                |
|----------------------------|----|--------------------------------------------------------------------------------------|------------------|
| YONEX<br>ORDER SYST        | EM | 品番・詳細検索 種目・シリーズ検索 チームウェア                                                             | 加工可              |
| マイページ                      |    |                                                                                      |                  |
| <b>マイ</b> ページ <b>メ</b> ニュー |    | マイページトップ                                                                             |                  |
| マイページトップ                   | >  | 画面上部の【お知らせ】、もしくは画面 <sup>-</sup> 株式会社BBE         オフィフ19様                              | ∇部の【お知らせ−        |
| アカウント情報                    | >  | いつもお世話になっております。                                                                      |                  |
| 発注履歴                       | >  | <u>【重要】パスワード変更のお願い</u>                                                               |                  |
| 加工発注履歷                     | >  |                                                                                      |                  |
| 返品申請                       | >  | 教師会社                                                                                 |                  |
| 返品申請履歷                     | >  |                                                                                      |                  |
| 受注会発注(受付終了)                | >  | ★2024年03月01日:【至て】 <u>棚卸に住う受注出荷業務変更のご業内</u><br>★2024年02月06日:【ゴルフ】 <u>ゴルフクラブシリーズー覧</u> |                  |
| 受注会発注履歴                    | >  | ★2024年01月26日: 【スポーツウェア】ウェアサイズ別注対応一覧<br>★2024年01月19日: 【ソフトテニス】                        | <u>ア』 発売のご案内</u> |
| 出荷明細照会                     | >  | ★2023年12月04日:【バドミントン】グロメット一覧/バドミントンラケット用<br>★2023年12月04日:【ソフトテース】グロメット一覧/ソフトテース用     |                  |
| データダウンロード                  | ~  | ★2023年12月04日:【テニス】 <u>グロメット─覧/テニスラケット用</u>                                           |                  |
|                            |    | お知らせ一覧へ                                                                              |                  |

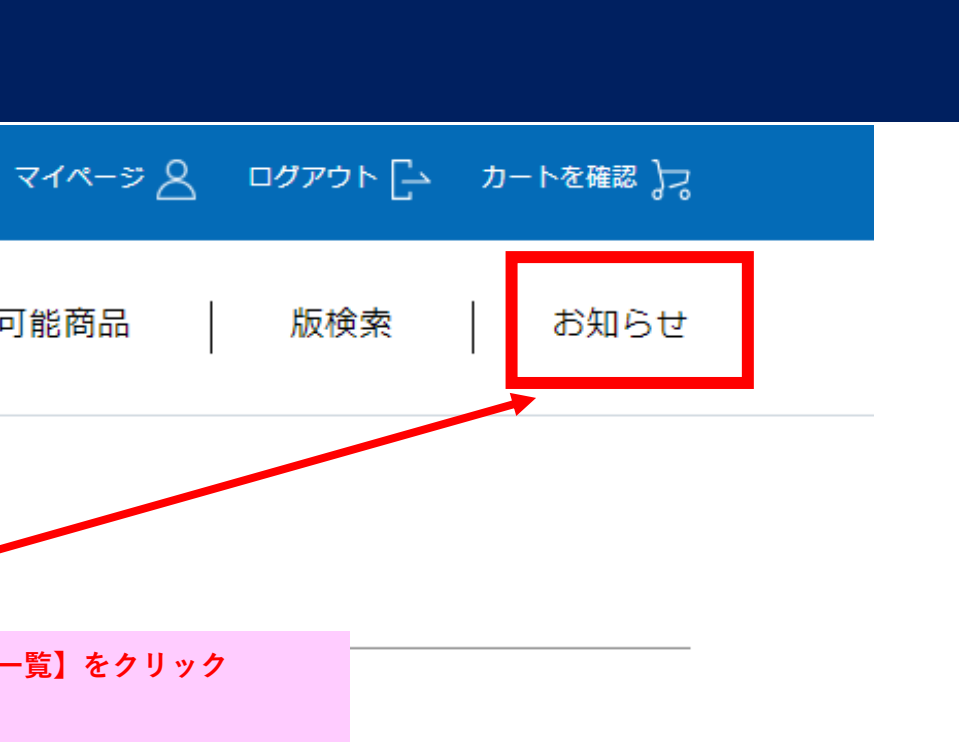

|                       | フリーワード Q マイページ 2 ログアウト [-・ カートを確認 ]つ                                 |
|-----------------------|----------------------------------------------------------------------|
| YONEX<br>ORDER SYSTEM | 品番・詳細検索 種目・シリーズ検索 チームウェア 加工可能商品 版検索 お知らせ                             |
| お知らせ一覧                |                                                                      |
| マイページメニュー             | お知らせ一覧                                                               |
| マイページトップ >            | 種目 > カテゴリ > 絞り込み                                                     |
| アカウント情報 >             | すべて選択         すべて選択解除                                                |
| 発注履歴 >                | □ 全て <u> </u>                                                        |
| 加工発注履歴 >              | □ パドミントン<br>□ テニス<br>■ テニス                                           |
| 返品申請 >                | □ ソフトテニス<br>□ ウォーキング<br>□ ウォーキング                                     |
| 返品申請履歴 >              | □ ゴルフ <u>スストリング『レクシスアクティベート』発売見合わせのお詫びとお知らせ</u>                      |
| 受注会発注(受付終了) >         | □ スノーボード <u>イハツジャパンオープン2024」記念Tシャツ発売のご案内</u>                         |
| 受注会発注履歴 >             | <ul> <li>□ サイクル</li> <li>注出荷業務変更のご案内</li> <li>□ ランニングシューズ</li> </ul> |
| 出荷明細照会                | □ アクセサリーその他<br>++++++++++++++++++++++++++++++++++++                  |
| データダウンロード 🗸           | 2024年02月19日:【アスレチックウェア】 <u>納期遅れのお知らせ</u>                             |

<u>1</u> 2 3 4 5 6 **>** 

| YONEX<br>ORDER SYSTEM      | 品番・詳細検索 種目・シリーズ検索 チームウェア 加工可能商品 版検索 お知らせ                                                                                                    |
|----------------------------|----------------------------------------------------------------------------------------------------|
| お知らせ一覧                     |                                                                                                    |
| <b>マイ</b> ページ <b>メ</b> ニュー | お知らせ一覧                                                                                                    |
| マイページトップ >                 | 種目 シー・シー 絞り込み                                                                                                    |
| アカウント情報 >                  | すべて                                                                                                    |
| 発注履歴 >                     | 2024年03月25日:【全て】 <u>加工詳細入力時の</u> 商品情報<br>                                                                                                    |
| 加工発注履歴 >                   | 2024年03月25日:【全て】 <u>【新機能】加工詳</u> 納期関係 <u>)て</u><br>2024年03月25日:【全て】 <u>帳合先/出荷先選者</u> YOS機能関係                                                                                                    |
| 返品申請 〉                     | その他<br>2024年03月22日:【バドミントン】 <u>シャトル - Inform - Cortific American - Cortific American - Cor</u> |
| 返品申請履歷 >                   | <sup>2024年03月22</sup> お知らせのカテゴリを選択して検索                                                                                                    |
| 受注会発注(受付終了) >              | 2024年03月18<br><mark>商品情報:新製品の発売情報や商品情報のお知らせを検索したい場合</mark>                                                                                                    |
| 受注会発注履歴 >                  | <sup>2024年03月01</sup><br>約期関係:発売遅延など納期関係のお知らせを検索したい場合                                                                                                    |
| 出荷明細照会 〉                   | 2027年02月29 1050歳肥肉添、1050歳肥の新規追加や以修に関するわれらせを検索したい場合<br>2024年02月20 その他:上記に該当しないその他のお知らせを検索したい場合                                                                                                    |
| データダウンロード 🗸                | 2024年02月19日:【アスレチックウェア】 <u>納期遅れのお知らせ</u>                                                                                                    |

<u>1</u> 2 3 4 5 6 **>** 

\_\_\_\_

\_\_\_\_\_
## 出荷明細照会

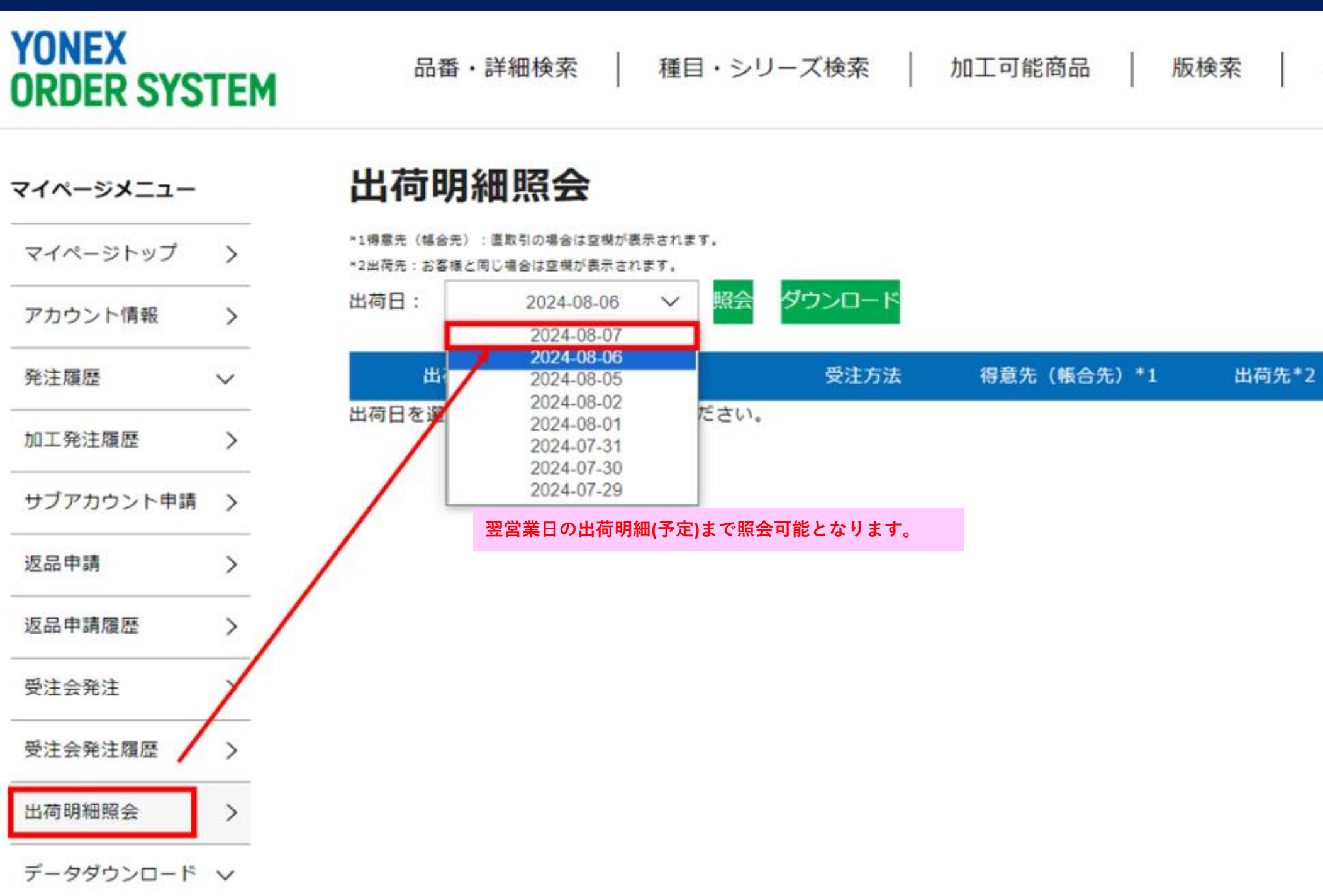

### お知らせ ウェア在庫照会

2 行数

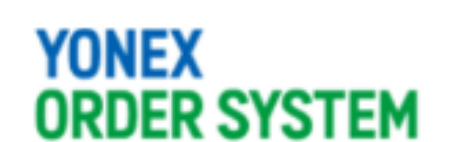

### 品番・詳細検索 | 種目・シリーズ検索 | 加工可能商品 | 版検索 | お知らせ

納品データダウンロード

| ⋜イページメニュー    |   |
|--------------|---|
| マイページトップ     | > |
| アカウント情報      | > |
| 発注層歷         | ~ |
| 加工発注層歷       | > |
| サブアカウント申請    | > |
| 返品申請         | > |
| 返品申請履歷       | > |
| 受注会発注        | > |
| 受注会発注層歷      | > |
| 出荷明細照会       | > |
| データダウンロード    | ^ |
| JANコードダウンロード | > |
| 納品データダウンロード  | > |

### 納品データダウンロード

#### データの種類

- 納品データ ※指定納品目のすべての納品書データをダウンロード
- 商品マスタ ※指定納品日に納品のあった品質の商品マスタデータ

#### 指定納品日

| 年/   | 月/日 | 3        | ť    | -  | × 15       | 定納品          | 86 | 翌日以降の納品(予定)データはダウン<br>※当日出荷分の納品データも作業出 | ンロード対象外となります。<br>頃荷が完了した段階でダウンロード可能となり |
|------|-----|----------|------|----|------------|--------------|----|----------------------------------------|----------------------------------------|
| 2024 | 年(令 | 和6年<br>マ | 5)8月 | 1  | $\uparrow$ | $\downarrow$ | l  |                                        |                                        |
| Ξ    | 月   | 火        | 水    | 木  | 金          | ±            |    |                                        |                                        |
| 28   | 29  | 30       | 31   | 1  | 2          | 3            |    |                                        |                                        |
| 4    | 5   | 6        | 7    |    | 9          | 10           |    | L                                      |                                        |
| 11   | 12  | 13       | 14   | 15 | 16         | 17           | Ĩ  | r                                      |                                        |
| 18   | 19  | 20       | 21   | 22 | 23         | 24           |    |                                        |                                        |
| 25   | 26  | 27       | 28   | 29 | 30         | 31           | H  |                                        |                                        |
| 1    | 2   | 3        | 4    | 5  | 6          | 7            |    | クリア                                    | ダウンロード                                 |
| NU P | ŝ.  |          |      |    | 4          | >⊟           | T  |                                        |                                        |

らせ ウェア在庫照会

ります。(夕方以降順次更新)

# データダウンロードについて

|                       |         |  | 79-5      | アード | (      | Q | 718-92 |
|-----------------------|---------|--|-----------|-----|--------|---|--------|
| YONEX<br>ORDER SYSTEM | 品番・詳細検索 |  | 種目・シリーズ検索 |     | チームウェア |   | 加工可能商  |

JANコードダウンロード

| <b>⋜イ</b> ページ <b>メ</b> ニュー | -   | JANコードダウンロード                                           |  |  |  |  |  |  |
|----------------------------|-----|--------------------------------------------------------|--|--|--|--|--|--|
| マイページトップ                   | >   |                                                        |  |  |  |  |  |  |
| アカウント情報                    | >   | 条件(品番又は種目は入力必須)を選択し、ダウンロードボタンをクリックしてください。              |  |  |  |  |  |  |
| 発注履歴                       | >   | 情報開示日 以降のデータ ※年月日を「20220101」形式で指定/指定なしはすべてのデータが対象となります |  |  |  |  |  |  |
| 加工発注履歴                     | >   |                                                        |  |  |  |  |  |  |
| 返品申請                       | >   | <b>品番をあいまい指定</b> ※3文字以上入力してください/指定なしはすべてのデータが対象となります   |  |  |  |  |  |  |
| 返品申請履歴                     | >   | 対象種目 全選択/解除 ※同時に複数種目の選択も可能です                           |  |  |  |  |  |  |
| 出荷明細照会                     | >   | バドミントンラケット選手用 バドミントンラケット普及用 水鳥シャトル ナイロンシャトル            |  |  |  |  |  |  |
| データダウンロート                  | ~ ~ | バドミントンストリング バドミントンシューズ                                 |  |  |  |  |  |  |
| JANコードダウンロー                | ۴ > | テニスラケット選手用 テニスラケット普及用 テニスストリング テニスボール                  |  |  |  |  |  |  |
| 納品データダウンロー                 | к > | テニスシューズ                                                |  |  |  |  |  |  |
|                            |     |                                                        |  |  |  |  |  |  |

データのダウンロードは、「JAN コード」または、「納品データ」をダウンロードすることができます。 【JAN コード】

- 1. マイページメニューの「データダウンロード」から「JAN コードダウンロード」をクリックしてください。
- 2. 「情報開示日」、「品番」または「対象種目」を選択し、ダウンロードボタンをクリックしてください。

|        |  | マシン | アクセサリー | バッグ |  |
|--------|--|-----|--------|-----|--|
|        |  |     |        |     |  |
|        |  |     |        |     |  |
| ダウンロート |  | クリア |        |     |  |
|        |  |     |        |     |  |

| C ログアウト [→ カートを確認 }] 品 版検索 |   |         |           |  |
|----------------------------|---|---------|-----------|--|
| 品版検索                       | 3 | םלקלם 🕞 | カートを確認 よっ |  |
|                            | 品 | 版       | 検索        |  |

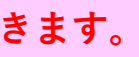

|                       |                            | フリーワード                  | Q           | ₹1 <sup>%</sup> -ÿ8 □ |
|-----------------------|----------------------------|-------------------------|-------------|-----------------------|
| YONEX<br>ORDER SYSTER | 品番・詳細検索 種目・シリ-             | ーズ検索   チー <i>L</i>      | ュウェア        | 加工可能商品                |
| 納品データダウンロード           |                            |                         |             |                       |
| ⋜イページメニュー             | 納品データダウンロード                |                         |             |                       |
| マイページトップ >            | データの種類                     |                         |             |                       |
| アカウント情報 >             | 納品データ ※指定納品日のすべての納品書データを   | をダウンロード                 |             |                       |
| 発注履歴 >                | ○ 商品マスタ ※指定納品日に納品のあった品番の商品 | <b>コマス</b> タデータ         |             |                       |
| 加工発注履歴 >              | 指定纳品日                      | 【納品データダウンロ              | <b>ユード】</b> |                       |
| 返品申請 >                | 「年 /月/日 □ ※指定納品日は必須項目です。   | 1. マイページメニュ             | ∟ーの「データダ    | <b>`ウンロード</b> 」か      |
| 返品申請履歴 >              |                            | リックしてください。<br>2 「データ種類」 | 「指定納品日」     | 「データ形式                |
| 出荷明細照会 >              | データ形式                      | クリックして下さい。              |             |                       |
| データダウンロード へ           | ● CSV形式 ※S研フォーマット          |                         |             |                       |
| JANコードダウンロード >        | ○ 固定長形式 ※JSR指定フォーマット       |                         |             |                       |
| 納品データダウンロード 〉         |                            |                         |             |                       |
|                       | クリン                        | ק                       |             | ダウンロード                |
|                       |                            |                         |             |                       |

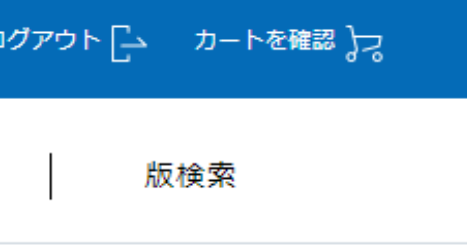

**ゝら「納品データダウンロード」をク** 

式」を選択し、ダウンロードボタンを

# サブアカウント申請について

|                       |                | フリーワード         | Q                      | マイページ <u>タ</u> ログアウト [- | カートを確認 )つ |
|-----------------------|----------------|----------------|------------------------|-------------------------|-----------|
| YONEX<br>ORDER SYSTEM | 種目・シリーズ検索   チー | -ムウェア 加        | 工可能商品                  | 詳細検索                    |           |
| サブアカウント申請             |                |                |                        |                         |           |
| マイページメニュー             | サブアカウント申請      |                |                        |                         |           |
| マイベージトップ >            |                |                |                        |                         |           |
| アカウント情報 >             | 入力             |                | 確認                     | 完了                      | 販売店員様が初   |
| 発注履歴 >                |                |                |                        |                         | 成したい場合に   |
| 加工発注履歴 >              | サブアカウント申請      |                |                        |                         | ブアカウント    |
| サブアカウント申請 >           | 下記のフォームを入力し、「申 | 請」ボタンを押してください。 | 申請内容の確認後、メールにて         | こご連絡いたします。              |           |
| 返品申請 >                |                |                |                        |                         | 1. マイページ  |
| 返品申請履歴 >              | メールアドレス: 必須    |                |                        |                         | ください。     |
| データダウンロード 🗸           | サブアカウント名称: 必須  |                |                        |                         |           |
|                       |                | ※例バドキントン用      |                        |                         | 2. 「メール   |
|                       | 種目選択(複数可): 测测  | バドミントン テ       | *=ス ソフトテニ<br>いレフ スノーボー | ス ウォーキング<br>ド サイクル      | ントとは別の専   |
|                       | 177 /m. 486    |                |                        |                         | 称」(必須)    |
|                       | 通信欄:任意         | こ連拍争項がのる場合は、こ  | の通信僧をこ利用ください。          |                         | てください。    |
|                       |                |                |                        |                         |           |
|                       |                |                |                        |                         | 3.入力後、    |
|                       |                |                |                        |                         | YONEX 担当員 |
|                       |                |                |                        |                         | ログイン情報に   |
|                       |                |                |                        |                         | 信されます。    |
|                       | V4~            | ジトップへ          |                        | 申請する                    |           |
|                       |                |                |                        |                         | ※サブアカウ    |
|                       |                |                |                        |                         | に表示されるた   |

夏数いる場合など、販売店員様ごとにアカウントを作 は、サブアカウントを作 成することができます。 サ 目請の流れは下記1~3になります。

ジメニューの「サブアカウント申請」をクリックして

アドレス」(必須/サブアカウント毎にメインアカウ アドレス 「用メールアドレスが必要です)「サブアカウント名 「種目選択」(必須)と「備考欄」(任意)を記入し

「申請する」ボタンをクリックしてください。 申請後、 か内容を確認し、承認された場合サブアカウントの こご登録いただ いたメールアドレスに申請承認案内送

※サブアカウント申請は、メインアカウントのマイページメニュー に表示されるため、サブアカウントでログ インしている場合は、サ ブアカウント申請はできません。

# メールアドレスの変更方法について

|                       |                        | フリーワード                                                 | Q                                   |  |  |  |  |
|-----------------------|------------------------|--------------------------------------------------------|-------------------------------------|--|--|--|--|
| YONEX<br>ORDER SYSTEM | 品番・詳細検索 種目             | ・シリーズ検索   き                                            | チームウェア   加工可                        |  |  |  |  |
| アカウント情報               |                        |                                                        |                                     |  |  |  |  |
| マイページメニュー             | アカウント情報                |                                                        |                                     |  |  |  |  |
| マイページトップ >            | 得意先コード:                |                                                        |                                     |  |  |  |  |
| アカウント情報 >             | 得意先会社名:                |                                                        |                                     |  |  |  |  |
| 発注履歴 >                | メールアドレス:               | メールフ                                                   | アドレスを変更                             |  |  |  |  |
| 加工発注履歴 >              |                        | メールアドレスの変更の流れ                                          | は下記1~3になります。                        |  |  |  |  |
| 返品申請 >                | バスリート変更                | 1. マイページメニューの「                                         | アカウント情報」をクリックして                     |  |  |  |  |
| 返品申請履歴 >              | ログイン履歴                 | 2.お得意先ページで、  メ<br>3.新しいメールアドレスを                        | ールアドレスを変更」ボタンをク<br>と入力し、「送信」ボタンをクリッ |  |  |  |  |
| 出荷明細照会 >              | 日時:2023-06-12 10:59:10 | ーッインマカウントひだサゴ                                          | ゚マカウントには、それざれのログ                    |  |  |  |  |
| データダウンロード 🗸           | 日時:2023-06-12 10:59:07 | <ul><li>※メインアガウンド及びリブ</li><li>一定されています。メールアド</li></ul> | レスを変更する際には、申請した                     |  |  |  |  |
|                       | 日時:2023-06-12 10:59:07 |                                                        |                                     |  |  |  |  |
|                       | 日時:2023-06-12 10:20:01 |                                                        |                                     |  |  |  |  |
|                       | 日時:2023-06-12 09:43:40 |                                                        |                                     |  |  |  |  |

| ≈ <u>8</u> | ログアウト | G | カートを確認 よう |   |
|------------|-------|---|-----------|---|
| 能商品        |       | 版 | 検索        | • |
|            |       |   |           |   |

ください。 ソリックするとダイアログが表示されます。 ックしてください。

「イン情報があり、それぞれのメールアドレス が設 - アカウントのみ変更されます。

| <b>YONEX</b><br><b>ORDER SYSTEM</b><br>アカウント情報 | 品番・詳細検索 種目                                       | ・シリーズ検索 チームウェア 加工可能商品 版検索                                                                                                    |  |  |  |  |
|------------------------------------------------|--------------------------------------------------|----------------------------------------------------------------------------------------------------|--|--|--|--|
| <b>マイページメ</b> ニュー<br><br>マイページトップ >            | <b>アカウント情報</b>                                   |                                                                                                    |  |  |  |  |
| アカウント情報     >       発注履歴     >                 | 得意先会社名:<br>メールアドレス:                              | パスワードの変更の流れは下記1~3になります。<br>1.マイページメニューの「アカウント情報」をクリックしてください。<br>2.「パスワード変更」ボタンをクリックし、パスワード変更ページに移動します。                                             |  |  |  |  |
| 加工発注履歴 ><br>返品申請 >                             | パスワード変更                                          | 2. 「ハスワード変更」がメンをクリックし、ハスワード変更ページに移動します。<br>3. 「現在のパスワード」、「新しいパスワード」を入力し、「パスワードを変更する」ボタンをクリックして<br>ください。<br>※「新しいパスワード」は半角英数字記号8文字以上20文字以内で入力して下さい。 |  |  |  |  |
| 返品申請履歴 >                                       | ログイン履歴                                           | ※メインアカウント及びサブアカウントには、それぞれのログイン情報があり、それぞれのパスワード が設定されています。パスワードを変更する際には、申請したアカウントでログインして変更をお願い致します。                                                 |  |  |  |  |
| 出荷明細照会 >                                       | 日時:2023-06-12 10:59:10<br>日時:2023-06-12 10:59:07 |                                                                                                    |  |  |  |  |
| テータタワンロート ∨                                    | 日時:2023-06-12 10:59:07                           |                                                                                                    |  |  |  |  |
|                                                | 日時:2023-06-12 10:20:01                           |                                                                                                    |  |  |  |  |

| ログアウト(終て              | 了方法)                   |                   |            |
|-----------------------|------------------------|-------------------|------------|
|                       |                        | フリーワード            | Q 71%-     |
| YONEX<br>ORDER SYSTEM | 品番・詳細検索 種目             | ・シリーズ検索   チームウュ   | ェア   加工可   |
| アカウント情報               |                        |                   |            |
| ⋜イページメニュー             | アカウント情報                |                   |            |
| マイページトップ >            | 得意先コード:                |                   |            |
| アカウント情報 >             | 得意先会社名:                |                   |            |
|                       | メールアドレス:               | メールアドレスを変         | 更          |
| 加工発注履歴 >              |                        | ※ヘッダーの右上にあるログア    | ウトボタンをクリック |
| 返品申請 >                | パスワード変更                | ※ログイン由に営業時間外 22 8 | きを過ぎてしまった場 |
| 返品申請履歴 >              | ログイン履歴                 | じアカウントに複数ログインは    | 不可です。ログインし |
| 出荷明細照会 >              | 日時:2023-06-12 10:59:10 | 的にログアウトされますのでご    | 注意ください。    |
|                       | 日時:2023-06-12 10:59:07 |                   |            |
|                       | 日時:2023-06-12 10:59:07 |                   |            |
|                       | 日時:2023-06-12 10:20:01 |                   |            |
|                       | 日時:2023-06-12 09:43:40 |                   |            |

| ->8      | פלדלם פליד | カートを確認 🕽 |  |
|----------|------------|----------|--|
| J能商品 版検索 |            |          |  |
|          |            |          |  |
| /        |            |          |  |

クすると、ログアウトされます。

易合は、自動的にログアウトされます。 同 した場合は、ログイン中のアカウントが強制

### 注意事項

- 1. YOSの営業時間内(営業時間 8:00~22:00)にお受けしたご注文の出荷は翌営業日となります。 加工については、加工完了後(約 10 日間)の出荷となります。
- 2. ストリング、アクセサリー等で、出荷ロットが表示されている場合は、出荷ロット数で発注をお願いいたします。
- 3.入力ミス等で、注文を誤って送信してしまった場合、締め時間までは発注取消し・数量変更(減算)が可能です。締時間以降の 発注取消し・数量変更(減算)はできませんのでご注意ください。 (締め時間は当日受注の22:00まで)
- 4. 在庫の確保、取り押さえはご遠慮ください。
- 5. YONEX ORDER SYSTEM では、通常取引条件以外の発注はできません。
- 6. ユーザーID、パスワードの取り扱いには十分お気を付けください。漏洩等による損害につきましては、当社は 責任を負いかねますので ご了承ください。
- 7. 指定直送先以外の直送先の指定はできません。
- 8. YONEX ORDER SYSTEM でご発注頂ける商品は、カタログ掲載の商品です。品番一覧にないものは 当社営業部までお問合せください。
- 9. 次回予定は当社への出荷予定です。休日や輸送日時を考慮してお客様に納期回答をお願いいたします。